### RXi HMI User Manual

GFK-3231A Jan 2022

## **RXi HMI** USER MANUAL

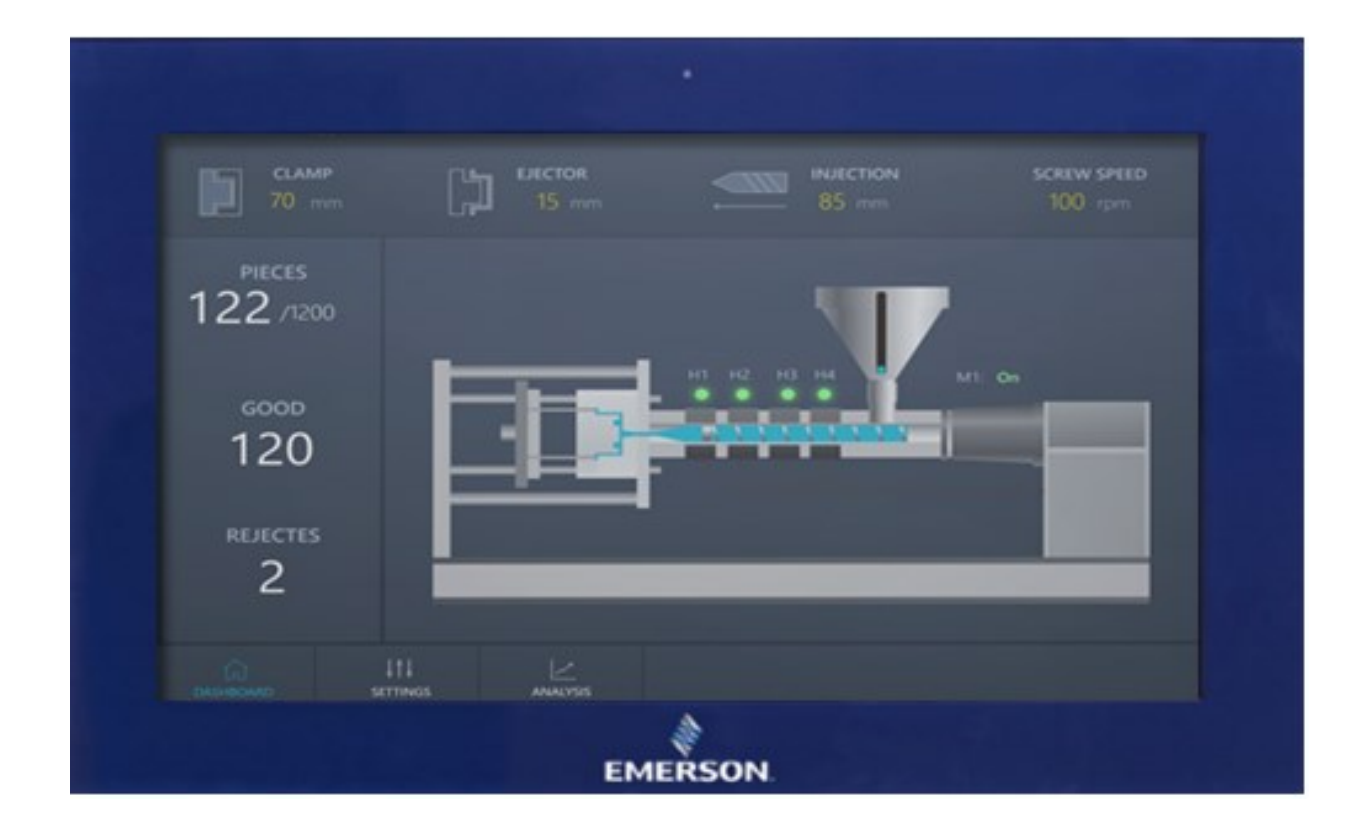

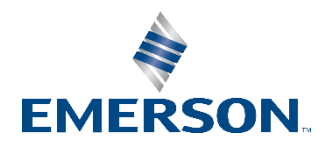

## Contents

| Section 1 | Introduction                                       | 1  |
|-----------|----------------------------------------------------|----|
| 1.1       | Movicon Development Help                           | 1  |
| 1.2       | Related Documentation                              | 1  |
| 1.3       | Revision History                                   | 1  |
| Section 2 | 2: Hardware Specification                          | 2  |
| 2.1       |                                                    | 2  |
| 2.2       | KXI HMI Motherboard Specifications                 | ,5 |
| Section 3 | 8: RXi HMI Windows Activation                      | 6  |
| Section 4 | I: Movicon WebHMI Configuration                    | 8  |
| 4.1       | Movicon WebHMI Configuration                       | 8  |
|           | 4.1.1 Deploying Movicon WebHMI projects in RXi HMI | 8  |
|           | 4.1.2 Deploy Project Window                        | 17 |
|           | 4.1.3 Profilo Info                                 |    |
|           | 4.1.4 Self-Signed Certificate Generation Steps     | 21 |
|           | 4.1.5 Restore Last Open Screen and Zoom            | 27 |
|           | 4.1.6 Communication Error                          | 27 |
|           | 4.1.7 Supported Drivers for Movicon WebHMI         | 28 |
| 4.2       | Licensing                                          |    |
|           | 4.2.1 Movicon Editor Licensing                     |    |
|           | 4.2.2 Checking Movicon WebHMI Runtime License      |    |
| Section 5 | 5: RXi HMI OI Utilities                            | 36 |
| 5.1       | Launch Application                                 |    |
| 5.2       | Settings                                           |    |
|           | 5.2.1 Import Registry Data from XML File           | 41 |
|           | 5.2.2 Save the Settings to a File                  |    |
|           | 5.2.3 Restore the Settings from a (.rbs) File      | 43 |
| 5.3       | Setup                                              |    |
|           | 5.3.1 Backlight Tab                                | 45 |
|           | 5.3.2 Display Tab                                  | 47 |
|           | 5.3.3 Services Tab                                 |    |
|           | 5.3.4 SNTP Tab                                     | 49 |
| 5.4       | Transfer Projects                                  |    |
|           | 5.4.1 Copy Project                                 | 50 |

|                | 5.4.2 Restore Project from Removable Media        | 54     |
|----------------|---------------------------------------------------|--------|
| 5.5            | Auto Logon                                        | 56     |
| 5.6            | System Information                                | 57     |
| 5.7            | Movicon WebHMI                                    | 58     |
| 5.8            | Change WebHMI Password                            | 60     |
| Section 6      | 6: Remote Connection                              | 62     |
| 6.1            | Remote Desktop                                    | 62     |
| 6.2            | VNC Client                                        | 62     |
| Section 7      | 7: Image Recovery                                 | 64     |
| 7.1            | Recovery/Upgrade Image                            | 64     |
| 7.2            | Create a Bootable USB Flash Device                | 64     |
| 7.3            | Copy the Windows PE Image                         | 67     |
| 7.4            | Install the Windows 10 Recovery/Upgrade Image     | 69     |
| 7.5            | Movicon WebHMI Licensing                          | 69     |
|                | 7.5.1 Scenario 1: Windows File System Accessible  | 69     |
|                | 7.5.2 Scenario 2: Windows File System Corrupted   | 70     |
| 7.6            | Obtaining License Files                           | 70     |
| Section 8      | 8: Accessing the BIOS                             | 71     |
| 8.1            | BIOS Settings                                     | 71     |
|                | 8.1.1 Accessing the BIOS (RXi HMI)                | 71     |
| <b>•</b> • • • |                                                   | 07     |
| Section        | 9: Mounting Information                           | 87     |
| 9.1            | Panel Mount                                       |        |
|                | 9.1.1 Panel Cutout Dimensions                     | 87     |
|                | 9.1.2 Installation Steps                          |        |
| 9.2            | Mounting to Modular Display                       | 90     |
| 9.3            | VESA Mount                                        | 93     |
|                | 9.3.1 VESA Mount Dimensions                       | 93     |
| Section 1      | 10: Physical Connections and Configuration Settin | as .96 |
| Inni           | ut Power (24V DC-in)                              | 96     |
| 10.1           | 1 Graphics Interface                              |        |
| 10.2           | 2 Ethernet Ports                                  |        |
|                | 10.2.1 Ethernet Port Operation LEDs               |        |
|                | 10.2.2Operation Status LEDs (Screen)              | 97     |
| 10 3           | 3 LISBs                                           | 97     |
| 10.5           | 4 Serial Connectors (IJART)                       |        |
| 10.5           | 5 I/O Connectors                                  |        |
|                | 10.5.1 Serial ATA (SATA) Connector                |        |
| 10.6           | 5 Expansion Slots                                 | 98     |
|                | 10.6.1 Micro SD Socket                            | 98     |
|                |                                                   |        |

| 10.7                  | LVDS LCD Panel Connector<br>10.7.1 BIOS Setting | 98<br>98   |
|-----------------------|-------------------------------------------------|------------|
| 10.8                  | Audio<br>10.8.1 Rear Audio                      |            |
| 10.9                  | Battery                                         |            |
|                       |                                                 |            |
| Appendix              | A Open Source Software Used by RXi HMI          | 100        |
| Appendix<br>General C | A Open Source Software Used by RXi HMI          | 100<br>101 |

### Warnings and Caution Notes as Used in this Publication

### **WARNING**

Warning notices are used in this publication to emphasize that hazardous voltages, currents, temperatures, or other conditions that could cause personal injury exist in this equipment or may be associated with its use.

In situations where inattention could cause either personal injury or damage to equipment, a Warning notice is used.

### **A**CAUTION

Caution notices are used where equipment might be damaged if care is not taken.

**Note:** Notes merely call attention to information that is especially significant to understanding and operating the equipment.

These instructions do not purport to cover all details or variations in equipment, nor to provide for every possible contingency to be met during installation, operation, and maintenance. The information is supplied for informational purposes only, and Emerson makes no warranty as to the accuracy of the information included herein. Changes, modifications, and/or improvements to equipment and specifications are made periodically and these changes may or may not be reflected herein. It is understood that Emerson may make changes, modifications, or improvements to the equipment referenced herein or to the document itself at any time. This document is intended for trained personnel familiar with the Emerson products referenced herein.

Emerson may have patents or pending patent applications covering subject matter in this document. The furnishing of this document does not provide any license whatsoever to any of these patents.

Emerson provides the following document and the information included therein as-is and without warranty of any kind, expressed or implied, including but not limited to any implied statutory warranty of merchantability or fitness for a particular purpose.

## Section 1: Introduction

The RXi HMI is an operator interface ready for local and machine visualization needs. Powered by Movicon.NExT WebHMI software, the RXi HMI offers intuitive 2D and 3D graphics, multi-touch gesture support, and historical trending. It supports a wide variety of OT protocols, OPC UA and MQTT for remote connectivity, and supports HTML5 for remote visualization. The RXi HMI is industrial environment ready with ATEX, UL Hazloc, Marine, and IP66 certifications. Web HMI project files can be configured and deployed to the RXi HMI using the Movicon.NExT configuration tool which can be installed on a separate computer or laptop."

### 1.1 Movicon Development Help

This documents centers on configuration of the RXi HMI hardware. For help with the Movicon WebHMI development environment, please consult the Movicon User Manual listed in the following section.

## 1.2 Related Documentation

| Related Documentation                                             | Document Number |
|-------------------------------------------------------------------|-----------------|
|                                                                   |                 |
| RXi HMI User Manual                                               | GFK-3231        |
| RXi HMI Secure Deployment Guide                                   | GFK-3232        |
| RXi HMI Quick Start Guide                                         | GFK-3233        |
| Movicon.NExT User Manual                                          | -               |
| Industrial Security in SCADA Systems: IEC 62443-3-3 Certification | -               |

## 1.3 Revision History

| Rev | Date     | Description     |
|-----|----------|-----------------|
| A   | Nov 2021 | Initial Release |

# Section 2: Hardware Specification

## 2.1 RXi HMI

|                                                                                                    | Display Size           | 12"                                         | 15"                    | 19"                                            |                                     | 24"    |  |
|----------------------------------------------------------------------------------------------------|------------------------|---------------------------------------------|------------------------|------------------------------------------------|-------------------------------------|--------|--|
|                                                                                                    | Resolution             | 1280 x<br>800 WXGA                          |                        | 1920 x                                         | 1080 Full HD                        |        |  |
|                                                                                                    | Format                 | Widescreer                                  | า (16:10)              |                                                | Widescreen (                        | (16:9) |  |
|                                                                                                    | Orientation            |                                             |                        | Landscape                                      |                                     |        |  |
|                                                                                                    | Reading Angle (°)      | 176 (H) /                                   | 176 (V)                | 170 (H) /<br>170 (V)                           | 0 (H) / 178 (H) / 178 (V)<br>70 (V) |        |  |
|                                                                                                    | Display Off-Color      |                                             |                        | Black                                          |                                     |        |  |
|                                                                                                    | Contrast               | 1000                                        | ):1                    | 800:1                                          | 1000:1                              | 5000:1 |  |
| Display                                                                                                    | Brightness (cd/m2)     | 400<br>(1000 with O<br>Scree                | )<br>utdoor SLR<br>en) | 450<br>(1000 with<br>Outdoor<br>SLR<br>Screen) | 350                                 | 300    |  |
|                                                                                                    | Colors                 | 16.2 Million                                |                        |                                                |                                     |        |  |
|                                                                                                    | MTBF Backlighting      |                                             | 5°C)                   |                                                |                                     |        |  |
|                                                                                                    | Backlight              | LED, Dimmable via                           |                        |                                                |                                     |        |  |
|                                                                                                    | Chipset                | SOTTWARE                                    |                        |                                                |                                     |        |  |
|                                                                                                    | Chipset Drivers        | AMD 2 16 12 341RI                           |                        |                                                |                                     |        |  |
|                                                                                                    | Processor              |                                             |                        | GX-412GC                                       | TIKL                                |        |  |
| Processor                                                                                                    | # of cores/TDP         |                                             |                        | 4/15W                                          |                                     |        |  |
|                                                                                                    | CPU frequency/L2 Cache |                                             | G                      | X-412GC: 1.2G                                  | Hz/2MB                              |        |  |
|                                                                                                    | GPU frequency          |                                             |                        | GX-412GC: 300                                  | )<br>MHz                            |        |  |
|                                                                                                    | AMD Graphics Driver    | 20.50.23.01L                                |                        |                                                |                                     |        |  |
| Memory                                                                                                    | Capacity               | 4GB DDR3L (Soldered with ECC, -40°C ~ 85°C) |                        |                                                | 35°C)                               |        |  |
|                                                                                                    | Internal               |                                             | 64 MLC                 | SSD (SATA Slim,                                | -40°C ~ 85°C                        | .)     |  |
| Storage                                                                                                    | External Slot          | 1 x External Mi                             | cro SD/ SDHC           | Card Slot (up to                               | 32GB)                               |        |  |
| Watchdog<br>Timer                                                                                                    | Timer Levels           |                                             | 255 tin                | ner levels, set up                             | by software                         |        |  |
| <b>Operating Control</b>                                                                                                    | Method                 |                                             |                        | Touch                                          |                                     |        |  |
|                                                                                                    | Technology             |                                             | Pro                    | ojected Capacitiv<br>(PCT/PCAP)                | e Touch<br>)                        |        |  |
| Touchscreen         (PCT/PCAP)           Touchscreen         Multi-touch<br>(Ten-Point)           Touch Sensor         Note: Unit's touchscreen only makes sound when con<br>external speaker. No cursor displays when touc |                        |                                             |                        |                                                | connected to an<br>buched.          |        |  |

|                    | Display Size          | 12"                                                                    | 15"           | 19"                    | l               | 24"                      |  |
|--------------------|-----------------------|------------------------------------------------------------------------|---------------|------------------------|-----------------|--------------------------|--|
|                    | Port 1                |                                                                        |               | 4 x 10/100/10          | 000             |                          |  |
|                    |                       |                                                                        |               | Base T Ethernet        | RJ45            |                          |  |
|                    |                       | 1 x RS-23                                                              | 2 COM Port (5 | -Pin Connector,        | Isolated, use 2 | 24-16AWG (0.2-           |  |
|                    |                       |                                                                        |               | 1.3mm²),               |                 |                          |  |
|                    | Port 2                |                                                                        |               | strip-length 10        | mm)             |                          |  |
| _                  |                       | 1 x RS-48                                                              | 5 COM Port (5 | -Pin Connector,        | Isolated, use 2 | 24-16AWG (0.2-           |  |
| Interfaces         |                       |                                                                        |               | 1.3mm <sup>2</sup> ),  |                 |                          |  |
|                    |                       |                                                                        |               | strip-length 10        | mm)             |                          |  |
|                    | Port 3                |                                                                        |               | 2 x USB 3.0 (Typ       | be-A)           |                          |  |
|                    | Dart 4                |                                                                        |               | 2 X USB 2.0 (19)       | De-A)           |                          |  |
|                    | Port 4                |                                                                        | 1 N           | T X DISPIAYPO          |                 |                          |  |
|                    | POFL 5                | 1 x WIC III (WOID) (5.5MM Jack)                                        |               |                        |                 |                          |  |
|                    | POFL 6                |                                                                        | I X LIF       | ie Out (Stereo) (2     | з.5mm јаск)     |                          |  |
| Status Indicators  | Tri color LED         |                                                                        |               | Amber / Green          | / Red           |                          |  |
|                    | On board Ruzzor       | Ves (85dB sound level with 80mA mean current)                          |               |                        |                 |                          |  |
|                    |                       |                                                                        |               |                        | JIIA mean cu    | inent)                   |  |
|                    |                       |                                                                        |               | +24VDC ±10             | )%              |                          |  |
| Power-Supply       | Voltage [V]           | (2 Din Conr                                                            | actor Icolato | d uco 28 140\//        | C (0 2 1 5mm    | $p^{2}$ wire rated $QQC$ |  |
|                    |                       | (J-FIII COIII                                                          | 1 - 1         | 1, use 20-14AW         |                 | F) wire falled 90C,      |  |
| Power              |                       |                                                                        | 1.            |                        | ) torque)       |                          |  |
| Consumption        | Maximum Wattage [W]   | 19                                                                     | N             | 19 W                   | 19 W            | 43 W                     |  |
|                    | Front-Side            | IP66 & Type 4/4X (When Installed to a suitable Wall/Panel)             |               |                        |                 |                          |  |
| Protection-        |                       | IP20/Open Type product for mounting in an ultimate enclosure Pollution |               |                        |                 |                          |  |
| Class/Installation | Back-Side             | Degree 2 environment                                                   |               |                        |                 |                          |  |
| Operating System   | Installed Standard    | Windows 10 IOT Enterprise LTSC                                         |               |                        |                 |                          |  |
| Coffeeran Toola    | Tool 1                | Secure & Trusted Boot Capability                                       |               |                        |                 |                          |  |
| Software Loois     | Tool 2                | DHCP-Clie                                                              | nt, Web Brow  | ser (IE or Google      | e Chrome), Ja   | ıva JRE Capability       |  |
| Secure & Trusted   | Item 1                |                                                                        |               | On-Board TPM           | 12.0            |                          |  |
| Boot               |                       |                                                                        |               |                        | 12.0            |                          |  |
|                    | Housing               |                                                                        | Alur          | ninum Die Casti        | ng (Front)      |                          |  |
| Design             | Construction Type     | Modular                                                                |               |                        |                 |                          |  |
| Design             | construction type     | (Detachable Modules; Computer, Monitor, Touch Display, DIC             |               |                        |                 |                          |  |
|                    | Cooling               |                                                                        | Natural Cor   | vection (Fanless       | s Passive Coo   | ling)                    |  |
|                    | Operating Temperature |                                                                        |               | -20°C to +65           | °C              |                          |  |
|                    | Storage Temperature   |                                                                        |               | -30°C to +70           | <u>°C</u>       |                          |  |
| Environmental      | Operating Humidity    |                                                                        | 85% R         | H (non- condens        | sing) @ 30°C    |                          |  |
|                    | Operating Altitude    | 10                                                                     | 1 = ~ = 0.01  | <u>10000 ft. (3.00</u> | <u>10 m)</u>    | 0000 2 04                |  |
|                    | Vibration             | 10C pool                                                               | ms/5 500F     | Iz (Random) / Op       | eration IEC 6   |                          |  |
|                    |                       | 10G peak                                                               |               |                        |                 | E01                      |  |
|                    | Papel Cutout          | ۱ د<br>۱۸/                                                             | /<br>/)       | (\\\)                  | 402             | 100                      |  |
|                    | Dimensions (mm)       | 214                                                                    | <i>)</i><br>5 | 245 5                  | 297             | 360                      |  |
| Mounting           | Differisions (min)    | (H                                                                     | )             | (H)                    | (H)             | (H)                      |  |
| Mounting           |                       | (                                                                      | /             | ()                     | ()              | (**)                     |  |
|                    | VESA Mounting         | 75 x                                                                   | 75            |                        | 100 x 10        | 0                        |  |
|                    | Hardware Included     |                                                                        |               | Mounting Cla           | nps             |                          |  |
|                    | Net Weight (kg)       | 3.8                                                                    | 3             | 5.1                    | 6.9             | 9.0                      |  |
| Physical           |                       | 329.1                                                                  | (W)           | 410.2(W)               | 500(W)          | 600(W)                   |  |
| Specification      | Dimensions (mm)       | 226.8                                                                  | в(́Н)́        | 257.6(H)               | 315(H)          | 382(H)                   |  |
| •                  | Dimensions (min)      | 66(                                                                    | ,<br>ĺ        | 65(D)                  | 70(D)           | 71(D)                    |  |

| UL and cUL Information Technology Equipment (UL/CSA 62368-1)<br>UL and cUL Class 1 Division 2: Programmable Controllers for Use in Hazardous<br>Locations (UL/CSA 61010-2-201, UL 121201, CSA C22.2 No. 213)<br>IECEx & ATEX Zone 2/22 Hazardous Locations(IEC/EN 60079-0, IEC/EN 60079 |                | Display Size   | 12"                                                  | 15"                                                                                      | 19"                                                                                                    | 24"                                                                           |
|----------------------------------------------------------------------------------------------------|----------------|----------------|------------------------------------------------------|------------------------------------------------------------------------------------------|----------------------------------------------------------------------------------------------------|-------------------------------------------------------------------------------|
| Certifications       7, IEC/EN 60079-31)         IECEE CB Scheme (IEC 61010-2-201)         UL TYPE 4 & 4X, IP66 (ANSI/IEC 60529)         Marine: DNV, ABS, BV, LR                                                                                                    | Certifications | Certifications | UL and O<br>UL and CUL CI<br>Locatio<br>IECEx & ATEX | L Information<br>cUL Information<br>ons (UL/CSA 61<br>Zone 2/22 Ha<br>IECEE 0<br>UL TYPE | pn Technology Equipment (UL<br>2: Programmable Controllers f<br>1010-2-201, UL 121201, CSA C<br>zardous Locations(IEC/EN 600<br>7, IEC/EN 60079-31)<br>CB Scheme (IEC 61010-2-201)<br>C4 & 4X, IP66 (ANSI/IEC 60529<br>Marine: DNV, ABS, BV, LR | /CSA 62368-1)<br>for Use in Hazardous<br>22.2 No. 213)<br>79-0, IEC/EN 60079- |

## 2.2 RXi HMI Motherboard Specifications

| Item               | Description                                                         |
|--------------------|---------------------------------------------------------------------|
| Board Size         | 170mm x 113mm                                                       |
|                    | AMD® Embedded G-Series                                              |
| CPU Support        | AMD® GX-412GC, Quad-Core, 2M Cache, 1.2GHz, 15W                     |
| Manage Caract      | 4GB DDR3L (Soldered with ECC, -40°C ~ 85°C)                         |
| Memory Support     | Supports Single Channel DDR3 1066/1333MHz                           |
|                    | AMD Radeon <sup>™</sup> R3E GPU                                     |
|                    | DirectX® 11.2, OpenGL 4.3, OpenCL <sup>™</sup> 1.2 graphics support |
| Craphics           | 1 x DP++                                                            |
| Graphics           | 1 x LVDS                                                            |
|                    | DP++: resolution up to 4096x2160 @ 30Hz                             |
|                    | LVDS: dual channel 24-bit, resolution up to 1920x1200 @ 60Hz        |
| BIOS               | AMI SPI 64Mbit                                                      |
| Starage            | 1 x Micro SD                                                        |
| Storage            | 1 x SATA 3.0 (7+15pin)                                              |
| Ethernet           | 2 x Intel® I210IT, -40 to 105°C PCIe (10/100/1000Mbps)              |
|                    | 2 x USB 3.0                                                         |
|                    | 1 x RS-232                                                          |
|                    | 1 x RS-485                                                          |
| Outside 1/0        | 1 x Line-out                                                        |
| Outside 1/0        | 1 x Mic-in                                                          |
|                    | 2 x GbE (RJ-45)                                                     |
|                    | 1 x DP++                                                            |
|                    | 1 x Power Button                                                    |
| Internal I/O       | 1 x LVDS LCD Panel Connector                                        |
| Internarijo        | 1 x AIO/DIO 1x30pin Connector (JAE TX24-30R-10ST-H1E)               |
| Battery            | CR2032 Coin Cell                                                    |
| Audio              | Codec:92HD73C                                                       |
| [                  | 1 x Mini PCIe (PCIe/USB 2.0)                                        |
| Expansion          | 1 x M.2 E key 2230 (PCIe/USB 2.0)                                   |
| Security           | TPM2.0                                                              |
| Match I an Theorem | System Reset                                                        |
| vvatchdog Timer    | Programmable via Software from 1 to 255 Seconds/Minutes             |
|                    | Operating: -30 to 85 °C                                             |
| Temperature        | Storage: -30 to 85 °C                                               |
|                    | Operating: 10 to 90% RH                                             |
| Humiaity           | Storage: 10 to 90% RH                                               |
| OS Support         | Windows 10 IoT Enterprise 2019 LTSC (x64)                           |

## Section 3: RXi HMI Windows Activation

The preloaded Windows 10 IOT Enterprise image on RXi HMI is activated by Default. The product key is embedded with the Windows.

By default, the user must enable each device for activation.

Each device is subject to one of three potential states :

Activated State: If the device is connected to the Internet, the device will automatically activate over the Internet (Figure 1).

### Figure 1: Activated State

| Windows   | is activated Read | d the Microsoft Softw | are License Terms   |
|-----------|-------------------|-----------------------|---------------------|
| Product I | D: 00360-20000-00 | 0002-AA921            | Change product keep |

**Deferred Activation State**: If the device is not connected to the Internet, it will remain in a **deferred activation state** (Figure 2).

### Figure 2: Deferred Activation state

| and the second second second second second second second second second second second second second second second | and the second second second second second second second second second second second second second second second |
|----------------------------------------------------------------------------------------------------|----------------------------------------------------------------------------------------------------|
| Connect to the Internet to activate Windows.                                                                     | Read the Microsoft Software                                                                                      |
|                                                                                                    | License Terms                                                                                                    |
| Product ID: 00360-20000-00002-04921                                                                              | Activate Windows                                                                                                 |
| 110000010.00000 20000 00002 20021                                                                                | Victore million.                                                                                                 |

**Note:** The Windows Activation dialog box will display **Connect to the Internet to Activate Windows,** but it may not display the **Activate Windows** icon nor reduce functionality.

**Not Activated State**: If the device connects to the Internet and the activation attempt fails due to an invalid licensing key or one that has exceeded its activation allotment, it will enter a Not Activated state.

### Figure 3: Not Activated State

| Windows activation                                                  |                  |
|---------------------------------------------------------------------|------------------|
| Windows is not activated. Read the Microsoft Software License Terms |                  |
| Product ID: 00308-40000-00001-AAOEM                                 | Activate Windows |
|                                                                     |                  |

After a device has been activated, it will remain activated unless a significant change triggers a need to reactivate the device, such as a motherboard replacement or completely reimaging the device.

## Section 4: Movicon WebHMI Configuration

### 4.1 Movicon WebHMI Configuration

### 4.1.1 Deploying Movicon WebHMI projects in RXi HMI

This topic shows you how to transfer the project to an RXi HMI.

The steps to deploy the project correctly are:

- 1. Launch the Movicon.NExT 4.1 editors from the desktop shortcut or the Start Menu.
- 2. Create a new Movicon project by choosing the **WebHMI Project Wizard** model from the Startup Page. The user can open the already created project by clicking **Open Existing Project**.

#### Figure 4: WebHMI Project Wizard

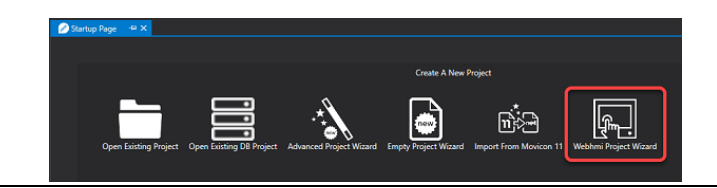

3. Add required screens, graphical objects, tags, and configure drivers.

**Note**: Check the <u>Movicon NExT 4.1 User Manual</u> or online/local help for more details about the configuration of Movicon WebHMI Project.

4. The **Project Type** property is one of the project properties that is used to set the project as a **WebHMI** type. When setting the project as a WebHMI, the Project Explorer, Toolbox and Animation Explorer, and Command windows will only show the resources, animation objects, and commands that are supported while visualizing and using Web Client WebHMI.

### **Figure 5: Properties**

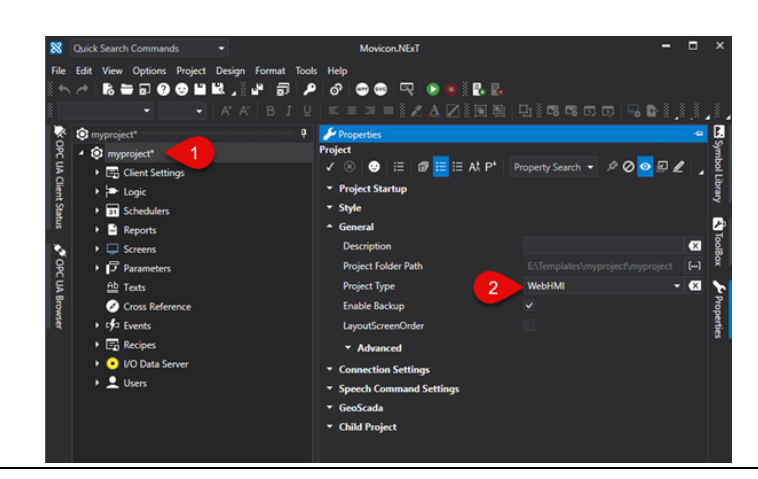

This property setting is particularly useful when:

- planning to develop a project that includes only those functions supported by WebHMI,
- needing to verify the compatibility of a previously developed project with WebHMI visualization. Any objects and symbols used in the project and not supported by WebHMI will be highlighted as shown in Figure 6.

### Figure 6: Datalogger

| LocalTimeCol | ReasonCol |        |  |     |
|--------------|-----------|--------|--|-----|
|              |           |        |  | sin |
|              |           |        |  | #0  |
|              |           |        |  | 005 |
|              |           |        |  | #0  |
|              |           |        |  | #0  |
|              |           |        |  | 6   |
| ~            |           |        |  |     |
|              |           | efresh |  | Ċ   |

5. Select the command from the **Options -> Create WebHMI (SVG/HTML5)** menu from the project's toolbar that starts the project's export to SVG as shown below:

### Figure 7: SVG

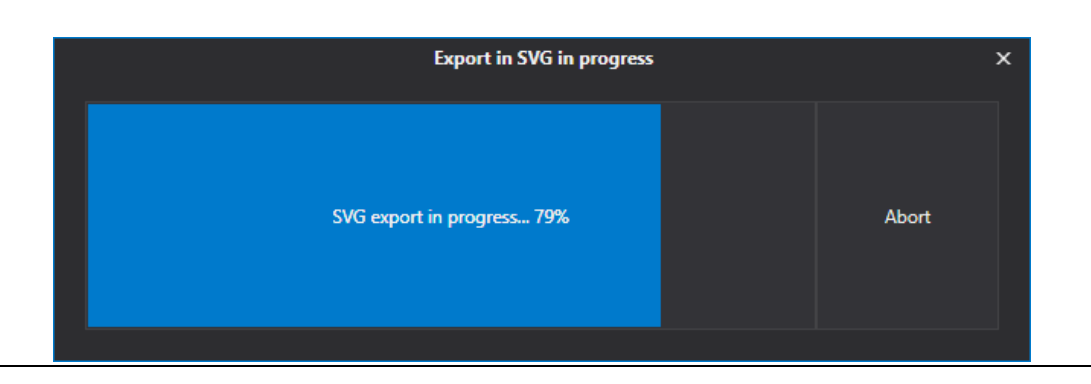

6. Once the export process has terminated, the user will be prompted to confirm whether or not to deploy and run the Web Server and Project on remote HMI as shown in Figure 8. Select **Yes** and the Deploy Project window will display.

### Figure 8: Run Server Remotely

| Please Co | onfirm                                                                 | × |
|-----------|------------------------------------------------------------------------|---|
| ?         | Deploy completed. Run WebHMI Server remotely (Yes) or<br>locally (No)? |   |
|           | Yes No Cancel                                                          |   |

7. The Deploy Project window allows you to deploy the project on the RXi HMI along with the I/O Data Server and Web Server which are needed to run the WebHMI locally on the HMI. Enter User and Password as shown in green color. Provide the IP Address of the RXi HMI and port as 5002 <IP Address of RXi HMI:5002> as shown in the blue color box. Finally, click on Connect Commands as shown in the red color box of Figure 9.

Check the Deploy Project Window section for a detailed view of the different Parameters.

Note: The default user and password are Admin@123

|               |                     | Deploy Project   | t           |            |        |
|---------------|---------------------|------------------|-------------|------------|--------|
| ▲ Profilo Int | ō                   |                  |             |            |        |
| Profiles      | DefaultProfile      | -                | New         | Save       | Delete |
| Profile N     | ame                 | Defau            | IltProfile  |            |        |
| User          |                     | Admi             | n@123       |            |        |
| Password      | ł                   | ••••             | ••••        |            |        |
| Host          |                     | https:/          | / 192.168.2 | 29.73:5002 |        |
| Reconne       | ction Timeout       |                  |             |            | 0 🗘    |
| Overwrit      | e Retentive Files   | $\checkmark$     |             |            |        |
| ▲ Comman      | ls                  |                  |             |            |        |
|               | Connect             |                  |             |            |        |
|               | Target              | Machine: Control | Commands    | 5          |        |
|               |                     |                  |             |            |        |
|               |                     |                  |             |            |        |
|               |                     |                  |             |            |        |
| ✓ Adva        | anced Servers Start |                  |             |            |        |
|               |                     |                  |             |            |        |
|               |                     | Close            |             |            |        |

#### **Figure 9: Deploy Project**

Figure 10: Error Validation

8. After clicking on **Connect**, the application will prompt for server certificate information. Click on **Yes** to continue with an unsecured connection. The user needs to create a self-signed certificate. The steps to create a self-signed certificate are in Section 4.1.4, *Self-Signed Certificate Generation* Steps.

| Please Co | nfirm                                                                                      | $\times$ |
|-----------|--------------------------------------------------------------------------------------------|----------|
| ?         | Error validating server certificate. Do you want to continue using an unsecure connection? |          |
|           | Yes No                                                                                     |          |

9. The user will be prompted to deploy the I/O Data Server if not found on the RXi HMI as shown below. Click **Yes** to start uploading the I/O Data Server to RXi HMI.

| Figure 11: IO Data Server Upload                 |             |
|--------------------------------------------------|-------------|
| Please Confirm                                   | ×           |
| I/O Data Server not found on target machine. Sta | art upload? |
| Yes                                              | No          |

10. The user will be prompted to deploy the WebHMI Server if not found on the RXi HMI as shown below. Click **Yes** to start uploading the WebHMI Server to RXi HMI.

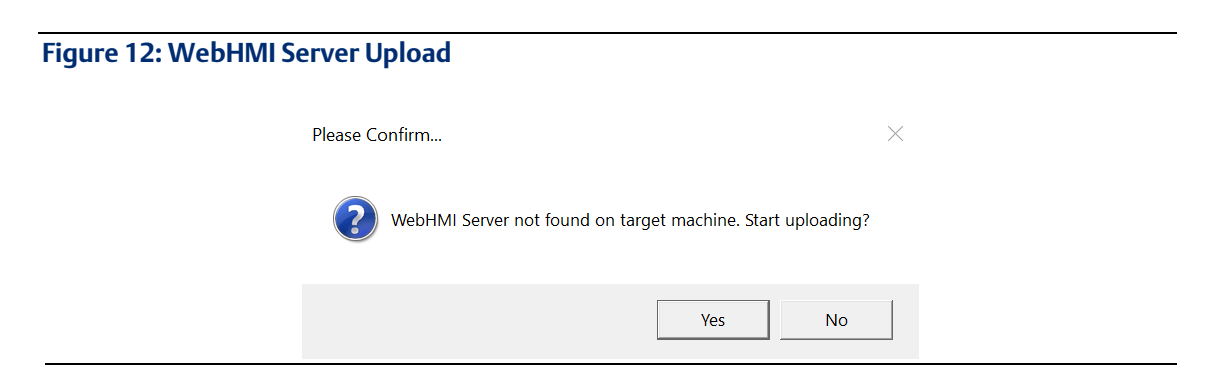

### Figure 13: Deploy Project

| Deploy                                      | / Project        | × |
|---------------------------------------------|------------------|---|
| Reconnection Timeout                        |                  | • |
| Overwrite Retentive Files                   |                  |   |
| ▲ Commands                                  |                  |   |
| Connect                                     | Disconnect       |   |
| Target Machine:                             | Control Commands |   |
| Deploy Serv                                 | er and Project   |   |
| Delete rer                                  |                  |   |
| Start                                       | Servers          |   |
| ✓ Advanced Servers Start                    |                  |   |
| ✓ Remote License Info                       |                  |   |
| ▲ Upload Info                               |                  |   |
| Total upload in progress:                   | 99%              |   |
| Uploading: Finalizing file upload and decom |                  |   |
| ✓ Remote Device Info                        |                  | Ţ |
| Ck                                          | ose              |   |

11. The user will be prompted to deploy the current project as shown below. Click **Yes** to start deploying the current project to RXi HMI.

| Figure 14: Deploy Current Project on Target Machine |                          |                              |       |  |
|-----------------------------------------------------|--------------------------|------------------------------|-------|--|
|                                                     | Please Confirm           |                              |       |  |
|                                                     | Do you want to deploy cu | rrent project on target mach | hine? |  |
|                                                     |                          | Yes N                        | No    |  |

**Note** : If the project is already deployed and the user is trying to download a different project, then the user will be prompted to replace the current project as shown in Figure 15. It is always recommended to select **Yes.** 

| Figure 15: Replace Current Project                                                                             |   |
|----------------------------------------------------------------------------------------------------|---|
| Please Confirm                                                                                                 | × |
| Another project(s) (DemoWebHMI) is already running on the target machine. Replace it with the current project? |   |
| Yes No                                                                                                    |   |

12. Once the project deployed is completed the user will be prompted with the below dialog. Click **OK** to close the pop-up dialog.

Figure 16: Deployment Completed

|                                                                                                    | ×                     |
|----------------------------------------------------------------------------------------------------|-----------------------|
| Deploy completed                                                                                             |                       |
| Make sure to copy the application certificates to their respective trusted lists. Refer to the documentation | for more information! |
| Don't show this again                                                                                        |                       |
|                                                                                                    | ОК                    |

13. Start all the enabled servers (Figure 17).

### Figure 17: Start Servers

\_

| Deploy                                     | Project                  |
|--------------------------------------------|--------------------------|
|                                            | Disconnect               |
| Target Machine: C                          | ontrol Commands          |
| Deploy Serve                               | er and Project           |
| Delete rem                                 | ote project              |
| Start S                                    | Servers                  |
| <ul> <li>Advanced Servers Start</li> </ul> |                          |
| Start I/O Data Server                      |                          |
| Start Recipe Server                        |                          |
| Start Scheduler Server                     |                          |
| Start Logics Server                        |                          |
| Start WebHMI                               |                          |
| Start Browser                              |                          |
| Schedule Runtime Start                     | Unschedule Runtime Start |

14. The Movicon WebHMI project can be opened as below on the RXi HMI. The project is deployed by the integrated Web Server on ports 5000 (HTTP) and 5001 (HTTPS). The default configuration requires that the request received on port 5000 be automatically redirected to port 5001.

### **Start Browser**

To open a Google Chrome browser with a deployed project, the user needs to click on the **Start Browser** command. This will become the default operation on launch.

| Deplo                                      | y Project                 |
|--------------------------------------------|---------------------------|
| Star                                       | Servers                   |
| <ul> <li>Advanced Servers Start</li> </ul> |                           |
|                                            | Stop I/O Data Server      |
|                                            |                           |
|                                            |                           |
|                                            | Stop Logics Server        |
|                                            | Stop WebHMI               |
| Start Browser                              | Unscheduled Start Browser |
| Schedule Runtime Start                     | Unschedule Runtime Start  |
| <ul> <li>Remote License Info</li> </ul>    |                           |
| ▲ Upload Info                              |                           |
| Total upload in progress:                  | 0%                        |
| File deploy in progress:                   | 0%                        |
| Remote Device Info                         |                           |
|                                            |                           |
| C                                          | ose                       |

#### Figure 18: Start Browser

Figure 19: Loading WebHMI

**Note**: The **Start Browser** command will schedule the Google chrome browser to start automatically on every reboot with a deployed project.

When the user restarts the RXi HMI after deploying the WebHMI, a dialog will appear with the message **Loading WebHMI, this could take about 60 seconds**, as shown in Figure 19. The user can click on the **OK** button to close this dialog, or it will be closed automatically after 60 seconds.

| This site can't be reached                                                               |         |
|------------------------------------------------------------------------------------------|---------|
| Try:  Checking Conding WebHMI, this could take about 60 seconds.  Checking Connection OK |         |
| Reload                                                                                   | Details |

### **Disable Automatic Sign-In**

If the automatic sign-in feature is not disabled, the scheduled browser will open two instances of Chrome on every reboot. To disable the feature, use the following steps:

Go to Settings > Accounts > Sign-in options > Privacy > Use my sign-in info to automatically finish setting up my device and reopen my apps after an update or restart. Set this option to **off** as shown in Figure 20.

#### Figure 20: Sign-In Options

|                               | Allow Windows to automatically lock your device when you're away                                                |
|-------------------------------|----------------------------------------------------------------------------------------------------|
| Email & accounts              | Dynamic lock is unavailable over remote sessions.                                                               |
| 💫 Sign-in options             | Bluetooth & other devices                                                                                       |
| Access work or school         | Learn more                                                                                                    |
| A, Family & other users       | Privacy                                                                                                    |
| $\bigcirc$ Sync your settings | Show account details (e.g. email address) on sign-in screen Off                                                 |
|                               | Use my sign-in info to automatically finish setting up my device and reopen my apps after an update or restart. |
|                               | Learn more                                                                                                    |

### **Opening Browser Manually on RXi HMI**

If the user elects to open the Movicon WebHMI screen manually by using the Google chrome browser with the addresses below, then Google chrome browser will not automatically start on every reboot with deployed project.

The following addresses can also be used by the web browser:

Example: https://192.168.29.73:5001

https://localhost:5001

It is also possible to open a different page from the Main page defined in the project by using the following syntax:

HTTP://<WebServer\_IP\_Address>:5000/?page=<ScreenName>

where **<ScreenName>** is the name of the Screen without extension.

Example: https://192.168.10.10:5001/?page=Screen1

**Note**: While opening the Movicon WebHMI Project using chrome browser the user will be prompted with a certificate that is not trusted as shown below. This is shown when the valid certificate is not installed. The user needs to click on Proceed to **<IP address of RXi HMI or localhost> (unsafe)** to start loading the Movicon WebHMI.

#### Figure 21: Untrusted Certificate

| Your connectio                                    | on is not private                                                                  |                       |
|---------------------------------------------------|------------------------------------------------------------------------------------|-----------------------|
| Attackers might be tryi<br>passwords, messages, o | ng to steal your information from <b>lo</b><br>or credit cards). <u>Learn more</u> | calhost (for example, |
| NET::ERR_CERT_AUTHORITY_                          | INVALID                                                                            |                       |
| Q To get Chrome                                   | s highest level of security, <u>turn on e</u>                                      | nhanced protection    |
| Hide advanced                                     |                                                                                    | Back                  |

The user needs to create a self-signed certificate. The steps are available in Section 4.1.4, *Self-Signed Certificate Generation Steps*.

15. The Movicon WebHMI project can also be launched directly by Clicking on the **MoviconWeb HMI** icon on the desktop to open the webHMI Project. In this scenario chrome browser opens the Movicon WebHMI project in full-screen mode.

Figure 22: MoviconWeb HMI Icon

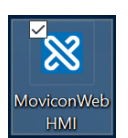

### 4.1.2 Deploy Project Window

The Deploy Project window allows the user to deploy the project on the HMI along with the I/O Data Server and Web Server which are needed to run the WebHMI locally on the HMI.

### Figure 23: Deploy Project Window

|                              | Dep             | loy Project  |           |           |        |  |
|------------------------------|-----------------|--------------|-----------|-----------|--------|--|
| ▲ Profilo Info               |                 |              |           |           |        |  |
| Profiles                     | DefaultProfile  |              | New       | Save      | Delete |  |
| Profile Name                 |                 | Defaul       | tProfile  |           |        |  |
| User                         |                 | Admin        | @123      |           |        |  |
| Password                     |                 | ••••         | ••••      |           |        |  |
| Host                         |                 | https://     | 192.168.2 | 9.73:5002 |        |  |
| Reconnection                 | Timeout         |              | 0 🗘       |           |        |  |
| Overwrite Re                 |                 |              |           |           |        |  |
| <ul> <li>Commands</li> </ul> |                 |              |           |           |        |  |
|                              | Connect         |              |           |           |        |  |
|                              | Target Machin   | e: Control ( | Commands  |           |        |  |
|                              |                 |              |           |           |        |  |
|                              |                 |              |           |           |        |  |
|                              |                 |              |           |           |        |  |
| <ul> <li>Advance</li> </ul>  | d Servers Start |              |           |           |        |  |
|                              |                 |              |           |           |        |  |
|                              |                 | Close        |           |           |        |  |

### 4.1.3 Profilo Info

This section demonstrates how to define different connection profiles, such as for Deploy Servers of different devices.

#### Figure 24: Profilo Info

| ProfilesDefaultProfileImage: Constraint of the second second secon | <ul> <li>Profilo Info</li> </ul> |                |          |             |                |        |  |  |  |  |
|----------------------------------------------------------------------------------------------------|----------------------------------|----------------|----------|-------------|----------------|--------|--|--|--|--|
| Profile Name DefaultProfile                                                                                                    | Profiles                         | DefaultProfile | -        | New         | Save           | Delete |  |  |  |  |
|                                                                                                    | Profile Name                     | Profile Name   |          |             | DefaultProfile |        |  |  |  |  |
| User Admin@123                                                                                                    | User                             | User           |          |             | Admin@123      |        |  |  |  |  |
| Password ••••••                                                                                                    | Password                         |                | ••••     | •••••       |                |        |  |  |  |  |
| Host https:// 192.168.29.73:5002                                                                                                    | Host                             |                | https:/, | / 192.168.2 | 9.73:5002      |        |  |  |  |  |
| Reconnection Timeout 0                                                                                                    | Reconnectior                     | n Timeout      |          |             |                | 0 🗘    |  |  |  |  |
| Overwrite Retentive Files                                                                                                    | Overwrite Ret                    | tentive Files  | ~        |             |                |        |  |  |  |  |

**Profile name:** The profile name is a unique identifier used by the developer to distinguish the various profiles.

User: The username is used to connect to the RXi HMI's Deploy Server.

Password: The password is used to connect to the RXi HMI's Deploy Server.

**Host:** The RXi HMI's IP address or hostname, including the Deploy Server port (E.g:192.168.0.74:5002)

**Overwrite Retentive Files**: The retentive data in the device will be overwritten with those in the project during the project deployment phase. The retentive files are located in the project folders:

- 1. ...\UFUAServer\Alarms
- 2. ...\UFUAServer\Tags
- 3. ...\UFUAServer\EventLog
- 4. ...\UFUAServer\Historian
- 5. ...\UFUAServer\DataLogger

### Commands

From this section, it is possible to manage the connection to the Deploy Server, control the Runtime components, and manage the license on the remote device.

| Commands                                   |                    |  |  |  |  |
|--------------------------------------------|--------------------|--|--|--|--|
|                                            | Disconnect         |  |  |  |  |
| Target Machine:                            | Control Commands   |  |  |  |  |
| Deploy Serv                                | er and Project     |  |  |  |  |
| Delete remote project                      |                    |  |  |  |  |
| Start                                      | Servers            |  |  |  |  |
| <ul> <li>Advanced Servers Start</li> </ul> |                    |  |  |  |  |
| Start I/O Data Server                      |                    |  |  |  |  |
|                                            |                    |  |  |  |  |
|                                            |                    |  |  |  |  |
|                                            |                    |  |  |  |  |
| Start WebHMI                               |                    |  |  |  |  |
| Start Browser                              |                    |  |  |  |  |
| <ul> <li>Remote License Info</li> </ul>    |                    |  |  |  |  |
| Check Ren                                  | note License       |  |  |  |  |
| Select and Install                         | the remote license |  |  |  |  |

#### Figure 25: Commands

- **Connect/Disconnect:** this allows you to connect to or disconnect from the RXi HMI's Deploy Server.
- **Deploy Project and Server:** deploys the Project, I/O Data Server, and WebHMI's Web Server on the RXi HMI.
- Cancel Remote Project: this cancels the project on the RXi HMI.
- Server Startup: Starts all the services on the RXi HMI.
- Advanced Server Startup: allows the execution of each Runtime component to be started up or stopped.
- Remote License Info > Check Remote License: displays the RXi HMI's active license options and Site Code
- Remote License Info > Install Remote License: this allows the software license to be installed on the remote HMI.

**Note**: When first connecting to the Target HMI and after the self-signed certificate has been accepted, you will be asked to download the I/O Data Server, the WebHMI's Web Server, and the project. If they are already present on the HMI, you will be asked if you wish to update them.

### Upload Info

This section reports the progress of the transfer in progress.

### Figure 26: Upload Info

| ▲ Upload Info                             |     |
|-------------------------------------------|-----|
| Total upload in progress:                 | 99% |
| Uploading: Finalizing file upload and dec |     |

### Remote Device Info

This section shows the information on the remote device's processes and operating system.

### Figure 27: Remote Device Info

| • | Ren                                                                                                    | note Device Info<br>Target Mach                   | nine: Scheduled | Processes               |            |  |  |  |
|---|----------------------------------------------------------------------------------------------------|---------------------------------------------------|-----------------|-------------------------|------------|--|--|--|
|   |                                                                                                    | Drag a column header here to group by that column |                 |                         |            |  |  |  |
|   |                                                                                                    | Name                                              | CPU Usage       | Paged Memory Size       | Last Error |  |  |  |
|   | Þ                                                                                                    | PlatformNextIOServer                              | 38.6%           | 83394560                |            |  |  |  |
|   |                                                                                                    | WebHMIServer                                      | 25.5%           | 0                       |            |  |  |  |
|   |                                                                                                    |                                                   |                 |                         |            |  |  |  |
|   |                                                                                                    |                                                   |                 |                         |            |  |  |  |
|   |                                                                                                    |                                                   |                 |                         |            |  |  |  |
|   |                                                                                                    | ſ                                                 | Process Output  |                         |            |  |  |  |
|   |                                                                                                    | I/O Data Server Version: 4.0.300.                 | .25844, WebHMI  | Server Version: 4.0.300 | ).25844    |  |  |  |
|   | OS Description : Linux 5.8.0-48-generic #54~20.04.1-Ubuntu SMP<br>OS Architecture : X64<br>Framework Description : .NET Core 3.1.13<br>Process Architecture : X64 |                                                   |                 |                         |            |  |  |  |
|   |                                                                                                    |                                                   | Close           |                         |            |  |  |  |

- Scheduled Processes: shows the process running on the remote HMI and CPU and RAM usage.
- **Process Output**: reports the actual Syslog file contents on the remote device.
- **OS Description:** shows the versions of the installed Runtime components and information on the HMI's operating system.

### 4.1.4 Self-Signed Certificate Generation Steps

1. Open a PowerShell window in administrator mode on the RXi HMI device and run the following command:

New-SelfSignedCertificate -NotBefore (Get-Date) -NotAfter (Get-Date).AddYears(1) -Subject "DESKTOP-HSCFREB" -KeyAlgorithm "RSA" -KeyLength 2048 -HashAlgorithm "SHA256" -CertStoreLocation "Cert:\CurrentUser\My" -KeyUsage KeyEncipherment -FriendlyName "HTTPS development certificate" -.TextExtension

@("2.5.29.19={critical}{text}","2.5.29.37={critical}{text}1.3.6.1.5.5.7.3.1","2.5.29.17={critical}{text}DNS=DESKTOP-HSCFREB")

Note: Make sure to change the Subject and DNS from DESKTOP-HSCFREB to your Machine Name as highlighted. Be sure to point the web browser to https://<Machine-name>:5001 once the machine name has been changed. It is advised to generate the certificate for localhost.

#### Figure 28: Windows Powershell

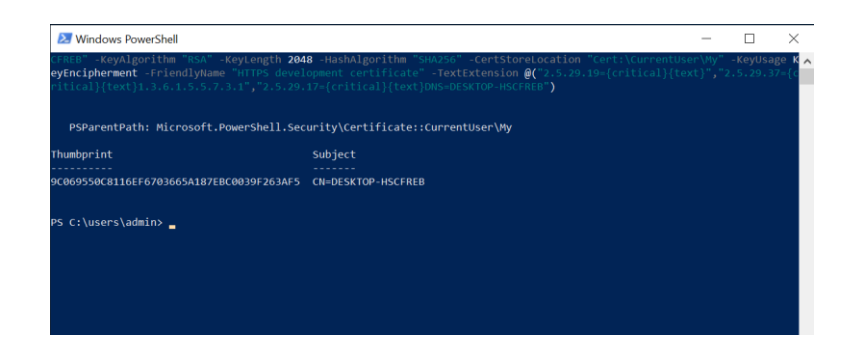

- 1. Press the (Windows) Key + R and type certmgr.msc
- 2. Find the certificate under Personal/Certificates. The **Issued To** field should be **DESKTOP-HSCFREB** and the **Friendly Name** should be HTTPS development certificate.

#### Figure 29: Issued To Field

| ᡖ certmgr - [Certificates - Current Use | er\Personal\Certificates] |                 |                 |                       |                               |        | -               | ٥ |
|-----------------------------------------|---------------------------|-----------------|-----------------|-----------------------|-------------------------------|--------|-----------------|---|
| File Action View Help                   | File Action View Help     |                 |                 |                       |                               |        |                 |   |
| 🗢 🔿 🙍 📷 🔏 🛍 🗶 🗊                         | ) 🔒 📲 🖬                   |                 |                 |                       |                               |        |                 |   |
| 🛱 Certificates - Current User           | Issued To                 | Issued By       | Expiration Date | Intended Purposes     | Friendly Name                 | Status | Certificate Tem |   |
| Personal     Certificates               | DESKTOP-HSCFREB           | DESKTOP-HSCFREB | 14-09-2022      | Server Authentication | HTTPS development certificate |        |                 |   |
| > 🧾 Trusted Root Certification Aut      |                           |                 |                 |                       |                               |        |                 |   |
| > 🧾 Enterprise Trust                    |                           |                 |                 |                       |                               |        |                 |   |
| > Intermediate Certification Aut        |                           |                 |                 |                       |                               |        |                 |   |
| Active Directory User Object            |                           |                 |                 |                       |                               |        |                 |   |
| Trusted Publishers                      |                           |                 |                 |                       |                               |        |                 |   |
| > 🧾 Untrusted Certificates              |                           |                 |                 |                       |                               |        |                 |   |
| > 🧾 Third-Party Root Certification      |                           |                 |                 |                       |                               |        |                 |   |
| > Trusted People                        |                           |                 |                 |                       |                               |        |                 |   |
| Client Authentication Issuers           |                           |                 |                 |                       |                               |        |                 |   |
| > Local NonRemovable Certifica          |                           |                 |                 |                       |                               |        |                 |   |
| Certificate Enrollment Reques           |                           |                 |                 |                       |                               |        |                 |   |
| > 🧮 Smart Card Trusted Roots            |                           |                 |                 |                       |                               |        |                 |   |

- 3. Right-click on the **DESKTOP-HSCFREB** certificate and choose **Copy**.
- 4. Select the Trusted Root Certificate Authorities -> Certificates and right-click paste as shown in Figure 1. You will be prompted with a security warning as shown in Figure 30.

| Figure 30: Security Warning |                                                                                                    |  |
|-----------------------------|----------------------------------------------------------------------------------------------------|--|
| Security                    | Warning                                                                                                    |  |
| Â                           | You are about to install a certificate from a certification authority (CA)<br>claiming to represent:<br>DESKTOP-HSCFREB<br>Windows cannot validate that the certificate is actually from<br>"DESKTOP-HSCFREB". You should confirm its origin by contacting<br>"DESKTOP-HSCFREB". The following number will assist you in this<br>process:<br>Thumbprint (sha1): 9C069550 C8116EF6 703665A1 87EBC003<br>9F263AF5<br>Warning:<br>If you install this root certificate, Windows will automatically trust any<br>certificate issued by this CA. Installing a certificate with an<br>unconfirmed thumbprint is a security risk. If you click "Yes" you |  |
|                             | Yes No                                                                                                    |  |
|                             |                                                                                                    |  |

### Figure 31: Trusted Root Certificate

| 🔤 certmgr - [Certificates - Current User\Trusted                                 | Root Certification Authorities\Certifica | tes]                                 |                 |                       |                                    |        | _           |
|----------------------------------------------------------------------------------|------------------------------------------|--------------------------------------|-----------------|-----------------------|------------------------------------|--------|-------------|
| File Action View Help                                                            |                                          |                                      |                 |                       |                                    |        |             |
| 🗢 🔿 🙍 💼 🤞 🗶 📑 🖕                                                                  | ?                                        |                                      |                 |                       |                                    |        |             |
| Certificates - Current User                                                      | Issued To                                | Issued By                            | Expiration Date | Intended Purposes     | Friendly Name                      | Status | Certificate |
| <ul> <li>Personal</li> <li>Cartificator</li> </ul>                               | AAA Certificate Services                 | AAA Certificate Services             | 01-01-2029      | Client Authenticatio  | Sectigo (AAA)                      |        |             |
| Trusted Deat Catification Authorities                                            | 🔄 AddTrust External CA Root              | AddTrust External CA Root            | 30-05-2020      | Client Authenticatio  | Sectigo (AddTrust)                 |        |             |
| <ul> <li>Inusted Root Certification Authorities</li> <li>Certificates</li> </ul> | 🔄 Baltimore CyberTrust Root              | Baltimore CyberTrust Root            | 13-05-2025      | Client Authenticatio  | DigiCert Baltimore Root            |        |             |
| Entermise Trust                                                                  | 🔄 Class 3 Public Primary Certificati     | Class 3 Public Primary Certification | 02-08-2028      | Client Authenticatio  | VeriSign Class 3 Public Primary CA |        |             |
| Enterprise trust                                                                 | Copyright (c) 1997 Microsoft Corp.       | Copyright (c) 1997 Microsoft Corp.   | 31-12-1999      | Time Stamping         | Microsoft Timestamp Root           |        |             |
| Active Directory User Object                                                     | DESKTOP-HSCFREB                          | DESKTOP-HSCFREB                      | 14-09-2022      | Server Authentication | HTTPS development certificate      |        |             |
| > Trusted Publishers                                                             | 🔄 DigiCert Assured ID Root CA            | DigiCert Assured ID Root CA          | 10-11-2031      | Client Authenticatio  | DigiCert                           |        |             |
| Untrusted Certificates                                                           | 🔄 DigiCert Global Root CA                | DigiCert Global Root CA              | 10-11-2031      | Client Authenticatio  | DigiCert                           |        |             |
| > Third-Party Root Certification Authoritie                                      | 📮 DigiCert Global Root G2                | DigiCert Global Root G2              | 15-01-2038      | Client Authenticatio  | DigiCert Global Root G2            |        |             |
| > Trusted People                                                                 | DigiCert High Assurance EV Roo           | DigiCert High Assurance EV Root CA   | 10-11-2031      | Client Authenticatio  | DigiCert                           |        |             |
| > Client Authentication Issuers                                                  | DST Root CA X3                           | DST Root CA X3                       | 30-09-2021      | Client Authenticatio  | DST Root CA X3                     |        |             |
| > local NonRemovable Certificates                                                | 🔄 GlobalSign                             | GlobalSign                           | 18-03-2029      | Client Authenticatio  | GlobalSign Root CA - R3            |        |             |
| > Certificate Enrollment Requests                                                | 📮 Global Sign                            | GlobalSign                           | 15-12-2021      | Client Authenticatio  | Google Trust Services - GlobalSig  |        |             |
| > Smart Card Trusted Roots                                                       | 🔄 GlobalSign Root CA                     | GlobalSign Root CA                   | 28-01-2028      | Client Authenticatio  | GlobalSign Root CA - R1            |        |             |
|                                                                                  | Go Daddy Class 2 Certification A         | Go Daddy Class 2 Certification Aut   | 29-06-2034      | Client Authenticatio  | Go Daddy Class 2 Certification Au  |        |             |
|                                                                                  | 🔄 Hotspot 2.0 Trust Root CA - 03         | Hotspot 2.0 Trust Root CA - 03       | 08-12-2043      | Client Authenticatio  | Hotspot 2.0 Trust Root CA - 03     |        |             |
|                                                                                  | Given State Authenticode (tm) Roo        | Microsoft Authenticode(tm) Root      | 01-01-2000      | Secure Email, Code    | Microsoft Authenticode(tm) Root    |        |             |
|                                                                                  | G Microsoft ECC Product Root Cert        | Microsoft ECC Product Root Certifi   | 28-02-2043      | <all></all>           | Microsoft ECC Product Root Certi   |        |             |
|                                                                                  | G Microsoft ECC TS Root Certificat       | Microsoft ECC TS Root Certificate    | 28-02-2043      | <all></all>           | Microsoft ECC TS Root Certificate  |        |             |
|                                                                                  | Microsoft Root Authority                 | Microsoft Root Authority             | 31-12-2020      | <all></all>           | Microsoft Root Authority           |        |             |
|                                                                                  | Microsoft Root Certificate Autho         | Microsoft Root Certificate Authority | 10-05-2021      | <all></all>           | Microsoft Root Certificate Author  |        |             |
|                                                                                  |                                          |                                      |                 |                       |                                    |        |             |

5. Follow the screenshots below to export the certificate into a \*.pfx using the export wizard.

| ure 32: Export Wiz                                                                                | ard                  |            |                    |                 |                                            |                                                |        |             |       |
|---------------------------------------------------------------------------------------------------|----------------------|------------|--------------------|-----------------|--------------------------------------------|------------------------------------------------|--------|-------------|-------|
| certmgr - [Certificates - Current User\Persona File Action View Help      ◆ ◆ ② ② 《 4 € ♥ ♥ ③ ● 2 | il\Certificates]     |            |                    |                 |                                            |                                                |        |             |       |
| Certificates - Current User     Personal                                                          | Issued To            | Issued By  | CERER              | Expiration Date | Intended Purposes<br>Server Authentication | Friendly Name<br>HTTPS development certificate | Status | Certificate | e Ten |
| Certificates                                                                                      | CE DESKIOPSIISCI NED | Open       | CI NED             | 14-03-2022      | Server Addrendcadori                       | Third development certificate                  |        |             |       |
| Certificates                                                                                      |                      | All Tasks  | Open               |                 |                                            |                                                |        |             |       |
| > 📫 Enterprise Trust                                                                              |                      | Cut        | Request Certificat | e with New Key_ |                                            |                                                |        |             |       |
| > Intermediate Certification Authorities                                                          |                      | Сору       | Renew Certificate  | with New Key    |                                            |                                                |        |             |       |
| Active Directory User Object     Trusted Publishers                                               |                      | Delete     | Advanced Operat    | ons             | >                                          |                                                |        |             |       |
| > 📔 Untrusted Certificates                                                                        |                      | Properties | Evport             |                 |                                            |                                                |        |             |       |
| > Third-Party Root Certification Authoritie                                                       |                      | Help       | Exporta            |                 |                                            |                                                |        |             |       |
| Client Authentication Iccuers                                                                     | _                    |            | _                  |                 |                                            |                                                |        |             |       |
| Client Authentication issuers     Iocal NonRemovable Certificates                                 |                      |            |                    |                 |                                            |                                                |        |             |       |
| > Certificate Enrollment Requests                                                                 |                      |            |                    |                 |                                            |                                                |        |             |       |
|                                                                                                   |                      |            |                    |                 |                                            |                                                |        |             |       |

6. Follow the Export Wizard prompts.

### Figure 33: Certificate Export Wizard

| ÷ | F Certificate Export Wizard                                                                                                    | × |
|---|----------------------------------------------------------------------------------------------------|---|
|   | Welcome to the Certificate Export Wizard                                                                                                    |   |
|   | This wizard helps you copy certificates, certificate trust lists and certificate revocation lists<br>from a certificate store to your disk.                                                                                                    |   |
|   | A certificate, which is issued by a certification authority, is a confirmation of your identity and<br>contains information used to protect data or to establish secure network connections. A<br>certificate store is the system area where certificates are kept. |   |
|   | To continue, click Next.                                                                                                    |   |
|   |                                                                                                    |   |
|   |                                                                                                    |   |
|   | Next Cance                                                                                                    | I |

7. Export the Private Key.

### Figure 34: Export Key

| 4 | Cartificate Export Witard                                                           |  |
|---|-------------------------------------------------------------------------------------|--|
|   | Servincate Export Wizard                                                            |  |
|   | Export Private Key                                                                  |  |
|   | You can choose to export the private key with the certificate.                      |  |
|   | Private law are necessory protected. If you want to export the private law with the |  |
|   | certificate, you must type a password on a later page.                              |  |
|   | Do you want to export the private key with the certificate?                         |  |
|   | Yes, export the private key                                                         |  |
|   |                                                                                     |  |
|   |                                                                                     |  |
|   |                                                                                     |  |
|   |                                                                                     |  |
|   |                                                                                     |  |
|   | Π                                                                                   |  |
|   | $\nabla$                                                                            |  |
|   |                                                                                     |  |

### 8. Select Personal Information Exchange.

### Figure 35: Certificate Export Wizard

| Export F<br>Cert | ile Format<br>ificates can be exported in a variety of file formats.                    |
|------------------|-----------------------------------------------------------------------------------------|
| Sele             | ect the format you want to use:                                                         |
|                  | O DER encoded binary X.509 (.CER)                                                       |
|                  | Base-64 encoded X.509 (.CER)                                                            |
|                  | <ul> <li>Cryptographic Message Syntax Standard - PKCS #7 Certificates (.P7B)</li> </ul> |
|                  | Include all certificates in the certification path if possible                          |
|                  | Personal Information Exchange - PKCS #12 (.PFX)                                         |
|                  | $\ensuremath{\boxdot}$ Include all certificates in the certification path if possible   |
|                  | Delete the private key if the export is successful                                      |
|                  | Export all extended properties                                                          |
|                  | Enable certificate privacy                                                              |
|                  | Microsoft Serialized Certificate Store (.SST)                                           |

9. Create and confirm the new password.

| Figure | 36: | Cred | lential | 5 |
|--------|-----|------|---------|---|
|--------|-----|------|---------|---|

| 4  | Certificate Export Wizard                                                 |                                                 |
|----|---------------------------------------------------------------------------|-------------------------------------------------|
| Se | <b>urity</b><br>To maintain security, you must protect the<br>a password. | private key to a security principal or by using |
|    | Group or user names (recommended)                                         |                                                 |
|    |                                                                           | Add                                             |
|    |                                                                           | Remove                                          |
| V  | Password:<br>Confirm password:<br>                                        |                                                 |
|    | Encryption: TripleDES-SHA1                                                |                                                 |

10. Browse for the Personal Information Exchange File (PFX). The file path is Users\Public\Documentation\Progea

| and Save As                          |                                       |                  | ×           |
|--------------------------------------|---------------------------------------|------------------|-------------|
| ← → · ↑ 🚺 <u>C.\</u>                 | Jsers\Public\Documents\Progea         | Search Progea    | م           |
| Organize 🔻 New fol                   | lder                                  |                  | - ()        |
| Videos ^                             | Name                                  | Date modified    | Туре        |
| 💻 This PC                            | DeployServer.NExT 4.1                 | 14-09-2021 14:14 | File folder |
| 🗊 3D Objects                         |                                       |                  |             |
| Desktop                              |                                       |                  |             |
| Documents                            |                                       |                  |             |
| 👆 Downloads                          |                                       |                  |             |
| 👌 Music                              |                                       |                  |             |
| Pictures                             |                                       |                  |             |
| 🚼 Videos                             | Π                                     |                  |             |
| Windows (C)                          | <u>۲</u>                              |                  |             |
|                                      |                                       |                  |             |
|                                      | · · · · · · · · · · · · · · · · · · · |                  |             |
| File name: dep                       | loyserver                             | П                |             |
| File name: dep<br>Save as type: Pers | onal Information Exchange (*,pfx)     | Û                |             |

Figure 37: .PFX File

#### Figure 38: Certificate Export Wizard

| Wizard                                                                                   |
|------------------------------------------------------------------------------------------|
| ort wizard.                                                                              |
|                                                                                          |
| ∑\Users\Public\Documents\Progea\de<br>les<br>les<br>Personal Information Exchange (*.pfc |
| >                                                                                        |
| Û                                                                                        |
|                                                                                          |

16. Browse to the Path *"C:\Program Files\Progea\Movicon 4.1\DeployServer-Files"* and modify the appsettings.json file. Add Kestrel section as seen in Figure 39

**Note**: Browser to the path C:\Users\Public\Documents\Progea\DeployServer.NExT 4.1\WebHMIServer and also update appsettings.json file with the same information as done in Step 16.

#### Figure 39: Add the Kestrel Section

```
"Kestrel": {
   "EndpointDefaults": {
    "Protocols": "Http1"
    },
   "Certificates": {
        "Default": {
            "Path": "C:\\Users\\Progea\\Documents\\deployServer.pfx",
            "Password": "Admin@123"
        }
}
```

**Note**: In these parts, you need to change the path and the password with the data that you have used for export the certificate.

17. Restart the RXi HMI device.

**Note**: In this case locally you can connect without any warnings about the certificate. If you want to connect also using a remote computer, you MUST trust the certificate also in the remote machine on Local Computer -> Trusted Root Certification Authorities.

## 4.1.5 Restore Last Open Screen and Zoom

The **Restore Last Open Screen and Zoom** property is a project property that is used to reload the last screen opened by the user and resets the zoom status and the position of the scrollbars. The property is unchecked by default.

#### Figure 40: Restore Last Open Screen and Zoom

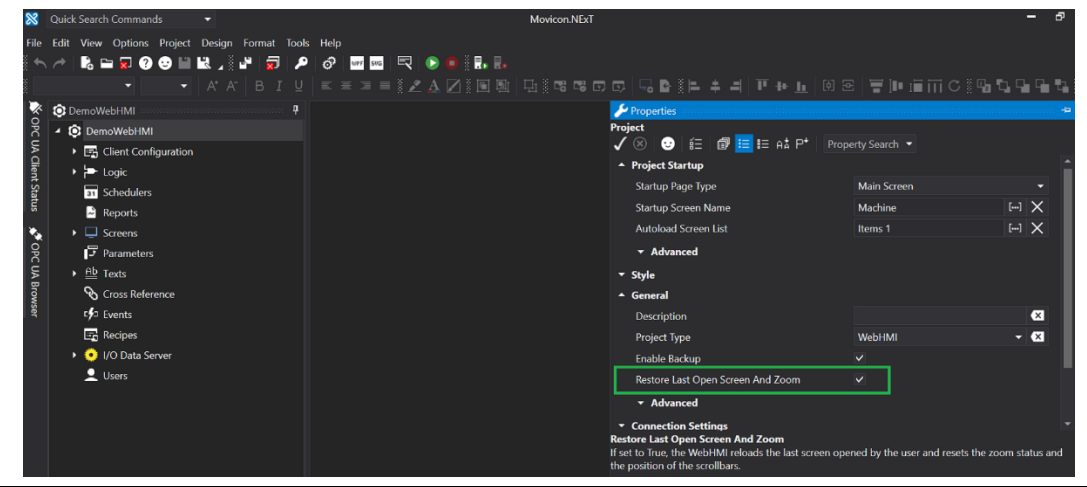

#### Notes :

- 1. The Zoom scenario will not work when the zoom functionality is applied with the touch screen on the RXi HMI device.
- 2. To properly configure the zoom functionality, apply the zoom feature with a mouse (using the Ctrl button and mouse scroll wheel) or use the Chrome settings zoom value.

### 4.1.6 Communication Error

Figure 41: Communication Error

When the user stops and starts the server while the WebHMI is already running, the values displayed may not update or the WebHMI may display the error message seen in Figure 41.

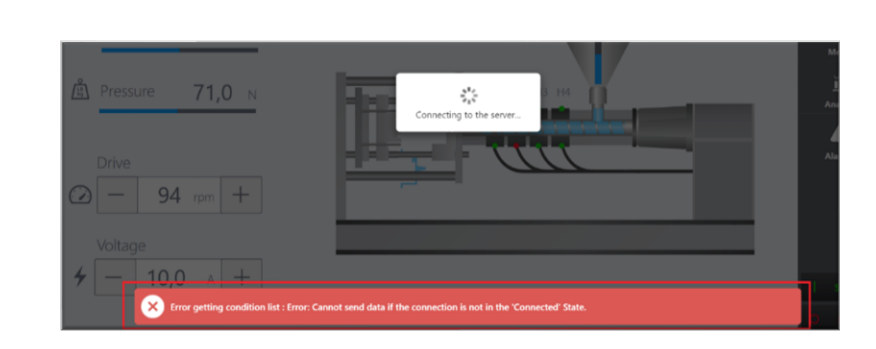

It takes around 60 seconds to get the updated values or come out of the error state automatically.

## 4.1.7 Supported Drivers for Movicon WebHMI

| Manufacturer | Protocol                                   | Requirements                                                                                           | Package    |  |
|--------------|--------------------------------------------|----------------------------------------------------------------------------------------------------|------------|--|
| 35           | CODESYS                                    | 3S Software<br>CODESYS<br>SoftPLC version<br>3.                                                        | Automation |  |
| Beckhoff     | Beckhoff<br>TwinCAT ADS                    | Beckhoff<br>TwinCAT<br>system                                                                          | Automation |  |
| B&R          | B&R                                        | B&R devices<br>that implement<br>the<br>communication<br>protocol<br>INA2000                           | Automation |  |
| Fatek        | Fatek                                      | All Fatek Plc<br>supporting<br>FATEK<br>Communication<br>Protocol on<br>TCP.                           | Automation |  |
| GE (Emerson) | GE Ethernet                                | Support GE<br>intelligent<br>platform PLCs<br>series 90, GE<br>intelligent<br>platform micro<br>series | Automation |  |
| Hilscher     | Hilscher CIFX<br>Fieldbus<br>Multiprotocol | Hilscher cifX<br>card for fieldbus<br>PCI interface                                                    | Automation |  |
| Mitsubishi   | Melsec FX                                  | PLC MELSEC-FX<br>and MELSEC-<br>FX2N PLCs and<br>compatible                                            | Automation |  |
| Mitsubishi   | Melsec FX3U-<br>TCP                        | PLC MELSEC-<br>FX3U                                                                                    | Automation |  |
| Mitsubishi   | Melsec Q TCP                               | Melsec Q PLC                                                                                           | Automation |  |

### RXi HMI User Manual GFK-3231A

| Manufacturer           | Protocol                       | Requirements                                                                     | Package    |  |  |
|------------------------|--------------------------------|----------------------------------------------------------------------------------|------------|--|--|
| Omron                  | EtherNet/IP                    | Omron NJ, NX<br>PLCs                                                             | Automation |  |  |
| Omron                  | Fins Ethernet                  | Omron SYSMAC<br>PLCs                                                             | Automation |  |  |
| Panasonic              | FP<br>MEWTOCOL                 | PLC NAIS FP<br>Series                                                            | Automation |  |  |
| Rockwell<br>Automation | Allen Bradley<br>-EtherNet/IP  | PLC-5, SLC-500,<br>MicroLogix,<br>ControlLogix,<br>CompactLogix<br>and FlexLogix | Automation |  |  |
| SAIA-Burgess           | Saia S-BUS<br>Serial           | All Saia PLCs,<br>PCD Series                                                     | Automation |  |  |
| Siemens                | S7-Ethernet<br>TCP             | Simatic-S7-200-<br>300-400<br>Vipa System<br>200v, 300v,<br>300s                 | Automation |  |  |
| Siemens                | Siemens PC<br>Adapter MPI      | Simatic PLCs-<br>S7-300-400,<br>Vipa PLCs and<br>compatible<br>device            | Automation |  |  |
| Siemens                | S7-TIA<br>PORTAL<br>(Symbolic) | Simatic-S7-<br>1200-1500                                                         | Automation |  |  |
| Siemens                | Siemens PPI                    | Simatic-S7-200<br>and compatible                                                 | Automation |  |  |
| Modbus                 | Modbus<br>Serial RTU           | Any standard<br>Serial Plug and<br>Cable<br>supported<br>device                  | Basic      |  |  |
| Modbus                 | Modbus TCP-<br>IP Master       | Any standard<br>Modbus slave<br>device                                           | Basic      |  |  |
| Modbus                 | Modbus TCP-<br>IP Slave        | Any standard<br>Modbus Master<br>device                                          | Basic      |  |  |

### RXi HMI User Manual GFK-3231A

| Manufacturer                 | Protocol                          | Requirements                                                                                         | Package    |  |  |
|------------------------------|-----------------------------------|----------------------------------------------------------------------------------------------------|------------|--|--|
| OPC<br>Foundation-<br>Progea | OPC UA<br>Client                  | All OPC UA<br>Server                                                                                 | Basic      |  |  |
| Progea                       | SQL Driver                        | SQL Driver is<br>able to connect<br>to a database<br>server that<br>supports the<br>TCP/IP protocol. | Basic      |  |  |
| BacNet/IP                    | BacNet/IP                         | Any device<br>supporting<br>Bacnet IP                                                                | Facilities |  |  |
| Konnex KNX                   | KNX EIBUS<br>(Falcon)<br>Ethernet | Building<br>automation<br>device<br>supporting or<br>compliant KNX                                   | Facilities |  |  |
| Endress+Hauser               | Energy<br>Manager<br>RMS621       | Endress+Hauser<br>Energy<br>Manager<br>RMS621.                                                       | Facilities |  |  |
| SNMP                         | SNMP<br>Manager                   | Device<br>supporting<br>SNMP protocol<br>acting as SNMP<br>Agents                                    | Facilities |  |  |
| IoT PubNub                   | PubNub IoT<br>Cloud               | PubNub<br>Applications                                                                               | IOT        |  |  |
| loT Progea<br>Databoom       | loT Progea<br>Databoom            | IoTProgeaCloud<br>Applications on<br>Databoom<br>Cloud Platform                                      | IOT        |  |  |
| MQTT                         | MQTT Client                       | Support MQTT<br>brokers                                                                              | IOT        |  |  |

### 4.2 Licensing

### 4.2.1 Movicon Editor Licensing

The customer needs to contact the Progea support team for Movicon Editor license.

### **Movicon WebHMI Runtime License**

This section describes the licensing of Movicon WebHMI running on RXi HMI.

Movicon WebHMI Runtime license will be activated by default on the RXi HMI device. Movicon WebHMI license Locking occurs during image deployment at the Factory. License Daemon checks and identifies HW and gets product SKU from the License file. License Daemon reads HW MAC address and writes a MAC address in the license file. The license file is a JSON template file with the name "license.json".

License is locked to a specific MAC address and uses the OpenSSL toolkit to create a signed digest from the license file. The signed digest is written to the signature file named "license. sig".

### **Checking Movicon Editor License**

Select the command: **Options > License->Check License** menu from the project's toolbar to check the Movicon Editor License as shown below:

| 8        | Quick Search Com                      | mands 🔹                        |       |    |               |        |           | Movie        |
|----------|---------------------------------------|--------------------------------|-------|----|---------------|--------|-----------|--------------|
| File     | Edit View Opti                        | ons Project Design Format 🛾    | Tools | He | elp           |        |           |              |
|          | r 🔓 🖻 🔗                               | Services Control Panel         | ?     | ¢  | WPF SVG       | 2      | ) 🛑 🖁 🛃 🔚 |              |
| 2000 C   | WPF                                   | Create WebClient (WPF/HTML5)   |       | ≡  |               | i 🖉 🧏  |           | ₽ <u>1</u> % |
| X        | 🛈 DemoWe 💴                            | Create WebHMI (SVG/HTML5)      |       |    |               |        |           |              |
| OPC      | 4 😳 Dem 🖵                             | Deploy WebHMI Project          |       |    |               |        |           |              |
| JAC      | ) 🔄 🤇 🕹                               | Edit Geo Location              |       |    |               |        |           |              |
| lient    | ► ► L 🔤                               | Create QR Code                 |       |    |               |        |           |              |
| Statu    | 31 S 🚃                                |                                |       |    |               |        |           |              |
| <b>N</b> | │ <mark>॑</mark>                      | Client Connection Settings     |       |    |               |        |           |              |
|          | , , , , , , , , , , , , , , , , , , , | Add String ID                  |       |    |               |        |           |              |
| PC U/    | , АБ т 🛱                              | Client Application Certificate |       |    |               |        |           |              |
| A Brov   | ~ = '<br>& (                          | License                        | •     | \$ | License Mana  | ager   |           |              |
| vser     | c <b>∳</b> ⊐ E ≜⊻                     | Language Selection             | 9     | •  | Check Licens  | e      |           |              |
|          | 🔄 R 🚍                                 | Color Theme                    | •     | ٢, | Request Lice  | nse    | •         |              |
|          | 🕨 😟 I/O Dat                           | ta Server                      | -     | 11 | Net Service L | icense |           |              |
|          | 👤 Users                               |                                |       |    |               |        |           |              |
|          |                                       |                                |       |    |               |        |           |              |
|          |                                       |                                |       |    |               |        |           |              |

#### Figure 42: Editor License
## Figure 43: License Validated

|                                                                                                    | Reading Remote I                                                                                  | License                                                                                                    | × |
|----------------------------------------------------------------------------------------------------|---------------------------------------------------------------------------------------------------|----------------------------------------------------------------------------------------------------|---|
| License Reader<br>Ok, Licence Found!<br>Expiring Date : Unlimited<br>Serial Number : 7<br>License Type: Embedded<br>Local Site Code                                                                        | GkdCv44mSVcS8                                                                                     | 30E4Zq80fGG2pkPQZkLp47w8MrtqRgE=                                                                                                    | Î |
| Server License Tags No.                                                                                                    | 2000                                                                                              | Options enabled                                                                                                    |   |
| I/O Drivers No.<br>Child Projects No.<br>HMI Screens No.<br>Alarms No.<br>WebClients No.<br>Multiple Instance I/O Data Servers<br>Nr. Users for NET License<br>Pro.Energy Measures No.<br>Pro.Lean OEE Nr. | 6<br>16<br>100000<br>100000<br>1<br>1<br>1<br>0<br>0                                              | Editor <ul> <li>I/O Data Server Runtime</li> <li>Movicon HMI Client Runtime</li> <li>.NET Core Runtime Only</li> <li>Historian Manager</li> <li>Recipe Manager</li> <li>.NET Scripts</li> <li>Scheduler</li> <li>Networking</li> <li>Report Manager</li> <li>Alarm Dispatcher</li> </ul> |   |
| Drivers Packages:                                                                                                    | <ul> <li>Basic</li> <li>Automation</li> <li>Telemetry</li> <li>Facilities</li> <li>IoT</li> </ul> | Downtime Analyzer<br>OPC UA Server<br>Redundancy<br>Geo SCADA option<br>Option 3D Graphics<br>Cognitive Augmented Reality Option                                                                                                    | · |

## 4.2.2 Checking Movicon WebHMI Runtime License

1. Click the **Options** menu from the toolbar and select the **Deploy WebHMI Project** to check the Movicon WebHMI Runtime License.

### Figure 44: Deploy WebHMI Project

| File   | Edit Vie          | ew Opti      | ons Project Design Format      | Tools | Help |         |     |            |       |    |      |
|--------|-------------------|--------------|--------------------------------|-------|------|---------|-----|------------|-------|----|------|
|        | 1                 | • <b>•</b> Ø | Services Control Panel         | 2     | ି    | WPF SVG | R   |            | D 🖁 🎝 | Ro |      |
|        |                   | WPF          | Create WebClient (WPF/HTML     | 5)    |      |         | 8 🖍 | <u>A</u> [ | 2 🛚 🗖 |    | 다. 🗗 |
| ×      | 🔅 Demo            | oWe SUE      | Create WebHMI (SVG/HTML5)      |       |      |         |     |            |       |    |      |
| OPCI   | 4 🔅 D             | em 🖵         | Deploy WebHMI Project          |       |      |         |     |            |       |    |      |
| UA CI  | ▶ ⊑               | ∃ ( <b>Q</b> | Edit Geo Location              |       |      |         |     |            |       |    |      |
| lient  | ≯⊧                | - L 🎎        | Create QR Code                 |       |      |         |     |            |       |    |      |
| Statu  | 3                 | 1 S 🚃        |                                |       |      |         |     |            |       |    |      |
| N<br>N |                   | ▋            | Client Connection Settings     |       |      |         |     |            |       |    |      |
|        | ⊒ く  <br>פر       | _」S<br>≜b    | Add String ID                  |       |      |         |     |            |       |    |      |
| PC U   | <b> </b> -<br>∖ A | , Р<br>Н - В | Client Application Certificate |       |      |         |     |            |       |    |      |
| A Bro  | ି କ               | ≡ '<br>እ (   | License                        | Þ     |      |         |     |            |       |    |      |
| wser   | c,                | БЕ Ф.        | Language Selection             |       |      |         |     |            |       |    |      |
|        |                   | д R 🔁        | Color Theme                    | Þ     |      |         |     |            |       |    |      |
|        | • <               | 🔰 I/O Da     | ta Server                      |       |      |         |     |            |       |    |      |
|        | 2                 | Users        |                                |       |      |         |     |            |       |    |      |
|        |                   |              |                                |       |      |         |     |            |       |    |      |

2. Enter the username, password, and IP address as seen in Figure 45. Click the **Connect** command button.

| Profilo Info    |                                          |                                                              |                                     |                                     |           |        |
|-----------------|------------------------------------------|--------------------------------------------------------------|-------------------------------------|-------------------------------------|-----------|--------|
| Profiles [      | DefaultProfile                           |                                                              | -                                   | New                                 | Save      | Delete |
| Profile Name    |                                          | D                                                            | efault                              | Profile                             |           |        |
| User            |                                          | A                                                            | .dmin(                              | @123                                |           |        |
| Password        |                                          | •                                                            | ••••                                |                                     |           |        |
| Host            |                                          | ht                                                           | tps://                              | 192.168.2                           | 9.73:5002 |        |
| Reconnection T  | ïmeout                                   |                                                              |                                     |                                     |           | 0      |
|                 |                                          |                                                              |                                     |                                     |           |        |
| Overwrite Reter | ntive Files                              | $\checkmark$                                                 |                                     |                                     |           |        |
| Overwrite Reter | ntive Files                              | ~                                                            |                                     |                                     |           |        |
| Overwrite Reter | ntive Files<br>Connect                   | ~                                                            |                                     |                                     |           |        |
| Overwrite Reter | ntive Files<br>Connect<br>Target N       | ✓<br>Machine: Con                                            | trol C                              | D<br>ommands                        |           |        |
| Overwrite Reter | ntive Files<br>Connect<br>Target N       | ✓<br>Machine: Con<br>eploy Server a                          | trol C                              | D<br>ommands<br>oject               |           |        |
| Overwrite Reter | ntive Files<br>Connect<br>Target N       | Aachine: Con<br>eploy Server a<br>Delete remote              | <b>trol C</b><br>nd Pro             | D<br>ommands<br>oject<br>ect        |           |        |
| Overwrite Reter | ntive Files<br>Connect<br>Target N<br>De | Aachine: Con<br>eploy Server a<br>Delete remote<br>Start Ser | trol C<br>nd Pro<br>e proje<br>vers | D<br><b>ommands</b><br>oject<br>ect |           |        |

### Figure 45: Connect Command

3. The application will ask the user if they want to deploy the current project on the target machine. Select **No**.

| Figure 46: Confirm | Running on Target Machine    |                         |         |  |
|--------------------|------------------------------|-------------------------|---------|--|
|                    | Please Confirm               |                         |         |  |
|                    | Do you want to deploy curren | it project on target ma | ichine? |  |
|                    |                              | Yes                     | No      |  |
|                    |                              |                         |         |  |

4. Navigate to the **Remote License Info** section in Deploy Project Window and click the **Check Remote License** option to check the Movicon WebHMI Runtime License on RXi HMI.

### Figure 47: Check Remote License

| Deploy                                     | Project            | > |
|--------------------------------------------|--------------------|---|
| Reconnection Timeout                       | 0 🗘                |   |
| Overwrite Retentive Files                  |                    |   |
| ▲ Commands                                 |                    |   |
|                                            | Disconnect         |   |
| Target Machine: 0                          | Control Commands   | L |
| Deploy Serve                               | er and Project     | L |
| Delete ren                                 | note project       | L |
| Start                                      | Servers            | L |
| <ul> <li>Advanced Servers Start</li> </ul> |                    | L |
| <ul> <li>Remote License Info</li> </ul>    |                    |   |
| Check Ren                                  | note License       |   |
| Select and Install                         | the remote license |   |
| ▲ Upload Info                              |                    | • |
| Total upload in progress:                  | 0%                 |   |
| Clo                                        | ose                |   |

5. Fetch the License information from RXi HMI and display window to the user as shown in Figure 48

|                                                                                          | Reading Remot                                                                                     | e License X                                                                                                    |
|------------------------------------------------------------------------------------------|---------------------------------------------------------------------------------------------------|----------------------------------------------------------------------------------------------------|
| License Reader                                                                           |                                                                                                   |                                                                                                    |
| Ok, Licence Found!<br>Expiring Date : Unlimited<br>Serial Number : 7                     |                                                                                                   |                                                                                                    |
| License Type: Embedded<br>Local Site Code                                                | GkdCv44mSVcS                                                                                      | 80E4Zq80fJUKNz194EFIrGGdoNkfFdo=                                                                                                    |
| Server License Tags No.                                                                  | 2000                                                                                              | Options enabled                                                                                                    |
| I/O Drivers No.<br>Child Projects No.<br>HMI Screens No.<br>Alarms No.<br>WebClients No. | 32<br>16<br>100000<br>100000<br>1                                                                 | <ul> <li>I/O Data Server Runtime</li> <li>Movicon HMI Client Runtime</li> <li>.NET Core Runtime Only</li> <li>Historian Manager</li> </ul>                                         |
| Multiple Instance I/O Data Servers<br>Nr. Users for NET License                          | 1                                                                                                 | <ul> <li>✓ Recipe Manager</li> <li>✓ .NET Scripts</li> <li>✓ Scheduler</li> </ul>                                                                                                  |
| Pro.Energy Measures No.<br>Pro.Lean OEE Nr.                                              | 0 10                                                                                              | <ul> <li>✓ Networking</li> <li>✓ Report Manager</li> <li>✓ Alarm Dispatcher</li> </ul>                                                                                             |
| Drivers Packages:                                                                        | <ul> <li>Basic</li> <li>Automation</li> <li>Telemetry</li> <li>Facilities</li> <li>IoT</li> </ul> | <ul> <li>Downtime Analyzer</li> <li>OPC UA Server</li> <li>Redundancy</li> <li>Geo SCADA option</li> <li>Option 3D Graphics</li> <li>Cognitive Augmented Reality Option</li> </ul> |

### Figure 48: License Found

**Note**: Browse to the Path C:\Users\Public\Documents\Progea\DeployServer.NExT 4.1\Projects\<Project Name>\Log. Open the System Log and check for the string **You're running in demo mode**. This is another way the user can check the Movicon WebHMI Runtime License on the RXi HMI device.

## Section 5: RXi HMI OI Utilities

The RXi HMI OI Utilities can be launched from the desktop using the shortcut icon as shown in Figure 49 or from the Start menu as shown in Figure 50.

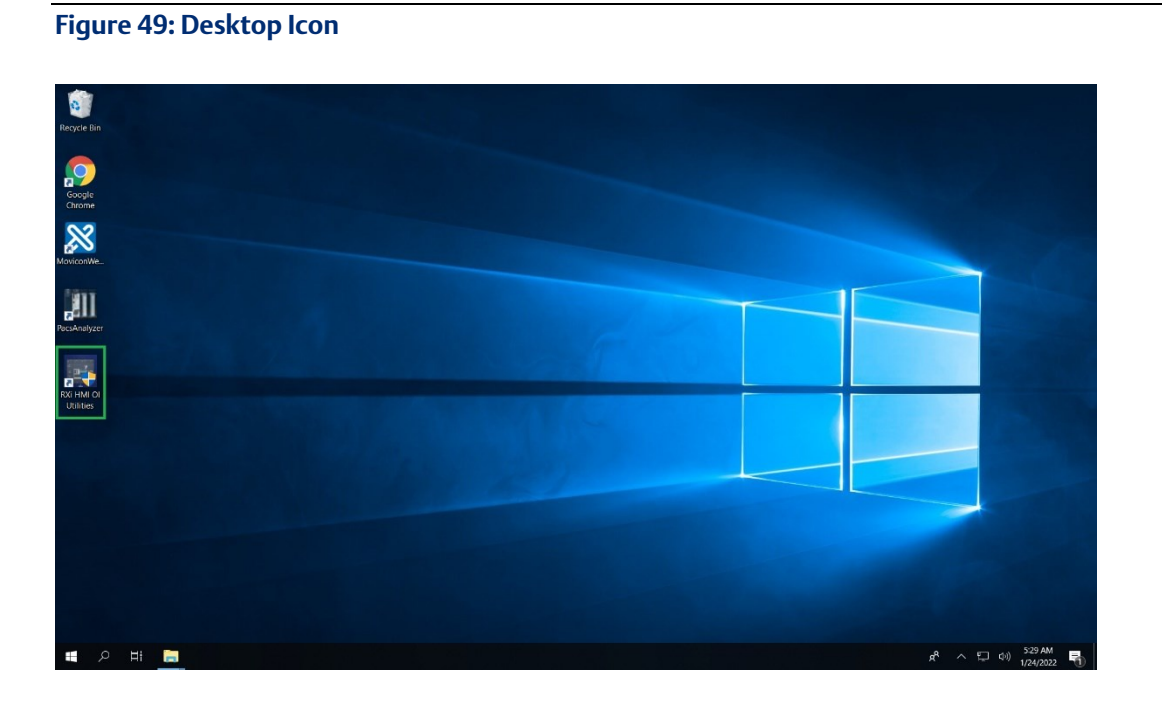

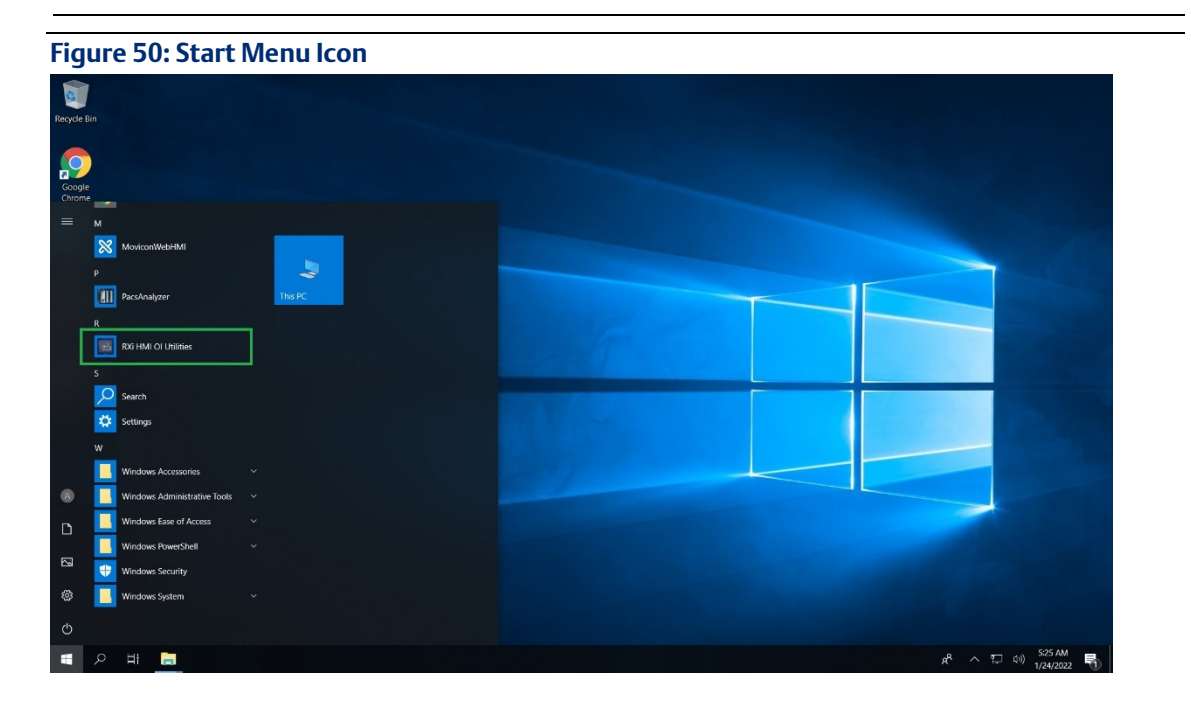

**Note:** Once the user clicks the RXi HMI OI Utilities then the UAC dialog will be prompted as shown in Figure 51. S Click **Yes** to launch the application.

RXi HMI User Manual GFK-3231A

#### Figure 51: UAC Promt

| User Account Control                                                                        | × |
|---------------------------------------------------------------------------------------------|---|
| Do you want to allow this app to make changes to your device?                               |   |
| RXi HMI OI Utilities                                                                        |   |
| Verified publisher: Intelligent Platforms, LLC.<br>File origin: Hard drive on this computer |   |
| Show more details                                                                           |   |
| Yes No                                                                                      |   |
|                                                                                             |   |

## 5.1 Launch Application

Launch Application contains frequently RXi HMI applications. The user needs to click on the icon to launch the application. An application like Screen Sensitivity, Task Manager, Device Manager, Remote Desktop, VNC Server, Reboot to reboot the RXi HMI device, Control Panel, Date-Time, Taskbar, Admin Tools, PacsAnalyzer, Notepad, File Options, Volume Settings, Network.

- 1. Launch **RXi HMI OI Utilities**. Select **Yes** on the UAC prompt dialog.
- 2. Navigate to the Launch Application page under RXi HMI OI Utilities.
- 3. Click the icons to launch the application.

| 🖷 RXi HMI OI Utilities              |                    |               |                |                 | - 🗆 X       |
|-------------------------------------|--------------------|---------------|----------------|-----------------|-------------|
| Launch Applications                 |                    |               |                |                 |             |
| 🔅 Settings                          |                    | 1             | <b>1</b>       |                 | VQ          |
| 📯 Setup                             | Scroon Sonsitivity | Tack Managor  | Dovico Managor | Romoto Doskton  |             |
| 🏇 Transfer Project                  | Screen sensitivity | lask Mallayer | Device Manager | Nemote Desktop  |             |
| 約 Auto Logon                        |                    |               |                |                 |             |
| System Information                  | G                  | 2             | <b></b>        |                 | - 🐥         |
| X Movicon WebHMI                    | Reboot             | Control Panel | Date-Time      | Taskbar         | Admin Tools |
| 🔒 Change WebHMI Password            |                    |               |                |                 |             |
| Click on the Application to launch. | PacsAnalyzer       | Notepad       | File Options   | Volume Settings | Network     |
|                                     |                    |               |                |                 |             |

#### Figure 52: Launch Tool

5.2

## **Settings**

Settings page enables to store the settings of certain parameters of RXi HMI to a file (the extension assigned to this file type is .rbs) and then apply/restore the saved settings to the same RXi HMI or any other RXi HMI from the saved .rbs file, whenever required.

- 1. Launch RXi HMI OI Utilities. Select Yes on UAC prompt dialog.
- 2. Navigate to the Settings page under RXi HMI OI Utilities.

The settings page has two associated tabs:

- 1. System
- 2. Registry

**System Tab** – This tab has the different names of different settings that the user can select to save the setting's value to the file.

#### Note:

- 1. The System tab of the settings page is not used for setting the values for any device parameters. It is only used to make the selection of the parameter settings, that the user wants wishes to a file.
- 2. The feature supports saving and restoring static IP addresses.
- 3. Saving and restoring Date-Time will save or restore Time Zone information.
- 4. Restoring Display(Screen Rotation) is not allowed using Remote Desktop.

**Registry Tab** – This tab provides the option to the user to update values to keys in the device registry and save these records to the file so that the stored values can be restored to the corresponding keys, on the same RXi HMI at a later time, or, if needed, also on a different RXi HMI.

#### RXi HMI OI Utilities Launch Application Display (Screen Rotation) Taskbar Autohide کې Setup Scrollbar (Height/ Width) BackLight Transfer Project Date - Time Auto Logon SNTP (Enable/ Disable) System Information Services (HTTP/ FTP) 82 Movicon WebHMI Volume Properties Network Settings Change WebHMI Password Save or Restore the System settings and Registry. 9 Save Restore

### Figure 53: RXi HMI Settings - System Tab

#### Figure 54: RXi HMI Settings - Registry Tab

| <b>*</b> | Launch Applications                               | System | legistry |      |      |      |      |                 |
|----------|---------------------------------------------------|--------|----------|------|------|------|------|-----------------|
|          | Settings                                          | Pi     | ath      | Name | Туре | Data | Path |                 |
|          | Setup<br>Transfer Project                         |        |          |      |      |      | Name |                 |
| \$       | Auto Logon                                        |        |          |      |      |      | Туре | String Value  V |
| 2        | System Information                                |        |          |      |      |      | Data |                 |
| 8        | Movicon WebHMI                                    |        |          |      |      |      |      | Add Update      |
|          | Change WebHMI Password                            |        |          | Im   | port |      |      | Delete Clear    |
| 2        | Save or Restore the System settings and Registry. |        |          |      |      |      |      | Save Restore    |

To update the value to a registry key, the user needs to click on the **Update** button which is shown in Figure 55. This figure will provide the user the values necessary for the Key Path, Name, Type, and Data. After entering the values, click the **Add** button to save the data and the entered data may be viewed as a record in the Registry tab.

### Figure 55: Add Registry Key on Registry Tab

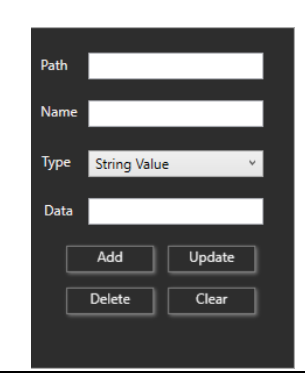

The entered data can be edited by selecting the record in the list box and It will update the data by clicking on the **Update** button. We can delete the registry from the registry list as well by clicking on the **Delete** button. All the entries, which are shown in Figure 56, will be cleared after clicking on the **Clear** button.

### Figure 56: Registry List Display on Registry Tab

| Launch Applications        | System Registry    |       |              |                       |      |               |          |  |
|----------------------------|--------------------|-------|--------------|-----------------------|------|---------------|----------|--|
| Settings                   |                    | Nama  | Tupo         | Data                  |      |               |          |  |
| Setup                      | HKEY LOCAL MACHINE | Path  | String Value | C:\Program Files (x80 | Path | HKEY_LOCAL_   | MACHINE  |  |
|                            | HKEY_LOCAL_MACHINE | Path1 | String Value | C:\Program Files (x86 | Name | Path          |          |  |
| Transfer Project           |                    |       |              |                       |      | _             |          |  |
| Auto Logon                 |                    |       |              |                       | Туре | String Value  | ×        |  |
| Custom Information         |                    |       |              |                       | Data | C\Program Fi  | es (x86) |  |
| system information         |                    |       |              |                       | Data | C.(Flogram Fl | es (x00) |  |
| Movicon WebHMI             |                    |       |              | Þ                     |      | Add           | Update   |  |
| Change WebHMI Password     |                    |       | moort        |                       |      | Delete        | Clore    |  |
| change reprint assired     |                    |       | inport       |                       |      | Delete        |          |  |
|                            |                    |       |              |                       |      |               |          |  |
| Save or Restore the System |                    |       |              |                       |      |               |          |  |
| settings and Registry      |                    |       |              |                       |      |               |          |  |

## 5.2.1 Import Registry Data from XML File

An alternate method to input the data to the registry is by using the Import option where the registry value data is available in an XML file and then imported using the Import option in the dialog. The schema of the XML data can be seen in the screenshot below.

### Figure 57: XML Schema for Registry

| RXiHMIRegistries.xml - Notepad<br>File Edit Format View Help                                                                                                    |                                                                                                    |                                                  |                                                                      | -                                    |                        | × |
|----------------------------------------------------------------------------------------------------|----------------------------------------------------------------------------------------------------|--------------------------------------------------|----------------------------------------------------------------------|--------------------------------------|------------------------|---|
| <pre>k?xml version="1.0" encoding="U<br/><entries><br/><registry data="C:\P&lt;br&gt;&lt;Registry Path=" hkey_local_mach<br="" path="HKEY_LOCAL_MACH&lt;br&gt;Type=" string="" value"="">Type="String Value" Data="C:\P<br/></registry></entries></pre> | TF-8"?><br>INE\SOFTWARE\WOW643<br>rogram Files (x86)\<br>INE\SOFTWARE\WOW643<br>rogram Files (x86)\ | 2Node\Tay<br>Emerson\P<br>2Node\Tay<br>Emerson\P | lor\OPC" Name=<br>AC Machine Edi<br>lor\OPC" Name=<br>AC Machine Edi | "Path'<br>tion\(<br>"Path:<br>tion\( | DPC"/><br>1"<br>DPC"/> | ^ |
|                                                                                                    |                                                                                                    |                                                  |                                                                      |                                      |                        | ~ |
|                                                                                                    |                                                                                                    |                                                  |                                                                      |                                      |                        | > |

1. Click the **Import** button and browse for the XML file to be imported.

### Figure 58: Import XML Feature

| Open               |       |                      |                   |                   |               | ×    |
|--------------------|-------|----------------------|-------------------|-------------------|---------------|------|
| ← → × ↑ <b>■</b> > | This  | PC > Desktop         | ~ Ŭ               | Search Desktop    |               | ٩    |
| Organize • New f   | older |                      |                   |                   | •             | 0    |
| System32           | ^     | Name                 | Date modified     | Туре              | Size          |      |
| 🧢 This PC          |       | RXiHMIRegistries     | 7/22/2021 11:54 A | XML Document      |               | 1 KB |
| 3D Objects         |       |                      |                   |                   |               |      |
| E Desktop          |       |                      |                   |                   |               |      |
| Documents          |       |                      |                   |                   |               |      |
| 🖊 Downloads        |       |                      |                   |                   |               |      |
| Music              |       |                      |                   |                   |               |      |
| E Pictures         |       |                      |                   |                   |               |      |
| 🚼 Videos           |       |                      |                   |                   |               |      |
| 💺 Windows (C:)     |       |                      |                   |                   |               |      |
| 🥪 32 GB (D:)       |       |                      |                   |                   |               |      |
| 32 GB (D:)         | ~ <   | C                    |                   |                   |               | >    |
| File               | name  | RXiHMIRegistries.xml | ~                 | RXi HMI Registrie | s File(*.xml) | ~    |
|                    |       | ·                    |                   | Open              | Cancel        |      |

Note: The feature does not support editing any registry keys inside HKEY\_CLASSES\_ROOT.

#### RXi HMI User Manual GFK-3231A

## 5.2.2 Save the Settings to a File

To save the settings and registry values to a file, click on the **Save** button. It displays the file save dialog, allowing the user to select the folder location and provide the file name. Click the **OK** button which is shown in Figure 59 to complete the creation and saving of data to the file.

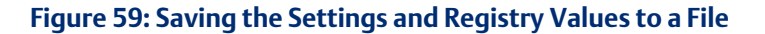

| ⊢ → 丶 ↑ 🗖      | > Th    | is PC > Desktop          |         | ~ Ŭ                 | Search Desktop |      | <i>م</i> |
|----------------|---------|--------------------------|---------|---------------------|----------------|------|----------|
| Organize 👻 Nev | v folde | r                        |         |                     |                |      | ?        |
| This PC        | ^       | Name                     | ^       | Date modified       | Туре           | Size |          |
| 3D Objects     |         |                          | No item | match your cearch   |                |      |          |
| Desktop        |         |                          | Nonem   | materi your search. |                |      |          |
| Documents      | -11     |                          |         |                     |                |      |          |
| Downloads      |         |                          |         |                     |                |      |          |
| Music          |         |                          |         |                     |                |      |          |
| E Pictures     |         |                          |         |                     |                |      |          |
| 🛃 Videos       |         |                          |         |                     |                |      |          |
| 💺 Windows (C:) |         |                          |         |                     |                |      |          |
| 🥪 32 GB (D:)   | ~       | <                        |         |                     |                |      |          |
| File name:     | RXiHI   | MISettings               |         |                     |                |      |          |
| Save as type:  | RXi H   | MI Settings File (*.rbs) |         |                     |                |      | Ý        |
|                |         |                          |         |                     |                |      |          |

### Figure 60: Save Function Successful Notification

| 🔤 RX   | i HMI OI Utilities                                |                                       | - 0 X                     |
|--------|---------------------------------------------------|---------------------------------------|---------------------------|
|        | Launch Applications<br>Settings                   | System Registry                       |                           |
| ×.     | Setup                                             | Display (Screen Rotation)             | Z Taskbar Autohide        |
| \$     | Transfer Project                                  | BackLight                             | Scrollbar (Height/ Width) |
| \$e    | Auto Logon                                        | XXI HMI<br>■ SNTP (Enable/ D          |                           |
| ₹<br>8 | System Information                                | Services (HTTP/<br>Volume Properti    |                           |
| å      | Change WebHMI Password                            | Network Setting                       | OK                        |
| 2      | Save or Restore the System settings and Registry. | L<br>Retrieving Settings. Please wait | Save Restore              |

## 5.2.3 Restore the Settings from a (.rbs) File

To restore the settings from a file to an RXi HMI, the following steps need to be executed:

- 1. Make sure that the file is browsable from the target RXi HMI.
- 2. Click on the Restore button, select Ok when prompted for confirmation which is shown in Figure 61.
- 3. In the Open File dialog, browse and select the (.rbs) file from which you would like to restore the data, then click on the Open button which is shown in Figure 62.
- 4. Once the .rbs file is restored then It will ask to restart the RXi HMI to apply the settings on the device which is shown in Figure 63.

### Figure 61: Restore Function

| 📑 RXi    | HMI OI Utilities                                     |                                                                    | - 🗆 X   |
|----------|------------------------------------------------------|--------------------------------------------------------------------|---------|
| <b>*</b> | Launch Applications                                  | System Registry                                                    |         |
| 2        | Setup                                                | Display (Screen Rotation) Taskbar Autohide                         |         |
| \$       | Transfer Project                                     | BackLight Scrollbar (Height/Width)                                 |         |
| 20       | Auto Logon                                           | RXI HMI SNTP (Enable/ D                                            |         |
| 2        | System Information                                   | Services (HTTP/ OP Are you sure you want to restore the settings ? |         |
|          | Movicon WebHMI<br>Change WebHMI Password             | Volume Properti  Network Setting  OK Cancel                        |         |
| •        | Save or Restore the System<br>settings and Registry. | Save                                                               | Restore |

#### Figure 62: Browse to and select .rbs file

| Open                                                       |                          |                   |                       | ×         |
|------------------------------------------------------------|--------------------------|-------------------|-----------------------|-----------|
| $\leftarrow \rightarrow \checkmark \uparrow \blacksquare $ | This PC > Desktop        | ~ Ŭ               | Search Desktop        | م         |
| Organize • New fo                                          | older                    |                   | -                     |           |
| the Original account                                       | Name ^                   | Date modified     | Туре                  | Size      |
| Desktop                                                    | RXiHMISettings.rbs       | 1/24/2022 6:02 AM | RBS File              | 2 KB      |
| 🖊 Downloads 🖈                                              |                          |                   |                       |           |
| 🗄 Documents 🖈                                              |                          |                   |                       |           |
| Network Pictures 🖈                                         |                          |                   |                       |           |
| 📜 RXi Basic HMI                                            |                          |                   |                       |           |
| System32                                                   |                          |                   |                       |           |
| 🧢 This PC                                                  |                          |                   |                       |           |
| 3D Objects                                                 |                          |                   |                       |           |
| Desktop                                                    |                          |                   |                       |           |
| Documents                                                  | ~ <                      |                   |                       | >         |
| File                                                       | name: RXiHMISettings.rbs | ~                 | RXi HMI Settings File | (*.rbs) ~ |
|                                                            |                          |                   | Open                  | Cancel    |
|                                                            |                          |                   |                       |           |

### Figure 63: Settings Restored Notification

| = RXi    | HMI OI Utilities                                  |                                                                          | - 🗆 X   |
|----------|---------------------------------------------------|--------------------------------------------------------------------------|---------|
| <b>:</b> | Launch Applications                               | System Registry                                                          |         |
|          | Settings                                          |                                                                          |         |
| ×        | Setup                                             | Display (Screen Rotation)                                                |         |
| 5        | Transfer Project                                  | BackLight Scrollbar (Height/ Width)                                      |         |
| \$0      | Auto Logon                                        | SNTP (Enable/ D                                                          |         |
| 2        | System Information                                | Services (HTTP/<br>Please restart the device to finish applying changes. |         |
| 8        | Movicon WebHMI                                    | Volume Properti                                                          |         |
| 4        | Change WebHMI Password                            | Network Setting                                                          |         |
| 2        | Save or Restore the System settings and Registry. | Save                                                                     | Restore |

## 5.3 Setup

The Setup page under RXi HMI IO Utilities allows the user to configure settings on the RXi HMI. It contains various tabs which will provide multiple operations on RXi HMI.

- Backlight It allows to configure the backlight/brightness.
- Display It allows to change the screen display rotation like 0, 90, 180, and 270 degrees of RXi HMI.
- Services It allows to enable or disable the FTP and HTTP services.
- SNTP It allows to fetch the network time settings from the configured SNTP server.

## NOTICE

To limit distraction the touchscreen will not generate a tone when pressed unless the device is connected to an external speaker.

A cursor will not display when the touchscreen is pressed. .

## 5.3.1 Backlight Tab

## **Backlight Adjustment**

- 1. Select the **Backlight** tab to configure the backlight.
- 2. The user can enable the **Automatically Turn off Backlight in** and specify an amount of time. The time intervals can be configured for 0 seconds (min.) to 5 hours (max.).
- 3. The user can set the backlight using the slider.

## Figure 64: Backlight Adjustment

| 🖻 RXi    | HMI OI Utilities                            |                                                                                      | - 🗆 X |
|----------|---------------------------------------------|--------------------------------------------------------------------------------------|-------|
| <b>:</b> | Launch Applications                         | Backlight Display Services SNTP                                                      |       |
|          | Settings                                    |                                                                                      |       |
| R        | Setup                                       | Automatically Turn off Backlight in                                                  |       |
| \$₽      | Transfer Project                            | Setting backlight brightness                                                         |       |
| \$       | Auto Logon                                  |                                                                                      |       |
| 2        | System Information                          | Note : Additional Parameters can be configured through settings under control Panel. |       |
| 8        | Movicon WebHMI                              |                                                                                      |       |
| 4        | Change WebHMI Password                      |                                                                                      |       |
| •        | Allows to configure settings<br>on RXi HMI. |                                                                                      |       |

## **Brightness Adjustment**

- 1. Select the **Backlight** tab to configure the brightness.
- 2. The user can adjust the brightness using the slider. The leftmost slider movement is set to low brightness and the rightmost slider movement is set to higher brightness. The value varies from 0 to 100.

**Note**: Additional Parameters can be configured through settings under the control panel.

| Figure 65 | Brightness | Slider in | Backlight | Tab |
|-----------|------------|-----------|-----------|-----|
|-----------|------------|-----------|-----------|-----|

| 📑 RXi         | HMI OI Utilities                            |                                                                                      | - 🗆 | × |
|---------------|---------------------------------------------|--------------------------------------------------------------------------------------|-----|---|
| <b>∦</b><br>₩ | Launch Applications<br>Settings             | Backlight Display Services SNTP                                                      |     |   |
| *             | Setup                                       | V Automatically Turn off Backlight in Sh                                             |     |   |
| \$            | Transfer Project                            | Setting backlight brightness                                                         |     |   |
| \$            | Auto Logon                                  |                                                                                      |     |   |
| 2             | System Information                          | Note : Additional Parameters can be configured through settings under control Panel. |     |   |
| 8             | Movicon WebHMI                              |                                                                                      |     |   |
| 4             | Change WebHMI Password                      |                                                                                      |     |   |
| •             | Allows to configure settings<br>on IXi HMI. |                                                                                      |     |   |

## 5.3.2 Display Tab

- 1. The **Display** tab has the RXi HMI screen rotation operations.
- 2. The user could set the display screen rotations on RXi HMI like:
  - 0° degree Rotation.
  - 90° degree Rotation.
  - 180° degree Rotation.
  - 270° degree Rotation.

#### Figure 66: Screen Rotation

| 🖻 RXi    | HMI OI Utilities                            |                                 | - | $\times$ |
|----------|---------------------------------------------|---------------------------------|---|----------|
| <b>:</b> | Launch Applications                         | Backlight Display Services SNTP |   |          |
|          | Settings                                    |                                 |   |          |
| ×        | Setup                                       | Please set the Screen Rotation  |   |          |
| *        | Transfer Project                            | • • •                           |   |          |
| 80       | Auto Logon                                  | ● 90 ● 270                      |   |          |
| 2        | System Information                          | ● 180                           |   |          |
| 8        | Movicon WebHMI                              |                                 |   |          |
| 4        | Change WebHMI Password                      |                                 |   |          |
| •        | Allows to configure settings<br>on RXi HMI. |                                 |   |          |

**Note**: Display Screen Rotation cannot be changed when RXi HMI Device is connected through Remote Desktop.

## **A** CAUTION

Although Emerson recommends the use of the protective sheet, do not operate the touchscreen with any hard materials, such as a screwdriver. This could damage the touchscreen display.

## 5.3.3 Services Tab

Services tab will provide multiple operations on RXi HMI which are as follows

- Enable FTP Server
- Enable HTTP Server

## **Enable FTP Server**

The File Transfer Protocol (FTP) server included with the RXi HMI unit supports standard (RFC 959). For secure transmission that protects the username and password and encrypts the content, FTP is often secured with SSL/TLS (FTPS) or replaced with an SSH File Transfer Protocol (SFTP).

Use RXi HMI Setup Tool to configure the FTP server. *By default, the server is not enabled*. Once enabled, a background program will run, waiting for clients to connect. Sessions that are idle for five minutes are terminated by the server.

The server supports the non-secure operation. All information including username, password, and data is transmitted with no encryption and is susceptible to packet sniffing and various FTP attacks.

To enable the FTP Server:

1. Navigate to **Control Panel\Programs and Features\Turn Windows features On or Off\Internet Information Services\FTP Server**. Check all checkboxes that apply.

Note: If the server status is changed, the RXi HMI must be restarted before changes take effect.

## **Enable HTTP Server**

The HyperText Transfer Protocol (HTTP) server is included with the RXi HMI supports standard (RFC 2616). The HTTP server is configured with the RXi HMI Setup Tool. *By default, the server is not enabled.* Once enabled, a background program will run, waiting for clients to connect. An HTTP server can be accessed through the domain names of the websites it stores, and it delivers the content of these hosted websites to the end user's device. The server supports non-secure port 80 operations. Most browsers make HTTP requests on ports 80 and 443 by default.

To enable the HTTP Server:

- 1. Navigate to **Control Panel\Programs and Features\Turn Windows features On or Off\Internet Information Services\Web Management Tools.** Check all checkboxes that apply.
- 2. Navigate to Control Panel\Programs and Features\Turn Windows features On or Off\Internet Information Services\World Wide Web Services. Check all checkboxes that apply.

Note: If the user checked the FTP Server then we can see that the FTP service is running on RXi HMI.

Note: If the server status is changed, the RXi HMI must be restarted before changes take effect.

### Figure 67: Services Tab

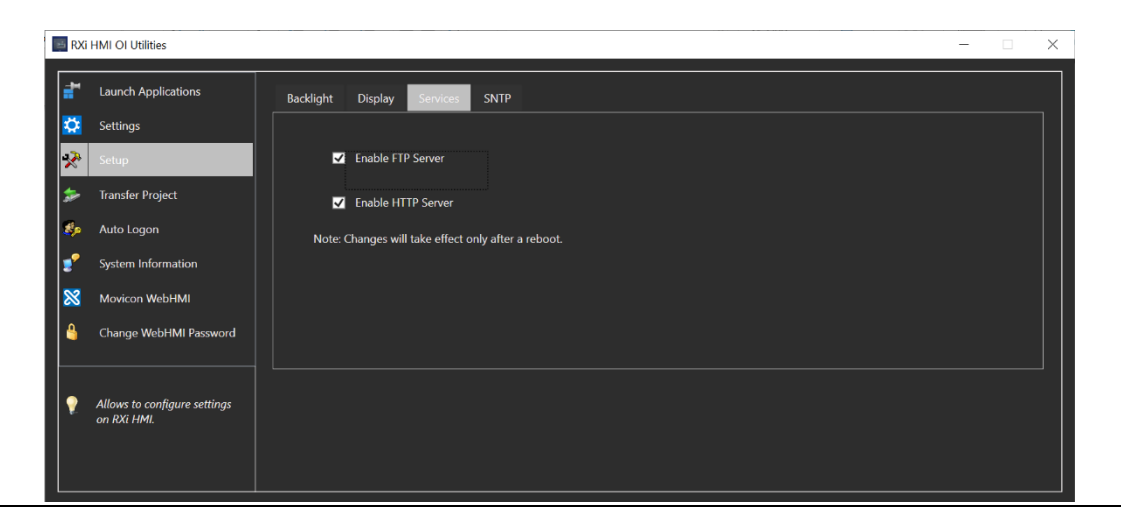

## 5.3.4 SNTP Tab

The SNTP tab allows fetching the network time settings from the configured SNTP server Select the **SNTP** tab to update the RXi HMI system time.

The SNTP server included with the RXi HMI supports SNTP Version 4 for IPv4, IPv6, and OSI. By default, the server is not enabled. The SNTP server supports non-secure UDP port 123 operations.

- 1. Check Enable SNTP.
- 2. Select from the drop-down or enter the server's name manually to configure the server.
- 3. Click on Update Now.
- 4. The RXi HMI will fetch the date and time from the configured server

Note: The user can enter multiple server names with comma-separated values.

#### Figure 68: SNTP Tab

| ⊨ RX     | i HMI OI Utilities                          |                                 | - | $\times$ |
|----------|---------------------------------------------|---------------------------------|---|----------|
| <b>₩</b> | Launch Applications<br>Settings             | Backlight Display Services SNTP |   | 1        |
| 2        | Setup                                       | Enable SNTP                     |   |          |
| *        | Transfer Project                            | Server (s) time.windows.com 🗸   |   |          |
| \$       | Auto Logon                                  | Indata Now                      |   |          |
| 2        | System Information                          |                                 |   |          |
| 8        | Movicon WebHMI                              |                                 |   |          |
|          | Change WebHMI Password                      |                                 |   |          |
| 2        | Allows to configure settings<br>on RXi HMI. |                                 |   |          |

## 5.4

## **Transfer Projects**

The Transfer Projects Page will allow the user to perform multiple operations on RXi HMI which are listed below:

- 1. **Copy Project**: This operation copies the projects of RXi HMI to Removable Media transfers using SD cards.
- 2. **Project Update**: This operation updates the projects that are currently stored on the RXi HMI unit with a revision stored on a flash device, such as a Removable Media.
- 3. **Restore Project:** This operation restores the saved projects to any other RXi HMI from the Removable Media.

The installed Movicon WebHMI is secured with user and password. The user shall be able to proceed only when the credentials are successfully authenticated.

Note: The default user and password are Admin@123.

## 5.4.1 Copy Project

## 

Before disconnecting power, verify that the copy or update operation is complete (no busy message or wait cursor).

To copy a project to a Removable Media:

- 1. Verify that there is a blank USB plugged into RXi HMI. FAT32 type is supported.
- 2. Launch RXi HMI OI Utilities. Select Yes on UAC prompt dialog.
- 3. Navigate to the Transfer Projects page under RXi HMI OI Utilities.
- 4. The user may need to select the target removable media if more than one is available on the RXi HMI.

5. After the user selects specific media (drive) or the default media (when only a single removable drive is available), the system will request the user's profile credentials (project deployment credentials) (Figure 69).

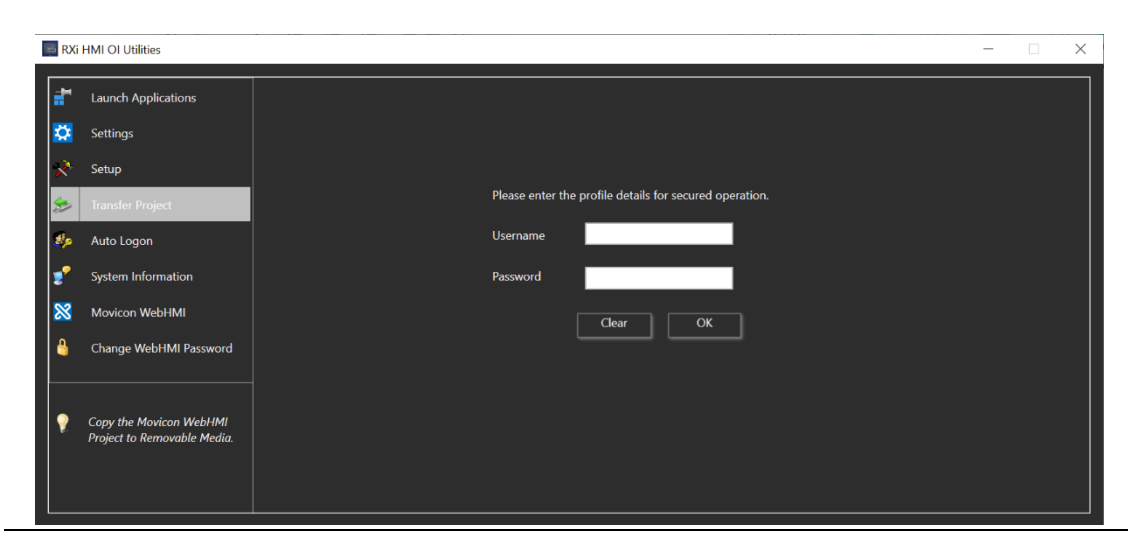

## Figure 69: Profile Credentials

6. After successful credentials, it will launch the below dialog (Figure 70). The user needs to click on the **Yes** button to proceed with copy the projects.

| RX       | i HMI OI Utilities                                     |                         | - 0 | × |
|----------|--------------------------------------------------------|-------------------------|-----|---|
| <b>.</b> | Launch Applications                                    |                         |     |   |
|          | Settings                                               |                         |     |   |
| ×        | Setup                                                  |                         |     |   |
|          | Transfer Project                                       | Proceed with copy to D\ |     |   |
| 80       | Auto Logon                                             |                         |     |   |
| 2        | System Information                                     |                         |     |   |
| 8        | Movicon WebHMI                                         |                         |     |   |
| 4        | Change WebHMI Password                                 |                         |     |   |
| •        | Copy the Movicon WebHMI<br>Project to Removable Media. |                         |     |   |

#### Figure 70: Copy Confirmation

7. Once the user clicks on the **Yes** button, the projects will be copied to removable media as shown in Figure 71.

| RXi     | HMI OI Utilities                                                                                                   |                                                                                                    | - 0 | × |
|---------|----------------------------------------------------------------------------------------------------|----------------------------------------------------------------------------------------------------|-----|---|
|         | Launch Applications<br>Settings<br>Setup<br>Transfer Project<br>Auto Logon<br>System Information<br>Movicon WebHMI | Proceed with copy to D:\<br>Ves No<br>Copying the project files to D:\<br>1951KB of 403003KB copied |     |   |
| <u></u> | Change WebHMI Password<br>Copy the Movicon WebHMI<br>Project to Removable Media.                                   | Name: Machine xaml                                                                                  |     |   |

### Figure 71: Copy Project Status

8. The status dialog box sill prompt a **Copy Done** message once projects are copied to the removable media (Figure 72). Click **OK**.

### Figure 72: Copy Project Status

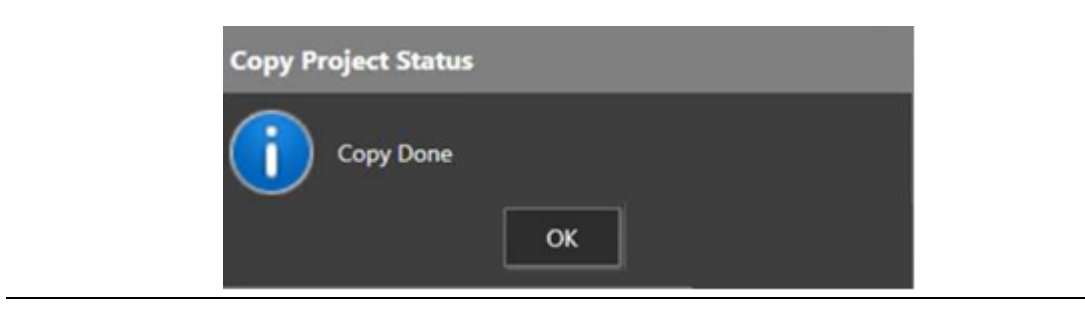

#### Note:

Figure 73: No Removable Media

After selecting the **Transfer Projects** tree item, if RXi HMI cannot find the Removable Media, then the user will be prompted with the below message (Figure 73).

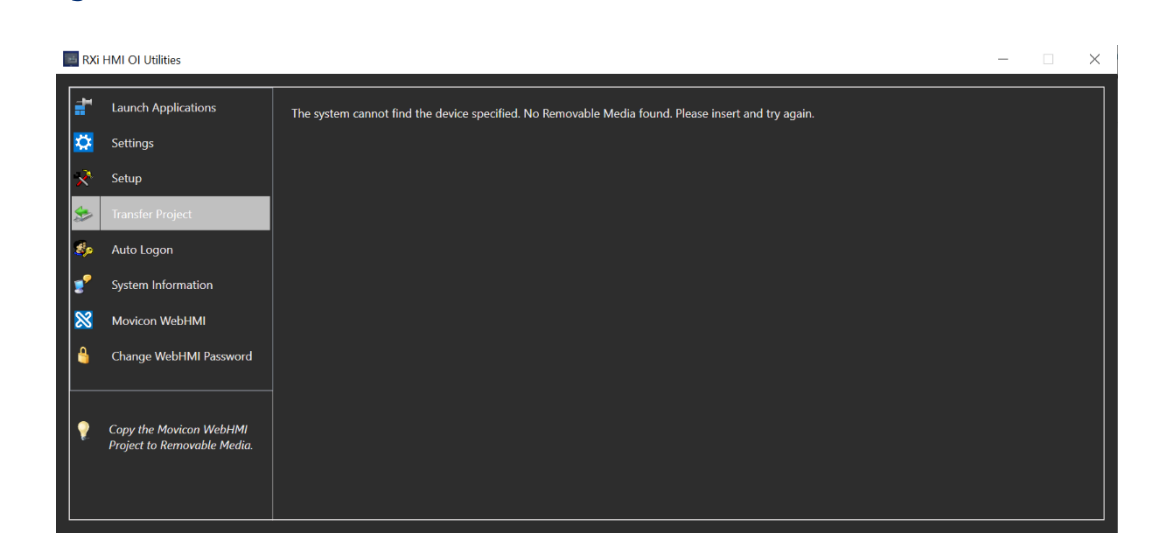

While the project files are copying, if the user tries to close the dialog box, it prompts the below message (Figure 74) to the user. If the user clicks **Yes** it will stop the copying operation. If the user clicks on **No**, the project files will continue to copy.

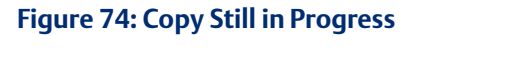

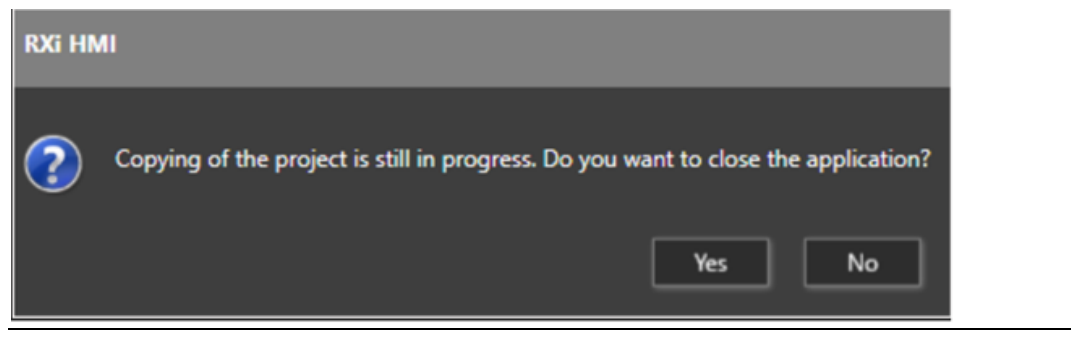

## 5.4.2 Restore Project from Removable Media

The Restore Project function restores the saved projects to any other RXi HMI from the Removable Media.

To restore a project to an RXi HMI:

- 1. After successfully copying the projects to the removable media, insert this removable media into the RXi HMI hardware and reboot the unit.
- 2. After powerup, the unit will prompt the user with the below dialog (Figure 75) to proceed to restore copied projects from the removable media to the RXi HMI.

#### Figure 75: RestorePCCard

| RestorePCCard         Verified publisher: Intelligent Platforms, LLC.         File origin: Hard drive on this computer         Show more details         Yes       No | <sup>User Account Control</sup><br>Do you want to allow this app to make<br>changes to your device? | × |
|----------------------------------------------------------------------------------------------------|----------------------------------------------------------------------------------------------------|---|
| Yes No                                                                                                    | Show more details                                                                                   |   |
|                                                                                                    | Yes No                                                                                              |   |

3. The user will now see the drive selection screen as shown in Figure 76.

**Note**: If there are only one removable media in the RXi HMI, the hardware will default to the mounted drive.

# Figure 76: Select Media Select Media for Restore: D:\ OK Cancel

4. The user will see the prompt to proceed with the upgrade of the WebHMI project. Click the **Yes** button to proceed.

### Figure 77: Proceed with Upgrade of the WebHMI Project

| 📥 C | opy Project Query |               |              | _  | $\times$ |  |
|-----|-------------------|---------------|--------------|----|----------|--|
|     | Proceed with upgr | ade of the We | ebHMI projec | t? |          |  |

5. Once the project files are copied from removable media to RXi HMI, the user will see a **Copy Done** message (Figure 78).

| Figure 78: Copy Done |                     |  |
|----------------------|---------------------|--|
|                      | Copy Project Status |  |
|                      | Copy Done           |  |
|                      | ОК                  |  |

6. In a few seconds, a WebHMI screen will appear in the chrome browser in full-screen mode. Once the Chrome browser is launched, it can take up to one minute for the WebHMI screen to load completely.

**Note:** While the project files are copying, if the user tries to close the dialog box, it prompts the below message (Figure 79) to the user. If the user clicks **Yes** it will stop the copying operation. If the user clicks on **No**, the project files will continue to copy.

Figure 79: Exit Application

| RXi HN | лі                                                                                 |
|--------|------------------------------------------------------------------------------------|
| ?      | Copying of the project is still in progress. Do you want to close the application? |
|        | Yes No                                                                             |

- 7. The restore/ upgrade operation will start when the removable media files have finished copying using the transfer project instructions.
- 8. The WebHMI will not start until the restore/ upgrade process is completed.

## 5.5

## **Auto Logon**

Users can configure the RXi HMI for auto logon. To enable/disable the feature:

- 1. Launch RXi HMI OI Utilities.
- 2. Select **Yes** on UAC prompt dialog.
- 3. Navigate to the Auto Logon page under RXi HMI OI Utilities.

Note: The following steps need to be performed for each user

4. Select the **Enable/Disable** option (as shown in Figure 80).

Enter the username, password, and domain (if available) and click **Apply**. If the entered credentials are valid, then the Auto Logon feature will be enabled/disabled for the specific user. The user will be prompted to either Reboot Now or defer to later as shown in

5. Figure 81.

If the entered credentials are not valid, an appropriate failure message will be shown to the user.

### Figure 80: Auto Logon Page

| Taunch Applications                     |                    |              |       |  |
|-----------------------------------------|--------------------|--------------|-------|--|
| 🔅 Settings                              |                    |              |       |  |
| 💸 Setup                                 | Auto Logon         | nable 📀 Disa | ible  |  |
| 🏇 Transfer Project                      |                    |              |       |  |
| 🤹 Auto Logon                            | Windows Credential | ls —         |       |  |
| System Information                      | Username           |              |       |  |
| X Movicon WebHMI                        | Password           |              |       |  |
| 🔒 Change WebHMI Password                | Domain             |              |       |  |
| Enable or disable Auto Logon to RXi HML |                    | Clear        | Apply |  |
|                                         |                    |              |       |  |

### Figure 81: Reboot Options

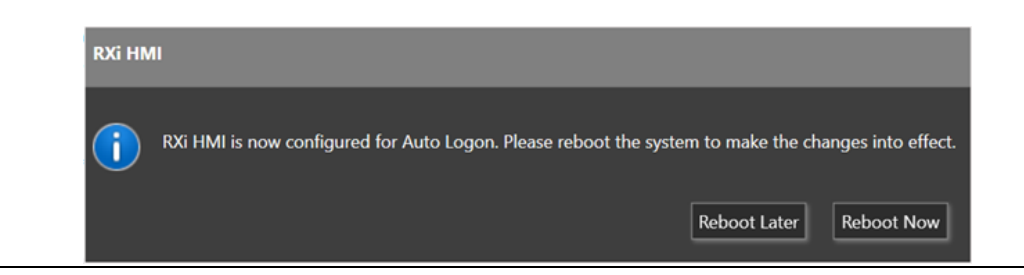

## 5.6 System Information

System Information tool provides you the important system configuration of RXi HMI and saves the system configuration into the System log file.

- 1. Launch the **RXi HMI OI Utilities**. Select **Yes** on UAC prompt dialog.
- 2. Navigate to the System Information page under RXi HMI OI Utilities.

### Figure 82: System Information

| RXi    | HMI OI Utilities                                                                                                   |                                                                                                    |                                                                                                    | -               | ; |
|--------|----------------------------------------------------------------------------------------------------|----------------------------------------------------------------------------------------------------|----------------------------------------------------------------------------------------------------|-----------------|---|
| ∎      | Launch Applications<br>Settings<br>Setup<br>Transfer Project<br>Auto Logon<br>System Information<br>Movicon WebHMI | Device Information Drives CPU Information Display Information Network Information Serial Ports USB Information | Device: RXi HMI V1.0.1<br>OS: Windows 10 IoT Enterprise 2019 LTSC<br>Device Information updated at 1/24/2022 6:12:05 AM |                 |   |
| 9<br>9 | Change WebHMI Password<br>View and Save the complete<br>system information.                                        | Battery Slatus                                                                                                 |                                                                                                    | Save <u>A</u> s |   |

The System Information tool is used to configure various system parameters:

| Parameter                                                         | Description                                          |
|-------------------------------------------------------------------|------------------------------------------------------|
| Device Information                                                | Displays information about this device.              |
| Drives Information                                                | Displays information about the mounted drives.       |
| System Information                                                | Displays configured system parameters.               |
| Display Information                                               | Displays information about the video display.        |
| Network Information                                               | Displays the assigned network parameters.            |
| Serial Ports Displays when the serial ports were last configured. |                                                      |
| USB Information                                                   | Displays the assignment and status of the USB ports. |
| Battery StatusDisplays the Battery Status and last update period. |                                                      |

## 5.7

## **Movicon WebHMI**

Movicon WebHMI helps the user to launch deployed WebHMI Project. This page provides the details about the installed Movicon WebHMI version and deployed project name.

- 1. Launch RXi HMI OI Utilities. Select Yes on UAC prompt dialog.
- 2. Navigate to the Movicon WebHMI page under RXi HMI OI Utilities.
- 3. Click on the **Start WebHMI** button as shown in Figure 83.
- 4. WebHMI screen will run automatically in chrome browser with full-screen mode.
- 5. If the project is not deployed, then the Chrome browser will run automatically and display the message that **A Movicon WebHMI project couldn't be found on the device** for the first time. Please download the WebHMI project from Movicon configuration tool as shown in Figure 84.

### Figure 83: Movicon WebHMI

| R)  | Xi HMI OI Utilities               |                                                                           | - | × |
|-----|-----------------------------------|---------------------------------------------------------------------------|---|---|
| a t | Launch Applications               |                                                                           |   |   |
|     | Settings                          |                                                                           |   |   |
| 2   | Setup                             |                                                                           |   |   |
| \$  | Transfer Project                  | Movicon WebHMI Version Information:<br>Movicon.NExT WebHMI v4.1.330.27926 |   |   |
| S.  | Auto Logon                        | Project Deployed:                                                         |   |   |
| 2   | System Information                | DemoWebHMI                                                                |   |   |
|     | Movicon WebHMI                    |                                                                           |   |   |
| 4   | Change WebHMI Password            | Start WebHMI                                                              |   |   |
| •   | Launch Movicon webHMI<br>project. |                                                                           |   |   |

### Figure 84: Default Page

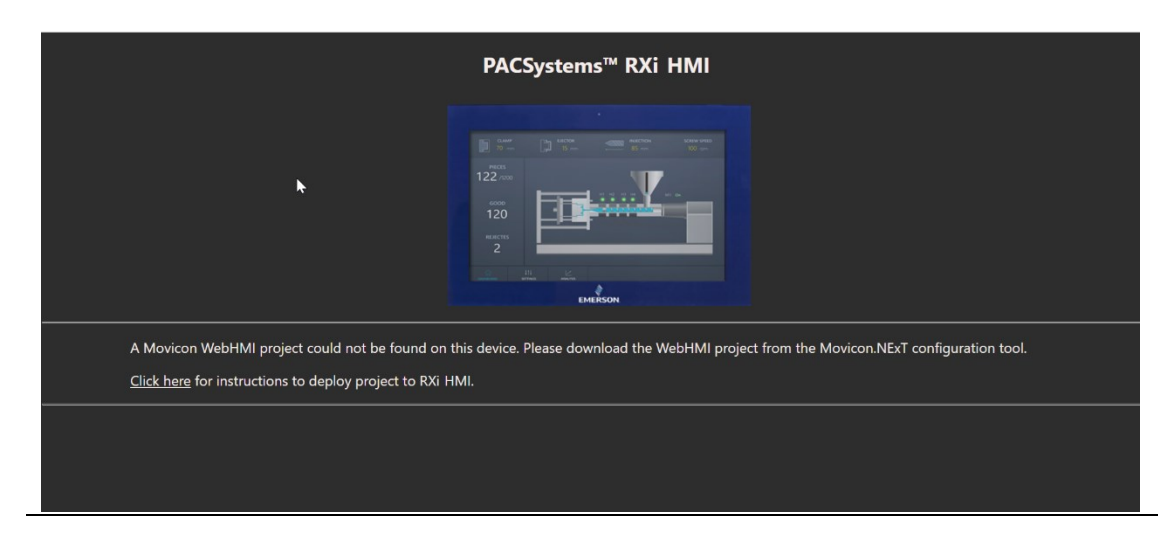

RXi HMI User Manual GFK-3231A

## 5.8 Change WebHMI Password

This page helps to change the Movicon WebHMI password. The default user and password are Admin@123.

- 1. Launch **RXi HMI OI Utilities**. Select **Yes** on UAC prompt dialog.
- 2. Navigate to the Change WebHMI Password page under RXi HMI OI Utilities.
- 3. Enter the user and old Password.
- 4. Enter the New Password and Confirm Password
- 5. Click on **Apply** to change the password in Figure 85. A confirmation dialog will be prompted as shown in Figure 86. Click **OK** to proceed further.
- 6. If the user and old password are not valid, then the error dialog message **Incorrect User Or Current Password** will be prompted as shown in Figure 87.
- 7. If the WebHMI credential is valid, the password will be changed. A success message dialog will be prompted as shown in Figure 88.

#### Figure 85: Change WebHMI Password

| n RXi                   | HMI OI Utilities                                                           | - 🗆 X                         |
|-------------------------|----------------------------------------------------------------------------|-------------------------------|
| <b>1</b><br>☆<br>≫<br>⊗ | Launch Applications<br>Settings<br>Setup<br>Transfer Project<br>Auto Logon | WebHMI Credentials            |
| *<br>*<br>*<br>*        | System Information<br>Movicon WebHMI<br>Change WebHMI Password             | New Password Confirm Password |
| •                       | Change Movicon WebHMI<br>Password.                                         | Clear Apply                   |

### Figure 86: Confirmation Dialog

| RXi HI | и                                               |
|--------|-------------------------------------------------|
| ?      | Are you sure, you want to change the password ? |
|        | OK Cancel                                       |

## Figure 87: Error Message

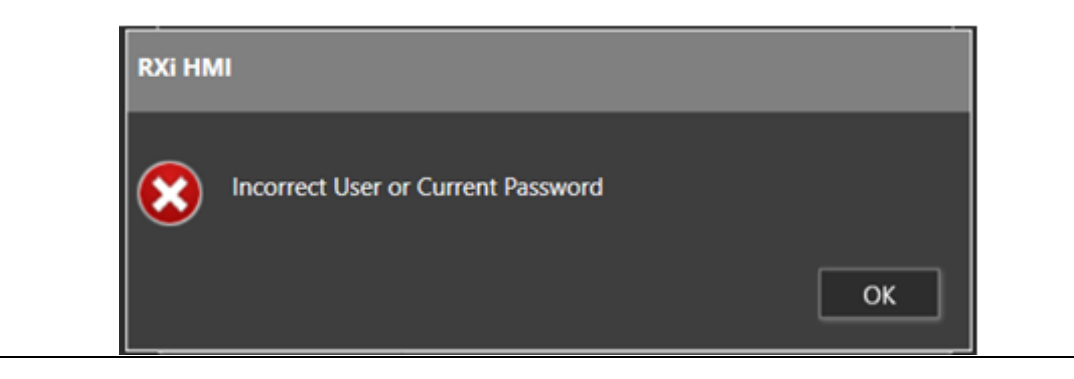

### Figure 88: Success Message

| RXi HMI                        |    |
|--------------------------------|----|
| Password Changed Successfully. |    |
|                                | ОК |

## Section 6: Remote Connection

The RXi HMI can be connected remotely from a local PC. There are two ways to connect remotely:

## 6.1 Remote Desktop

- 1. Enable Remote Connection on RXi HMI. Select **Start** > **Settings** > **System** > **Remote Desktop** and turn on **Enable Remote Desktop**.
- 2. On your local PC: In the search box on the taskbar, type Remote Desktop Connection, and then select Remote Desktop Connection.
- 3. In Remote Desktop Connection, type the IP Address of the RXi HMI you want to connect to and then select **Connect**.

## 6.2 VNC Client

The user can use any VNC client software to connect the RXi HMI. To do so the user needs to start the VNC server on the RXi HMI device.

VNC Server can be launched with the following steps:

- 1. Launch **RXi HMI OI Utilities**. Select **Yes** on UAC prompt dialog.
- 2. Navigate to the Launch Application page under RXi HMI OI Utilities.
- 3. Click the **VNC** icons to launch the application.

### Figure 89: Launch the VNC Application

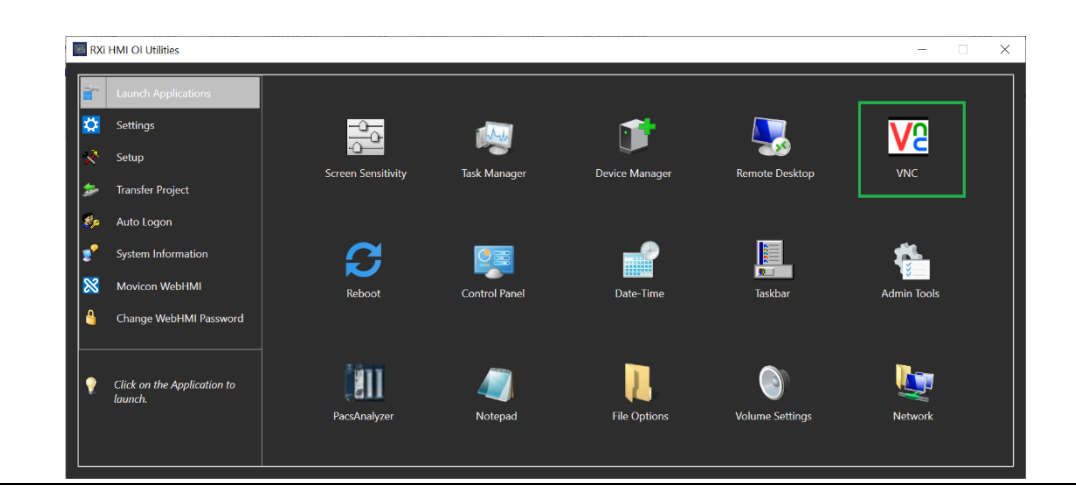

Note:

Figure 90: Sleep Configuration

1. The remote connection to RXi HMI cannot be done if the device is in sleep mode. The user needs to awake the RXi HMI or set the Sleep to Never as shown below.

| $\leftarrow$ Settings   |                                         |
|-------------------------|-----------------------------------------|
| යි Home                 | Power & sleep                           |
| Find a setting          | Screen                                  |
| System                  | When plugged in, turn off after         |
| 🖵 Display               |                                         |
| ላ») Sound               | Sleep                                   |
| Notifications & actions | When plugged in, PC goes to sleep after |
| J Focus assist          |                                         |
| 🖒 Power & sleep         |                                         |
| 📼 Storage               |                                         |

- 2. It is required to launch VNC Server after the RXi HMI device reboots.
- 3. The UAC (User Account Control) dialog prompts on RXi HMI will close the VNC Connection.

## Section 7: Image Recovery

## 7.1 Recovery/Upgrade Image

Image Recovery Solution (RCV) can be used to restore/reset a Windows installation on a unit initially delivered with a preloaded Windows image that is not able to boot any longer. This can also be used to upgrade to the new Major version of RXi HMI.

## 7.2 Create a Bootable USB Flash Device

This outlines the steps necessary to create a bootable USB flash device and copy Windows PE for Windows image deployment to it.

Note: Use FAT32 type USB Flash Drive that is between 8 and 32 GB.

1. Stick Insertion, Console Window

Insert USB device and open a command window. Use **Run as administrator** if you work on a system with UAC active. Alternatively, you can choose to open a non-elevated console window. This will cause the UAC dialog when you call the diskpart utility in the next step.

- 2. At the console prompt enter: Diskpart
- 3. Enter: List **Disk** to list the disks to identify the CORRECT disk number corresponding to your USB stick

#### Figure 91: List Available Disks

🔤 Administrator: Command Prompt - diskpart

:\PE>diskpart

Microsoft DiskPart version 10.0.18362.1533 Copyright (C) Microsoft Corporation.

On computer: INHYD-2M7N7Y2

4. Identify and select the disk inserted in step 1.

Figure 92: Select Disk

| D  | ISKPART> s | elect disk 1    |        |         |     |     |
|----|------------|-----------------|--------|---------|-----|-----|
| D: | isk 1 is n | ow the selected | disk.  |         |     |     |
| D: | ISKPART> 1 | ist disk        |        |         |     |     |
|    | Disk ###   | Status          | Size   | Free    | Dyn | Gpt |
|    |            |                 |        |         |     |     |
|    | Disk 0     | Online          | 238 GB | 2048 KB |     | *   |
| *  | Disk 1     | Online          | 28 GB  | 0 B     |     |     |

5. Erase your USB stick.

#### Figure 93: Erase Disk

| DISKPART> clean    |                       |  |
|--------------------|-----------------------|--|
| DiskPart succeeded | in cleaning the disk. |  |

6. Enter **list disk** to verify the free space on your disk.

### Figure 94: Verify Disk Free Space

| D | DISKPART> list disk |        |        |         |     |     |  |  |  |  |
|---|---------------------|--------|--------|---------|-----|-----|--|--|--|--|
|   | Disk ###            | Status | Size   | Free    | Dyn | Gpt |  |  |  |  |
|   |                     |        |        |         |     |     |  |  |  |  |
|   | Disk 0              | Online | 238 GB | 2048 KB |     | *   |  |  |  |  |
| * | Disk 1              | Online | 28 GB  | 28 GB   |     |     |  |  |  |  |

7. Enter create a partition primary to create a primary partition.

**Figure 95: Create Primary Partition** 

```
DISKPART> create partition primary
DiskPart succeeded in creating the specified partition.
```

8. Check the volumes and be sure the partition you selected is already selected (noted by the asterisk '\*'). Otherwise, issue the command **select vol 4** (in this case).

Figure 96: Select Partition

| DISKPART> list vol |     |            |       |           |         |         |        |  |  |
|--------------------|-----|------------|-------|-----------|---------|---------|--------|--|--|
| Volume ###         | Ltr | Label      | Fs    | Туре      | Size    | Status  | Info   |  |  |
|                    |     |            |       |           |         |         |        |  |  |
| Volume 0           | С   | WINDOWS    | NTFS  | Partition | 129 GB  | Healthy | Boot   |  |  |
| Volume 1           | D   | New Volume | NTFS  | Partition | 107 GB  | Healthy |        |  |  |
| Volume 2           |     | SYSTEM     | FAT32 | Partition | 1000 MB | Healthy | System |  |  |
| Volume 3           |     |            | NTFS  | Partition | 668 MB  | Healthy | Hidden |  |  |
| * Volume 4         | Е   |            | RAW   | Removable | 28 GB   | Healthy |        |  |  |

9. Issue command **format fs=fat32 label=RecoveryUSB quick** to format the selected volume/partition.

**Note** that specifying a label for the partition is optional but recommended. Also, note that specifying the "quick" option can be used for quick format.

| Figure 97: | Partition | Completed |
|------------|-----------|-----------|
|------------|-----------|-----------|

DISKPART> format fs=fat32 label=RecoveryUSB quick 100 percent completed DiskPart successfully formatted the volume.

10. Issue command list vol to check volumes

Figure 98: Check Volumes

| D | DISKPART> list vol |     |             |       |           |         |         |        |  |  |
|---|--------------------|-----|-------------|-------|-----------|---------|---------|--------|--|--|
|   | Volume ###         | Ltr | Label       | Fs    | Туре      | Size    | Status  | Info   |  |  |
|   |                    |     |             |       |           |         |         |        |  |  |
|   | Volume 0           | С   | WINDOWS     | NTFS  | Partition | 129 GB  | Healthy | Boot   |  |  |
|   | Volume 1           | D   | New Volume  | NTFS  | Partition | 107 GB  | Healthy |        |  |  |
|   | Volume 2           |     | SYSTEM      | FAT32 | Partition | 1000 MB | Healthy | System |  |  |
|   | Volume 3           |     |             | NTFS  | Partition | 668 MB  | Healthy | Hidden |  |  |
| * | Volume 4           | Е   | RECOVERYUSB | FAT32 | Removable | 28 GB   | Healthy |        |  |  |

11. Use the **assign** command to assign a drive letter.

This step is necessary only if a drive letter is not already assigned. (For example, Step 8 did not display a proper drive letter for the newly created volume.) Note that the assigned command may interfere with current network drive mappings in case a spare drive letter cannot be found below the first drive letter corresponding to a network share. If a drive letter is already assigned you may omit this step. In this case, use for subsequent steps the drive letter already assigned.

Figure 99: Assign drive letter

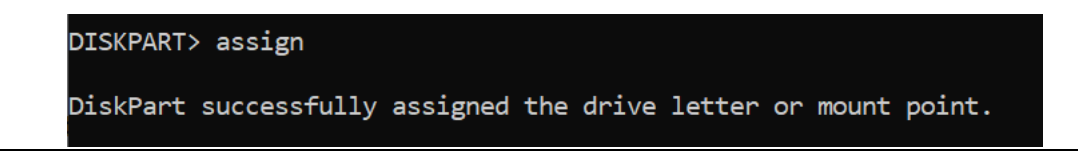

12. Check the assignation with the **list vol** command.

#### Figure 100: Verify the Drive Letter Assignation

| DISKPART> list vol |     |             |       |           |         |         |        |  |
|--------------------|-----|-------------|-------|-----------|---------|---------|--------|--|
| Volume ###         | Ltr | Label       | Fs    | Туре      | Size    | Status  | Info   |  |
|                    |     |             |       |           |         |         |        |  |
| Volume 0           | С   | WINDOWS     | NTFS  | Partition | 129 GB  | Healthy | Boot   |  |
| Volume 1           | D   | New Volume  | NTFS  | Partition | 107 GB  | Healthy |        |  |
| Volume 2           |     | SYSTEM      | FAT32 | Partition | 1000 MB | Healthy | System |  |
| Volume 3           |     |             | NTFS  | Partition | 668 MB  | Healthy | Hidden |  |
| * Volume 4         | F   | RECOVERYUSB | FAT32 | Removable | 28 GB   | Healthy |        |  |

13. Enter **Exit** to exit the diskpart.

#### Figure 101: Exit Drive Partition

DISKPART> exit Leaving DiskPart... C:\PE>\_

## 7.3 Copy the Windows PE Image

1. Copy the file/directory structure below the Contents folder (i.e. not the Contents folder itself) to the USB stick. You can issue a console command or do this in the GUI (Explorer, Total Commander). The example command is in Figure 102.

**Note**: The number of files copied in this step may vary depending on how many files are actually in the Contents folder of the environment which you copy. There may be a difference due to the number of files in the utilities or/and the images folder.

#### Figure 102: Copy the Image

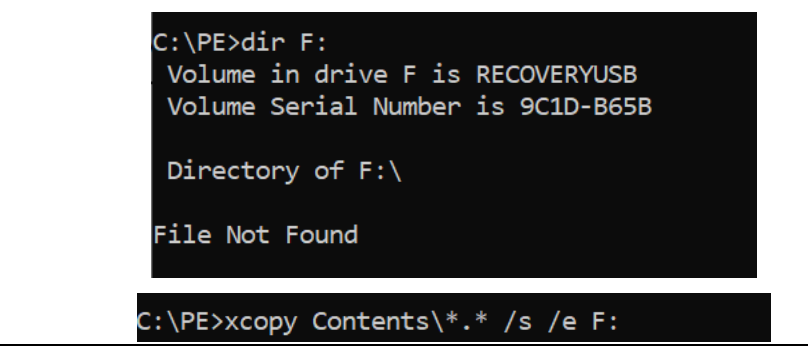
```
Contents\bootmgr.efi
...
Contents\sources\boot.wim
...
xxx File(s) copied
```

#### Figure 103: Contents Copied Successfully

| C:\PE>dir F<br>Volume in<br>Volume Ser | :<br>drive F is H<br>ial Number : | RECOVERYUSB<br>is 9C1D-B65B |                  |
|----------------------------------------|-----------------------------------|-----------------------------|------------------|
| Directory                              | of F:\                            |                             |                  |
| 02/01/2019                             | 12:29 PM                          | 1,452                       | ,856 bootmgr.efi |
| 08/17/2021                             | 04:58 PM                          | <dir></dir>                 | Boot             |
| 08/17/2021                             | 04:58 PM                          | <dir></dir>                 | EFI              |
| 08/05/2021                             | 03:39 PM                          | <dir></dir>                 | images           |
| 08/17/2021                             | 04:58 PM                          | <dir></dir>                 | scripts          |
| 08/17/2021                             | 04:58 PM                          | <dir></dir>                 | sources          |
| 08/17/2021                             | 04:58 PM                          | <dir></dir>                 | utilities        |
|                                        | 1 File(s                          | s) <b>1,</b> 45             | 2,856 bytes      |
|                                        | 6 Dir(s                           | ) 30,454,31                 | 7,056 bytes free |
|                                        |                                   |                             |                  |
| C·\PE>                                 |                                   |                             |                  |

- 2. Copy the Recovery Image(s) (**RXi\_Win10\_2019\_HMI\_rxxx.swm** to the images folder. These are typically .swm-files or a .wim-file.
- 3. Eject and remove the WinPE USB stick just created.

# 7.4 Install the Windows 10 Recovery/Upgrade Image

This describes, in brief, the installation of the Windows 10 Recovery Image on RXi HMI.

- 1. Create a bootable USB Flash Device as described in Section 7.2, *Create a Bootable USB Flash Device*. Use a USB Stick that is between 8 and 32 GB in size.
- 2. Insert the bootable USB Flash Device into the RXi HMI.
- 3. Power on the RXi HMI and enter the UEFI setup by pressing F2 or Del right after the keyboard LEDs are lit.
- 4. Set the date and time. This is important for correct Windows operation and later reference.
- 5. Exit UEFI setup saving the changes and enter the boot device selection dialog: press F7 during the boot sequence as soon as the KBD LEDs are lit.
- 6. Select the boot entry named **UEFI: <Your UFD>** and press Enter. The graphics displayed during system startup may look a bit scrambled, but this is not of any importance.
- 7. A console window opens. Enter **go** at the user prompt if you are sure you want to proceed.
- 8. It will back up the license files [License.json, License. sig] from the hardware unit where the recovery image is getting installed to the bootable USB device.
- 9. The image installation will execute by applying the image to the hardware unit.
- 10. It will restore the license files [License.json, License.sig] to the hardware unit from the bootable USB device. After restored License files are deleted from the bootable USB device. A system restart will occur.
- 11. Windows will initialize and finally end up at the Windows Welcome screen. In case the system cannot start due to an invalid boot entry repeat Steps 5 and 6 and select **Windows Boot Manager**.

# 7.5 Movicon WebHMI Licensing

The preloaded Movicon WebHMI on RXi HMI is licensed by Default. During the installation of the Recovery/Upgrade image Movicon WebHMI licensing depends on 2 scenarios.

## 7.5.1 Scenario 1: Windows File System Accessible

The Movicon WebHMI license will be backed up to a Windows PE bootable USB device from the hardware unit during the installation of Recovery/Upgrade Image. After the installation of the Image Movicon WebHMI License is restored to the hardware unit from the Windows PE bootable USB device.

# 7.5.2 Scenario 2: Windows File System Corrupted

If the Windows file system is corrupted, then the user will be shown the error Message: License.json and License.sig files couldn't be found on the device during backing up the licensing from the Hardware unit. Please contact technical support for License files after Image Recovery.

Once the recovery/upgrade image is installed on RXi HMI then once again error Message will be shown to the user: License.json and License.sig files couldn't be restored to the Hardware unit. Please contact technical support for License files after Image Recovery".

The user should follow the instructions outlined in Section 7.6, Obtaining License Files.

# 7.6 Obtaining License Files

The customer needs to follow the below steps to collect the License Files from the technical support team.

- 1. The customer needs to get the Hardware MAC address and sent it to the technical support team for generating the License.
- 2. Launch CMD and change the directory to "C:\Program Files\Emerson\libipld" on the RXi HMI Hardware unit.
- 3. Run the command: ipldutil.exe select

#### Figure 104: Run ipldutil.exe select

```
C:\Program Files\Emerson\libipld>ipldutil.exe select
IPLD Utility V1.0 - Built Jun 17 2021 13:10:10
Selected MAC addresses found: 4
7C:CB:E2:E2:10:CB
7C:CB:E2:E2:11:51
7C:CB:E2:E2:10:CA
7C:CB:E2:E2:11:50
C:\Program Files\Emerson\libipld>_
```

- 4. Copy any Mac Address as generated in Step 3 and send it to the Technical Support Team.
- 5. The customer needs to copy the obtained License.json and License.sig files from the Techincal Support team to C:\ProgramData\Emerson\libipId on RXi HMI Hardware unit.

# Section 8: Accessing the BIOS

# 8.1 BIOS Settings

# 8.1.1 Accessing the BIOS (RXi HMI)

The BIOS is a program that handles basic levels of communication between the CPU and peripherals. It contains codes for various advanced features found in this system board. The BIOS allows you to configure the system and save the configuration in a battery-backed CMOS so that the data is retained even when the power is off. In general, the information stored in the CMOS RAM of the EEPROM will stay unchanged unless a configuration change has been made, such as a hard drive replaced or a device has been added.

The CMOS battery can fail over time, causing CMOS data loss. If this happens, you need to install a new CMOS battery and reconfigure the BIOS settings.

| Keys                  | Function                                                                |  |
|-----------------------|-------------------------------------------------------------------------|--|
| Right and Left arrows | Moves the highlight left or right to select a menu.                     |  |
| Up and Down arrows    | Moves the highlight up or down between submenu or fields.               |  |
| Enter                 | Press <b>Enter</b> to enter the highlighted submenu or item.            |  |
| + (plus key)          | Scrolls forward through the values or options of the highlighted field. |  |
| - (minus key)         | Scroll backward through the values or options of the highlighted field. |  |
| <f1></f1>             | Displays general help                                                   |  |
| <f2></f2>             | Pervious values                                                         |  |
| <f3></f3>             | Load Optimized Defaults                                                 |  |
| <f4></f4>             | Saves and resets the setup program.                                     |  |
| <esc></esc>           | Exit to the BIOS Setup Utility.                                         |  |

#### Submenu

When "□" appears on the left of a particular field, it indicates that a submenu that contains additional options is available for that field. To display the submenu, move the highlight to that field and press **Enter**.

## AMI BIOS Setup Utility (RXi HMI)

#### **Accessing the BIOS**

To access the BIOS, you must attach a USB keyboard to the device and repeatedly press the **Delete** key during the startup sequence until it brings you to the BIOS Main Menu.

#### Main Menu

The Main menu is the first screen that you will see when you enter the BIOS Setup Utility.

#### Figure 105: Main Menu

| BIOS Information<br>Project Name<br>BIOS Version | SBC7818<br>194.15A             | Choose the system default<br>language                                                                                                    |
|--------------------------------------------------|--------------------------------|----------------------------------------------------------------------------------------------------|
| Memory Information<br>Total Memory               | 8192 MB (DDR3)                 |                                                                                                    |
|                                                  |                                |                                                                                                    |
| System Date<br>System Time                       | [Thu 10/08/2020]<br>[10:06:31] |                                                                                                    |
| Access Level                                     | Administrator                  | ++: Select Screen<br>11: Select Item<br>Enter: Select<br>+/-: Change Opt.<br>F1: General Help<br>F2: Previous Values<br>F3: Optimized Defaults<br>F4: Save Changes and Reset<br>ESC: Exit |
|                                                  |                                |                                                                                                    |

| <b>BIOS Parameter</b>                                                                                                    | Description                                                                                                    |
|----------------------------------------------------------------------------------------------------|----------------------------------------------------------------------------------------------------|
| System                                                                                                    | Choose the system default language.                                                                                                    |
| Language                                                                                                    |                                                                                                    |
| System Date                                                                                                    | The date format is <day>, <month>, <date>, <year>. Day displays a day, from<br/>Sunday to Saturday. Month displays the month, from 01 to 12. Date displays the<br/>date, from 01 to 31. Year displays the year, from 1980 to 2099.</year></date></month></day> |
| Time Time format is <hour>, <minute>, <second>. The time is based on the 24-<br/>military-time clock. For example, 1 p.m. is 13:00:00. Hour displays hours from<br/>to 23. Minute displays minutes from 00 to 59. Second displays seconds from<br/>59.</second></minute></hour> |                                                                                                    |

### Advanced

The Advanced menu allows you to configure your system for basic operation. Some entries are defaults required by the system board, while others if enabled, will improve the performance of your system or allow the user to set some features according to their preference.

#### Figure 106: Advanced Menu

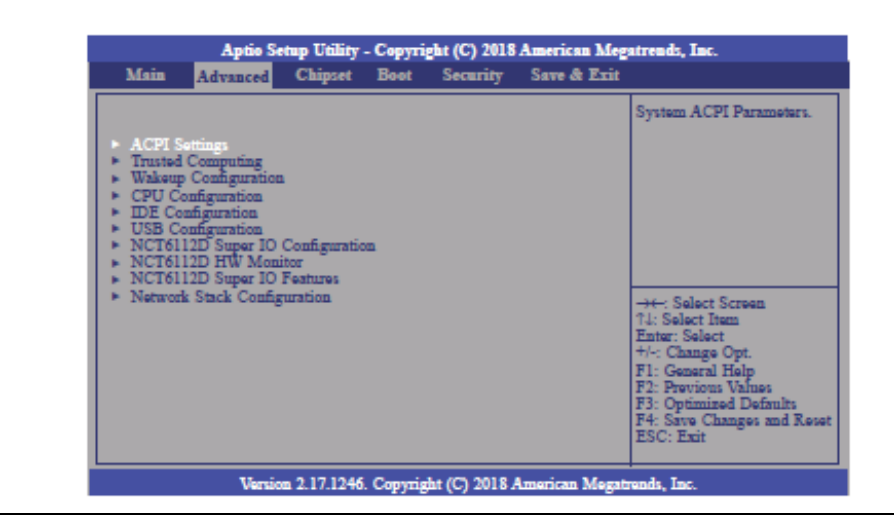

# **ACPI Settings**

This section configures system ACPI parameters.

#### Figure 107: ACPI Settings

| Aptio Setup Utility - Cop                  | yright (C) 2018 American Me       | gatrends, Inc.,                                                                                                    |
|--------------------------------------------|-----------------------------------|----------------------------------------------------------------------------------------------------|
| Advanced a                                 |                                   |                                                                                                    |
| ACPI Settings.                             |                                   | Enables or Disables BIOS                                                                                                    |
| Enable ACPI Auto Configuration             | [Disabled]                        | ACFIANOCOMISMANON                                                                                                    |
| Enable Hibernation .<br>ACPI Sleep State . | [Enabled]<br>[S3 only(Suspend to] |                                                                                                    |
|                                            |                                   |                                                                                                    |
|                                            |                                   | → → - Select Screen.<br>↑ ↓ Select Item<br>Enter: Select .<br>+ / · Change Opt.<br>F1: General Help<br>F2: Previous Value<br>F3: Optimized Defaults .<br>F4: Save Changes and Reset<br>ESC: Exit . |
| Version 2.17.1246. Co                      | pyright (C) 2018 American Meg     | atrends, Inc                                                                                                    |

| <b>BIOS Parameter</b> | Description                                                                                                    |  |
|-----------------------|----------------------------------------------------------------------------------------------------|--|
| ACPI Auto             | This field is used to enable or disable BIOS ACPI auto configuration.                                                                                        |  |
| Configuration         |                                                                                                    |  |
| Enable<br>Hibernation | This field is used to enable or disable the system's ability to hibernate (OS/S4 Sleep State). This option may not be functional with all operating systems. |  |

# **Trusted Computing**

This section is used to configure the Trusted Computing settings.

#### Figure 108: Trusted Computing

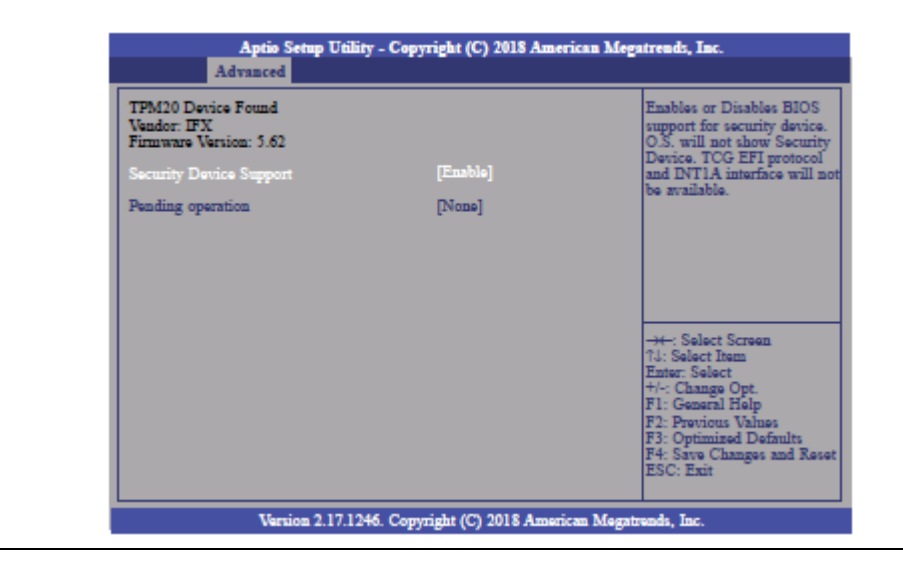

| BIOS Parameter          | Description                                                                                                    |
|-------------------------|----------------------------------------------------------------------------------------------------|
| Security Device Support | Enable or disable BIOS support for a security device. The<br>Operating System will not show a security device. TCG EFI<br>protocol and INT1A interface will not be available. |
| Pending Operation       | Schedule an operation for the security device. Your computer will reboot during restart to change the state of the security device.                                           |

# Wakeup Configuration

This section is used to configure the Wakeup ACPI Power Management.

#### Figure 109: Wakeup Configuration

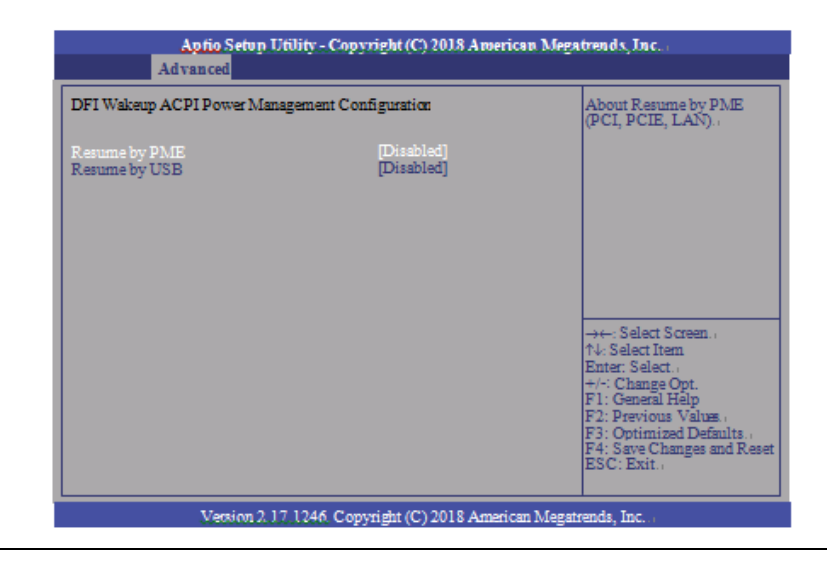

| BIOS Parameter | Description                                                     |
|----------------|-----------------------------------------------------------------|
| Resume by PME  | Enable or disable to resume by PME (PCI, PCIe, LAN, etc.)       |
| Resume by USB  | This is enabled by default. Enable or disable to resume by USB. |

# **CPU Configuration**

This section is used to configure the CPU. It will also display the detected CPU information.

#### Figure 110: CPU Configuration

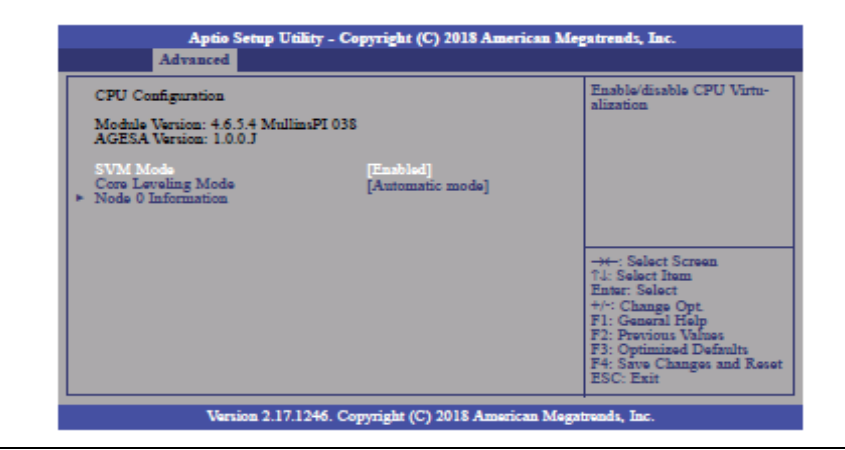

| <b>BIOS Parameter</b> | Description                                                                                                    |
|-----------------------|----------------------------------------------------------------------------------------------------|
| SVM Mode              | Enable or disable CPU Virtualization.                                                                                                    |
| Core Leveling<br>Mode | Select the number of cores in the system: Automatic mode, Three cores per processor, Two cores per processor, or One core per processor. |
| Node 0<br>Information | View Memory Information related to Node 0.                                                                                               |

#### **IDE Configuration**

This section is used to configure the IDE Devices. It will also display the detected information.

#### Figure 111: IDE Configuration

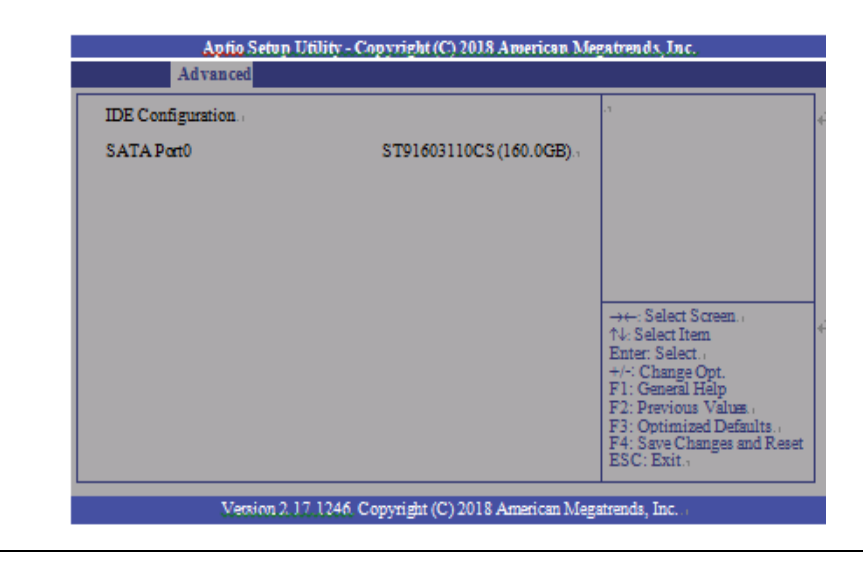

#### **USB Configuration**

This section is used to configure the parameters of the USB Device.

#### Figure 112: USB Configuration

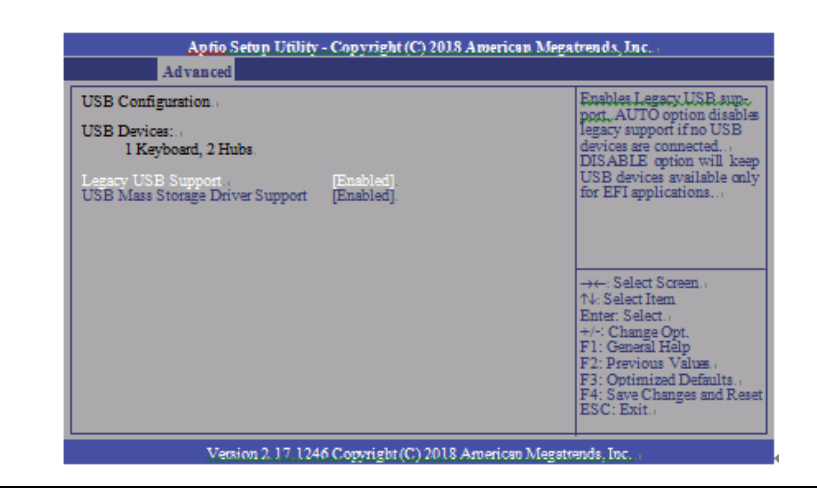

| <b>BIOS Parameter</b>              | Description                                                                                                    |
|------------------------------------|----------------------------------------------------------------------------------------------------|
| Legacy USB Support                 | <b>Enabled</b> – Enabled Legacy USB<br><b>Disabled</b> – Keep USB devices available only for EFI applications<br><b>Auto</b> – Disable support for legacy when no USB devices are connected |
| USB Mass Storage<br>Driver Support | Enable or disable the support of the USB Mass Storage Driver.                                                                                                    |

#### NCT61120 Super IO Configuration

This section is used to configure the parameters of the system super IO chip.

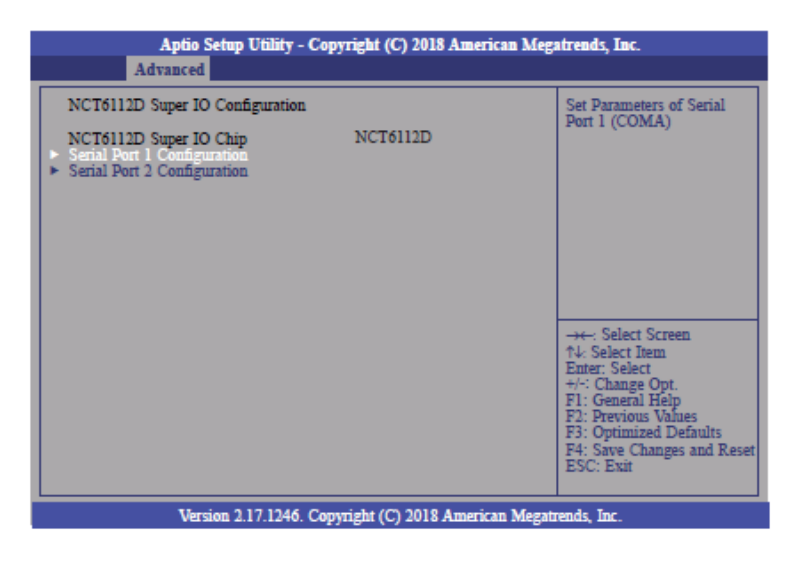

| BIOS Parameter          | Description                                    |
|-------------------------|------------------------------------------------|
| Serial Port             | Enable or disable the serial COM port.         |
| RS485 Auto Flow Support | Enable or disable the RS485 auto flow support. |

#### NCT 6112D HW Monitor

This section is used to monitor hardware status.

#### Figure 113: NCT6112D Hardware Monitor

| Pc Health Status                                                         |                                                                                              |                                                                                                    |
|--------------------------------------------------------------------------|----------------------------------------------------------------------------------------------|----------------------------------------------------------------------------------------------------|
| CPU Temperature<br>SYS Temperature<br>VBAT<br>VCORE<br>VDDQ<br>SV<br>3V3 | : +50.5 C<br>: +40.0 C<br>: -3.088 V<br>: +0.816 V<br>: +1.496 V<br>: +5.038 V<br>: +3.312 V |                                                                                                    |
|                                                                          |                                                                                              | →→- Select Scree<br>14: Select Item<br>Enter: Select<br>+/: Change Opt.<br>F1: General Help<br>F2: Previous Vah<br>F3: Optimized Di<br>F4: Save Change |

## NCT 6112D Super IO Features

This section is used to configure some control functions of the system super IO chip.

#### Figure 114: NCT 6112D Super IO Features

| Aptio Setup Utility - (<br>Advanced                                                             | Copyright (C) 2018 Americ     | an Megatrends, Inc.                                                                                                    |
|-------------------------------------------------------------------------------------------------|-------------------------------|----------------------------------------------------------------------------------------------------|
| NCT6112D Super IO Features<br>Power-Loss State<br>WatchDog Count Mode<br>WatchDog TimeOut Value | [Always off]<br>[Second]<br>0 | Control the status when<br>Power loss occurs                                                                                                    |
|                                                                                                 |                               | → Select Screen<br>↑4. Select Isrem<br>Enter: Select<br>+/: Change Opt.<br>F1: General Help<br>F2: Previous Values<br>F3: Optimized Defaults<br>F4: Save Changes and Reset<br>ESC: Exit |
| Version 2.17.1246. Copyright (C) 2018 American Megatrends, Inc.                                 |                               |                                                                                                    |

| BIOS Parameter        | Description                                                                                                    |
|-----------------------|----------------------------------------------------------------------------------------------------|
| WatchDog Count Mode   | A WatchDog timer (WDT) is a hardware timer that automatically<br>generates a system reset if the main program neglects to periodically<br>service it. It is often used to automatically reset an embedded device<br>that hangs because of a software or hardware fault. Use this menu to<br>select the WatchDog Timer Unit: second or minute. |
| WatchDog TimeoutValue | Enter the value to set the Super IO WatchDog timer. 0 means disabled.                                                                                                    |

# **Network Stack Configuration**

This section is used to enable or disable network stack settings. The Network Stack Controls LAN1 & LAN2 (Also LAN 3 & LAN4 on large computing module).

#### Figure 115: Network Stack Configuration

| Aprio Setup Utility - Copyright (C) 2018 American Megatrends, Inc.<br>Advanced |            |                                                                                                    |  |  |
|--------------------------------------------------------------------------------|------------|----------------------------------------------------------------------------------------------------|--|--|
| Network Stack                                                                  | [Disabled] | Enable/Disable UEFI<br>Network Stack<br>→: Select Screen<br>↑.: Select Item<br>Enter: Select<br>+/: Change Opt.<br>F1: General Help<br>F2: Previous Value<br>F3: Optimized Defaults<br>F3: Optimized Defaults<br>F4: Save Changes and Reset<br>ESC: Exit |  |  |
|                                                                                |            |                                                                                                    |  |  |

Version 2.17 1246. Copyright (C) 2018 American Megatrends, Inc.

| BIOS Parameter     | Description                                                                                                    |
|--------------------|----------------------------------------------------------------------------------------------------|
| Network Stack      | Enable or disable the UEFI network stack. When Network<br>Stack is set to enabled, the screen will be displayed as below. |
| Ipv4 PXE Support   | When enabled, Ipv4 PXE boot supports. When disabled, the Ipv4 PXE boot option will not be available.                      |
| Ipv6 PXE Support   | When enabled, Ipv6 PXE boot supports. When disabled, the Ipv6 PXE boot option will not be available.                      |
| PXE Boot Wait Time | Enter the wait time value to abort the PXE boot.                                                                          |
| Media Detect Time  | Enter the wait time in seconds to detect media.                                                                           |

# Chipset

This section configures relevant chipset functions.

#### Figure 116: Chipset Screen

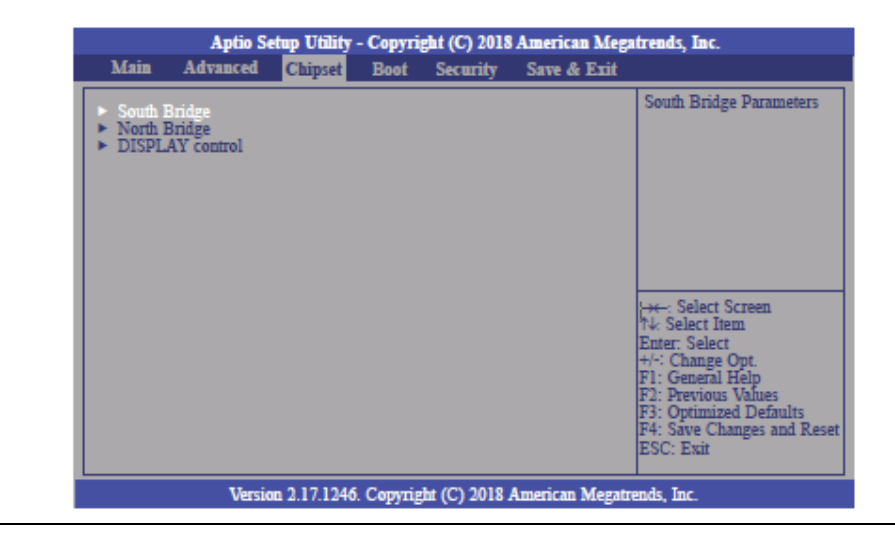

| BIOS Parameter             | Description                                                         |
|----------------------------|---------------------------------------------------------------------|
| OnChip SATA Channel        | Enable or disable Serial ATA                                        |
| OnChip SATA Type           | Select OnChip SATA Type: Native IDE, AHCI, or Legacy IDE.           |
| SD Mode                    | Enable or disable Secure Digital (SD) Mode configuration.           |
| SD Host Controller Version | Select Secure Digital (SD) host controller version: SD2.0 or SD3.0. |
| HD Audio                   | HD Audio will be enabled if present, disabled otherwise.            |
|                            | <b>Power On –</b> When Power returns after an AC power failure, the |
|                            | system will automatically power on.                                 |
|                            | Power Off - When power returns after an AC power failure, the       |
|                            | system will remain off. You must press the Power button to power    |
|                            | on the system.                                                      |
| Restore on AC Power Loss   | Last State - When power returns after an AC power failure, the      |
|                            | system will return to the state where you left off before power     |
|                            | failure occurs. If the system's power is off when AC power failure  |
|                            | occurs, it will remain off when power returns. If the system's      |
|                            | power is on when AC power failure occurs, the system will power     |
|                            | on when power returns.                                              |
| GPP2 Hotplug Mode Control  | Enable or Disable GPP2 Hotplug Mode Control                         |
| GPP3 Hotplug Mode Control  | Enable or disable GPP3 hotplug mode control.                        |
| DP0 Output Mode            | Select NB PCIe to connect type (display device): EDP or Disabled.   |
| Dp1 Output Mode            | Select NB PCIe connect type (display device): DP or Disabled        |
| Auto Do aldialat Dimensia  | This is by default enabled. Enable or disable dimming backlight by  |
|                            | TB573D.                                                             |
| Minimum Dimming Level      | Set the minimum dimming level control. The range is 1~20%.          |

# **Boot Configuration**

#### Figure 117: Boot Configuration Menu

| Aptio Setu                                                         | ıp Utility - ( | Copyrig      | ht (C) 2018 American Me              | gatrends, Inc.,                                                                                                    |
|--------------------------------------------------------------------|----------------|--------------|--------------------------------------|----------------------------------------------------------------------------------------------------|
| Main Advanced.                                                     | Chipset.       | Boot.        | Security Save & Exit.                |                                                                                                    |
| Boot Configuration<br>Setup Prompt Timeout<br>Bootup NumLock State |                | ب<br>[On]    | .1                                   | Number of seconds to wait<br>for setup activation key<br>65535(0xFFFF) means<br>indefinite waiting                                                                                                    |
| Quiet Boot.                                                        |                | [Dis:        | abled].                              | -                                                                                                    |
| Boot Option Prioritiæ<br>Boot Option #1.,<br>Boot Option #2.,      |                | [P0:<br>[Wir | ST91603110CS].<br>dows Boot Manage]. | a                                                                                                    |
| Hard Drive BBS Priorities<br>CSM parameters.                       |                | а            |                                      | <ul> <li>→←: Select Screen</li> <li>↑↓: Select Item</li> <li>Enter: Select</li> <li>+/-: Change Opt.</li> <li>F1: General Help</li> <li>F2: Previous Values.</li> <li>F3: Optimized Defaults</li> <li>F4: Save Changes and Reset</li> <li>ESC: Exit</li> </ul> |
| Version 2.17.1246. Copyright (C) 2018 American Megatrends, Inc. 3  |                |              |                                      |                                                                                                    |

| BIOS Parameter       | Description                                                                                                    |
|----------------------|----------------------------------------------------------------------------------------------------|
| Setup Prompt Timeout | Select the number of seconds to wait for the setup activation key. 65535(0xFFFF) denotes indefinite waiting.                                                                                                    |
| Bootup NumLock State | This allows you to determine the default state of the numeric<br>keypad. By default, the system boots up with NumLock on<br>wherein the function of the numeric keypad is the number<br>keys. When set to Off, the function of the numeric keypad is<br>the arrow keys. |
| Quiet Boot           | Enable or disable the Quiet Boot option.                                                                                                    |
| Boot Option #1/#2    | Select the system boot order.                                                                                                    |

#### Hard Drive BBS Priorities

Set the order of the legacy devices in this group.

#### Figure 118: Hard Drive BIOS Boot Specification

| Aptio Setup Utility - Copyright (C) 2018 American Megatrends, Inc. |          |                                       |                                    |                                                                                                    |
|--------------------------------------------------------------------|----------|---------------------------------------|------------------------------------|----------------------------------------------------------------------------------------------------|
| Main Advanced.                                                     | Chipset. | Boot. S                               | ecurity Save & Exit.               |                                                                                                    |
| Boot Configuration<br>Setup Prompt Timeout<br>Bootup NumLock State | .1       | <ul> <li>↓</li> <li>[On].,</li> </ul> |                                    | OpROM execution, boot options filter, etc                                                                                                    |
| Quiet Boot.                                                        |          | [Disabl                               | ed].a                              | a                                                                                                    |
| Boot Option Prioritiæ<br>Boot Option #1.,<br>Boot Option #2.,      |          | [P0: S7<br>[Windo                     | 91603110CS].)<br>ws Boot Manage].) | a                                                                                                    |
| Hard Drive BBS Prioritie<br>CSM parameters.                        | 8        | а                                     |                                    | → → Select Screen.<br>↑↓: Select Item<br>Enter: Select.<br>+/: Change Opt.<br>F1: General Help<br>F2: Previous Vahue.<br>F3: Optimized Defaults.<br>F4: Save Changes and Reset<br>ESC: Exit. |
| Version 2.17.1246. Copyright (C) 2018 American Megatrends, Inc.    |          |                                       |                                    |                                                                                                    |

| BIOS Parameter              | Description                                                         |
|-----------------------------|---------------------------------------------------------------------|
| Launch CSM                  | This field is used to enable or disable to launch of CSM.           |
| Boot Option Filter          | This option controls what device(s) the system will boot to.        |
| Launch PXE OpROM Policy     | This field controls the execution of UEFI and Legacy PXE OpROM.     |
| Launch Storage OpROM Policy | This field controls the execution of UEFI and Legacy Storage OpROM. |
| Launch Video OpROM Policy   | This field controls the execution of UEFI and Legacy Video OpROM.   |

# Security

#### Figure 119: Security

| Aptio Setup Utility - Copyright (C) 2018 Americ                                                                                                    | an Megatrends, Inc.                                                                                                  |
|----------------------------------------------------------------------------------------------------|----------------------------------------------------------------------------------------------------|
| Main Advanced Chipset Boot Security Save &                                                                                                    | k Exit                                                                                                    |
| Password Description                                                                                                    | Set Administrator Password                                                                                           |
| If ONLY the Administrator's password is set,<br>then this only limits access to Setup and is<br>only asked for when entering Setup.<br>If ONLY the User's password is set, then this<br>is a power on password and must be entered to<br>boot or enter Setup. In Setup the User will<br>have Administrator rights.<br>The password length must be<br>in the following range: |                                                                                                    |
| Minimum length 3<br>Maximum length 20                                                                                                    |                                                                                                    |
| Administrator Password<br>User Password                                                                                                    | →←: Select Screen<br>↑4: Select Item<br>Enter: Select<br>+/-: Change Opt.<br>F1: General Help<br>F2: Previous Values |
| ► Secure Boot menu                                                                                                    | F3: Optimized Defaults<br>F4: Save Changes and Reset<br>ESC: Exit                                                    |

| BIOS Parameter         | Description                                                                                                    |
|------------------------|----------------------------------------------------------------------------------------------------|
| Administrator Password | Set the administrator password.                                                                                                    |
| User Password          | Set the user password.                                                                                                    |
| Secure Boot Menu       | This section is used to configure customizable secure boot settings.                                                                                            |
| Secure Boot            | Enable or disable secure boot. Secure Boot can be enabled if<br>1. System running in user mode with enrolled platform key<br>(PK); 2. CSM function is disabled. |
| Secure Boot Mode       | Select secure boot mode: standard or custom. Custom<br>mode enables users to change image execution policy and<br>manage secure boot keys.                      |

#### Key Management

This section enables experienced users to modify secure boot variables.

#### Figure 120: Key Management

| Aptio Setup Utility - Copyright (C) 2018 American Megatrends, Inc.<br>Security                                        |               |                                                                              |  |  |
|----------------------------------------------------------------------------------------------------|---------------|------------------------------------------------------------------------------|--|--|
| Default Key Provision <ul> <li>Enroll All Factory Default Keys</li> <li>Save All Secure Boot Variables</li> </ul>     | [Disabled]    | Install Factory default<br>Secure Boot Keys when<br>System is in Setup Mode. |  |  |
| Platform Key (PK)<br>> Delste PK<br>> Set new PK                                                                      | NOT INSTALLED |                                                                              |  |  |
| Køy Exchange Køy (KEK)<br>> Delste KEK<br>> Set new KEK                                                               | NOT INSTALLED |                                                                              |  |  |
| <ul> <li>Append KEK<br/>Anthorized Signatures</li> <li>Delete DB</li> <li>Set new DB</li> </ul>                       | NOT INSTALLED | →←: Select Screen<br>↑J: Select Item<br>Enter: Select<br>t/c: Change Opt     |  |  |
| <ul> <li>Append DB<br/>Forbidden Signatures</li> <li>Delete DBX</li> <li>Set new DBX</li> </ul>                       | NOT INSTALLED | F1: General Help<br>F2: Previous Values<br>F3: Optimized Defaults            |  |  |
| <ul> <li>Append DBX<br/>Anthorized TimeStamps</li> <li>Delste DBT</li> <li>Set new DBT</li> <li>Accend DBT</li> </ul> | NOT INSTALLED | ESC: Exit                                                                    |  |  |
| Version 2.17.1246. Copyright (C) 2018 American Megatrends, Inc.                                                       |               |                                                                              |  |  |

| <b>BIOS Parameter</b>                                                                                                    | Description                                                                                                    |
|----------------------------------------------------------------------------------------------------|----------------------------------------------------------------------------------------------------|
| Default Key<br>Provision                                                                                                    | Enable or disable to install factory default secure boot keys when the system is in setup mode. When enabled, a pop-up window will display. Select <b>Yes</b> and press <b>Enter</b> to install factory default keys. |
| Enroll All Factory<br>Default Keys                                                                                          | Select <b>Yes</b> and press <b>Enter</b> to install ALL factory default keys, including PK, KEK, DB, DBX, and DBT. Change takes effect after reboot.                                                                  |
| Set New PK                                                                                                    | Select <b>Yes</b> and press <b>Enter</b> to set a new PK or select <b>No</b> and press <b>Enter</b> to load it from a file on external media.                                                                         |
| Set new KEK                                                                                                    | Select <b>Yes</b> and press <b>Enter</b> to set a new KEK or select <b>No</b> and press <b>Enter</b> to load it from a file on external media.                                                                        |
| Append KEK                                                                                                    | Select <b>Yes</b> and press <b>Enter</b> to set a new KEK or select <b>No</b> and press <b>Enter</b> to load it from a file on external media.                                                                        |
| Set new DB                                                                                                    | Select <b>Yes</b> and press <b>Enter</b> to set a new DB or select <b>No</b> and press <b>Enter</b> to load it from a file on external media.                                                                         |
| Append DB                                                                                                    | Select <b>Yes</b> and press <b>Enter</b> to set a new DB or select <b>No</b> and press <b>Enter</b> to load it from a file on external media.                                                                         |
| Set new DBXSelect Yes and press Enter to set a new DBX or select No and press Enter to lo<br>from a file on external media. |                                                                                                    |
| Set new DBT                                                                                                    | Select <b>Yes</b> and press <b>Enter</b> to set a new DBT or select <b>No</b> and press <b>Enter</b> to load it from a file on external media.                                                                        |
| Append DBT                                                                                                    | Select <b>Yes</b> and press <b>Enter</b> to set a new DBT or select <b>No</b> and press <b>Enter</b> to load it from a file on external media.                                                                        |

#### Save & Exit

#### **Menu Options**

#### Figure 121: Menu Options

| Antio Setun Utility - Convright (C) 2018 American Megatrends, Inc. |         |      |                       |                                                                                                    |
|--------------------------------------------------------------------|---------|------|-----------------------|----------------------------------------------------------------------------------------------------|
| Main Advanced                                                      | Chipset | Boot | Security Save & Exit. |                                                                                                    |
| Save Changes and Reset<br>Discard Changes<br>Restore Defaults.     |         |      |                       | Reset the system after saving the changes                                                                                                    |
|                                                                    |         |      |                       | →←: Select Screen<br>↑↓: Select Item<br>Enter: Select<br>+/:: Change Opt.<br>F1: General Help<br>F2: Previous Values.<br>F3: Optimized Defaults<br>F4: Save Changes and Reset<br>ESC: Exit |
| Version 2, 17, 1246. Copyright (C) 2018 American Megatrends, Inc.  |         |      |                       |                                                                                                    |

| BIOS Parameter         | Description                                                                                                    |  |
|------------------------|----------------------------------------------------------------------------------------------------|--|
| Save Changes and Reset | To save the changes, select this field and then press <b>Enter</b> . A dialog box will appear. Select Yes to reset the system after saving all changes made.             |  |
| Discard Changes        | To discard the changes, select this field and then press <b>Enter</b> .<br>A dialog box will appear. Select Yes to reset the system setup<br>without saving any changes. |  |
| Restore Defaults       | <b>Enter</b> . A dialog box will appear. Select Yes to restore the default values of all the setup options.                                                              |  |

#### Updating the BIOS

To update the BIOS, you will need the BIOS file and a flash utility. Please contact technical support or your sales representative for the files. The contact information is located at the end of this document.

# Section 9: Mounting Information

# 9.1 Panel Mount

The RXi HMI can be panel-mounted. Panel Thickness: 16<sup>1</sup> to 7 gauge (1.6 to 5 mm) Panel Thickness: 1.6 to 5mm All measurements within ±0.5mm

# 9.1.1 Panel Cutout Dimensions

Height

Figure 122: Panel Cutout Dimensions

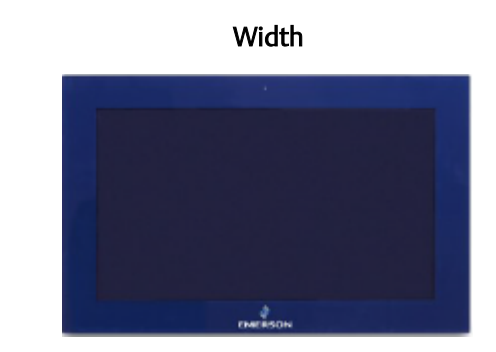

| Display Size (in) | Width (mm) | Height (mm) |
|-------------------|------------|-------------|
| 12                | 317        | 214.5       |
| 15                | 398        | 245.5       |
| 19                | 482        | 297         |
| 24                | 581        | 360         |

All panel cutout measurements should be within  $\pm 0.5$  mm. Values presented are width and height only.

<sup>&</sup>lt;sup>1</sup> For IP66 installations of 12-inch displays (IC760CSW12CDA) use a 14 to 7 gauge (2 to 5 mm) thick panel.

# 9.1.2 Installation Steps

- 1. Verify that the gasket is present and properly seated in the bezel channel located on the sides of the unit.
- 2. Carefully insert the RXi HMI into the mounting panel cutout.

Figure 123: Panel Install View

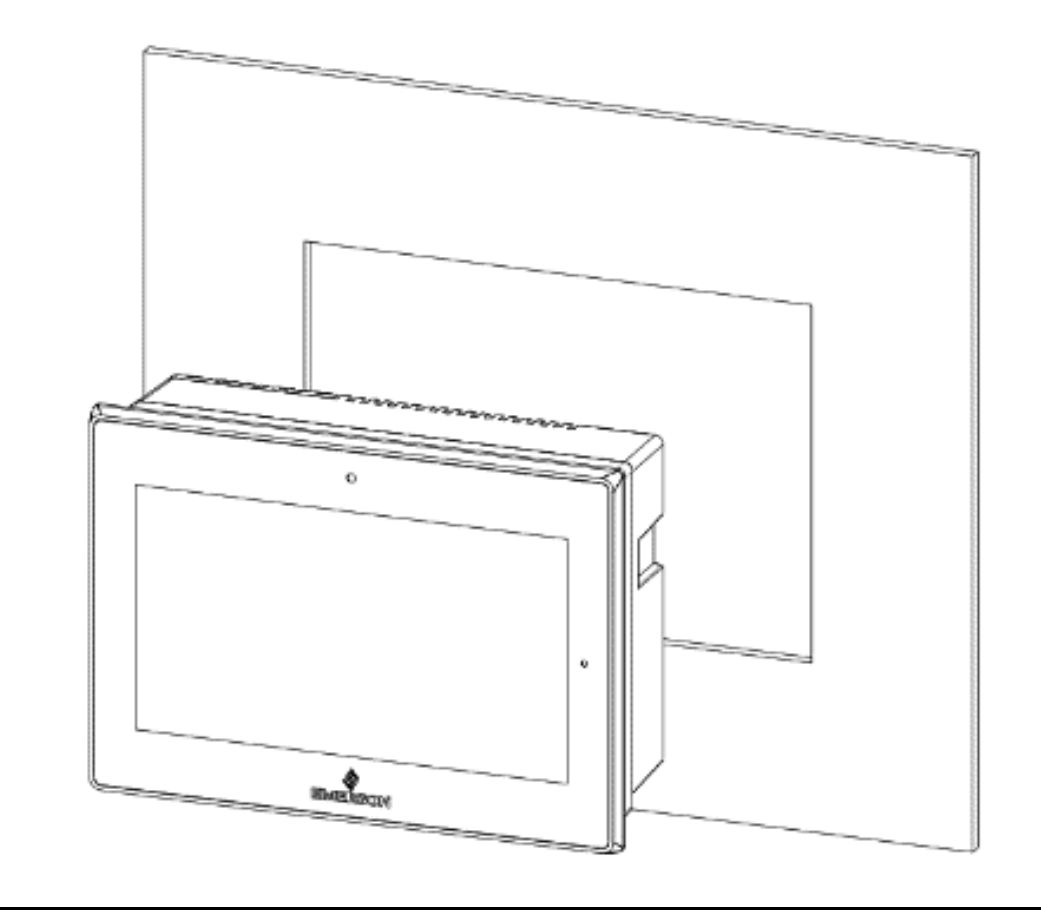

3. Insert the hook of the mounting bracket into the mounting hole as displayed in the following figure.

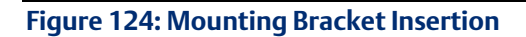

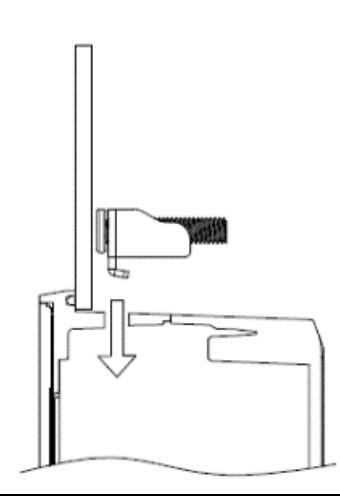

- 4. Tighten all mounting brackets by hand until the gasket seal contacts the mounting surface uniformly.
- 5. In a cross pattern around the monitor tighten all mounting clip screws to a torque of 13 to 13.9 in-lbs. (15 to 16kgf-cm) making sure not to overtighten the bracket.

Figure 125: Tighten Mounting Bracket

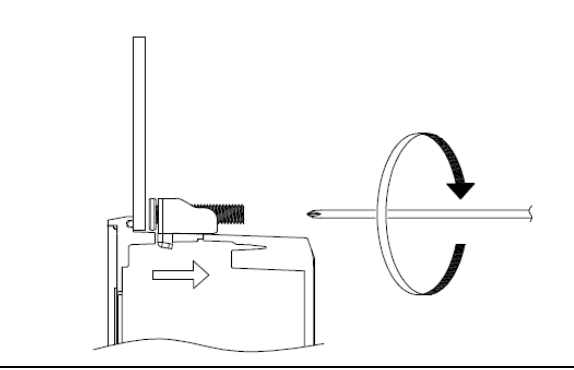

# 9.2 Mounting to Modular Display

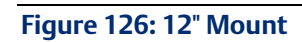

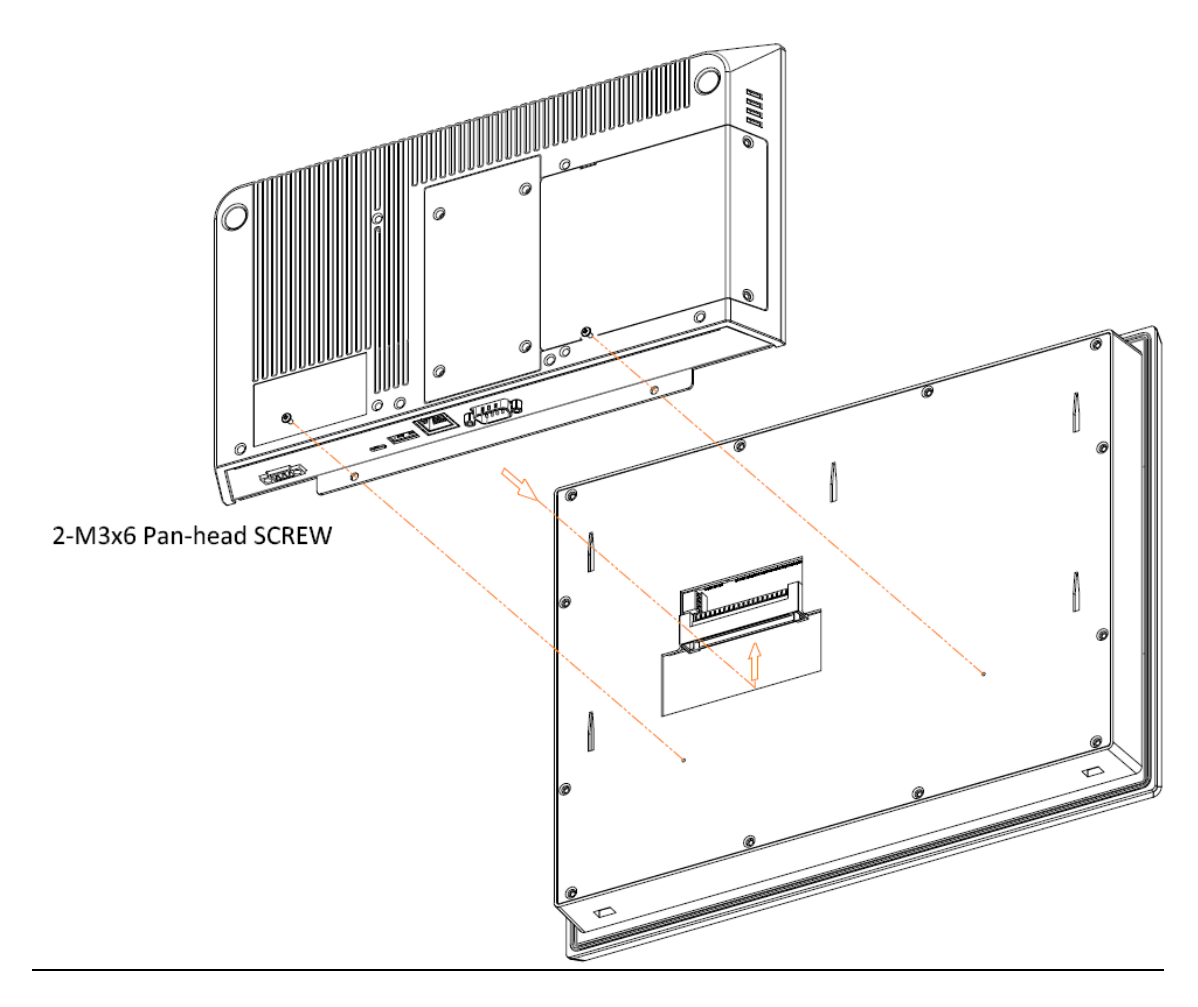

#### Figure 127: 15" Mount

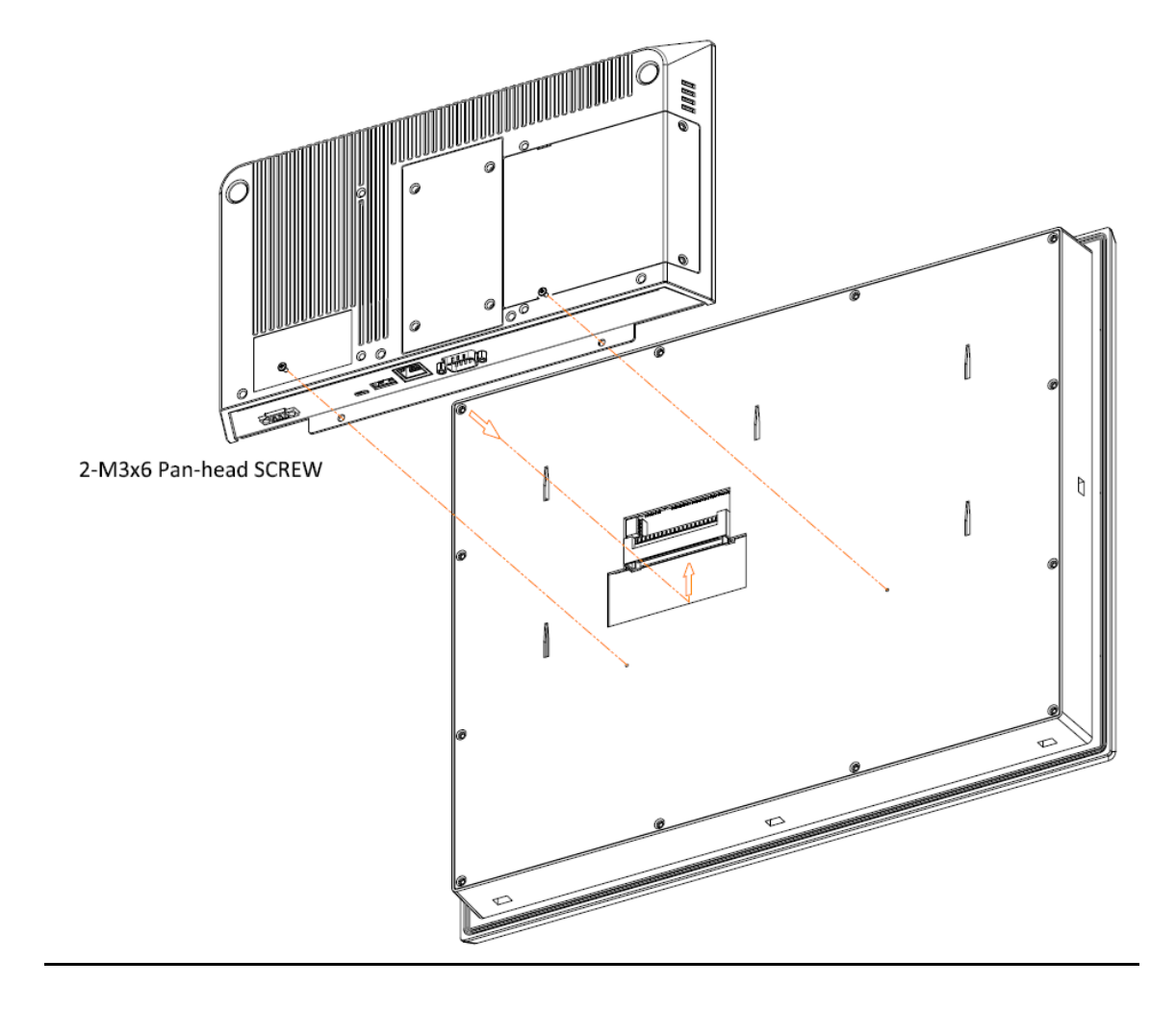

#### Figure 128: 19/24" Mount

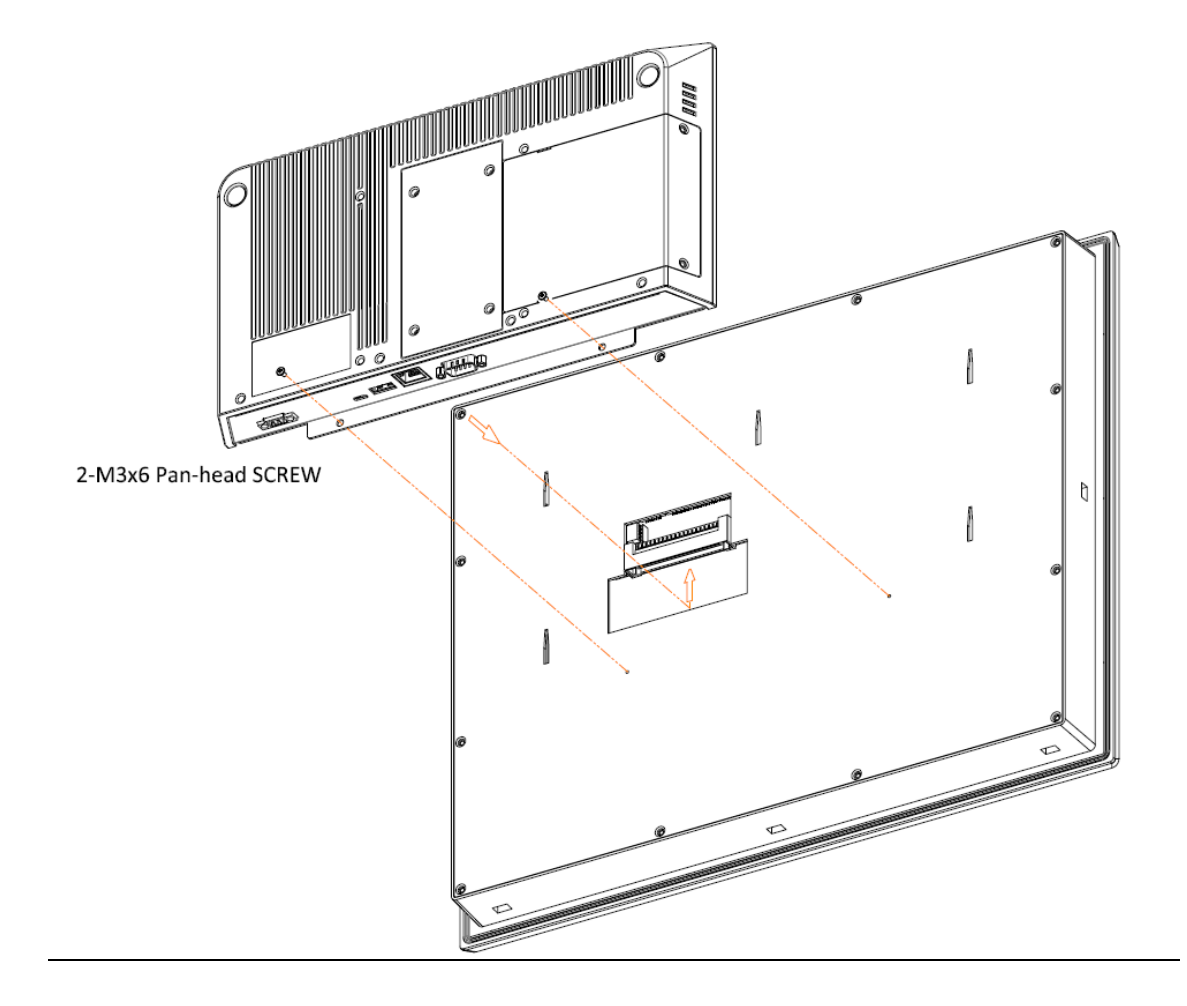

# 9.3 VESA Mount

# 9.3.1 VESA Mount Dimensions

The RXi HMI can also be VESA mounted as shown in the figures below. All 12" through 24" units include VESA Mount Dimensions of 100 mm x 100 mm.

All units are fastened with four M4x8 screws.

#### Figure 129: 12" VESA Mount

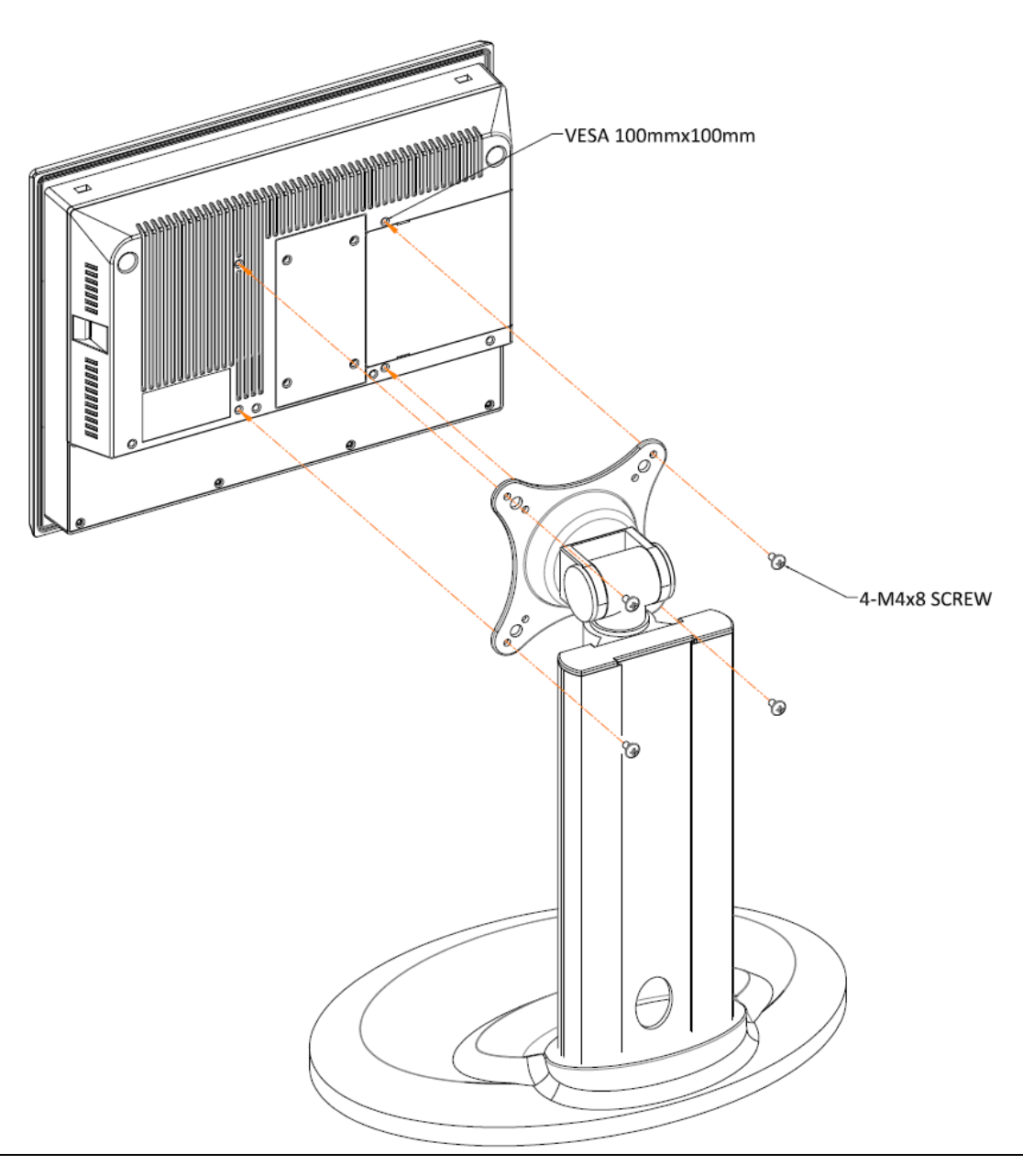

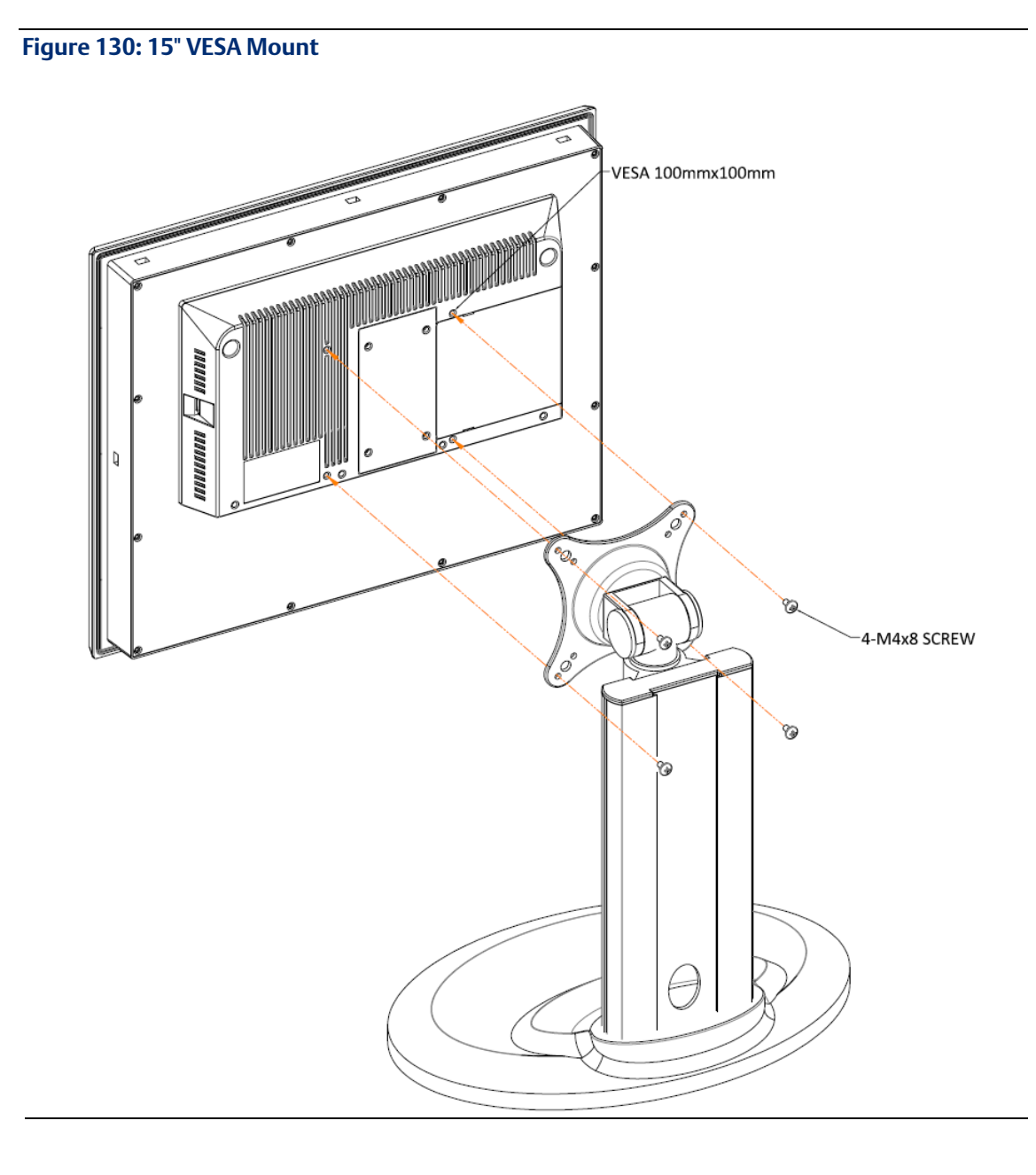

#### Figure 131: 19"/24" VESA Mount

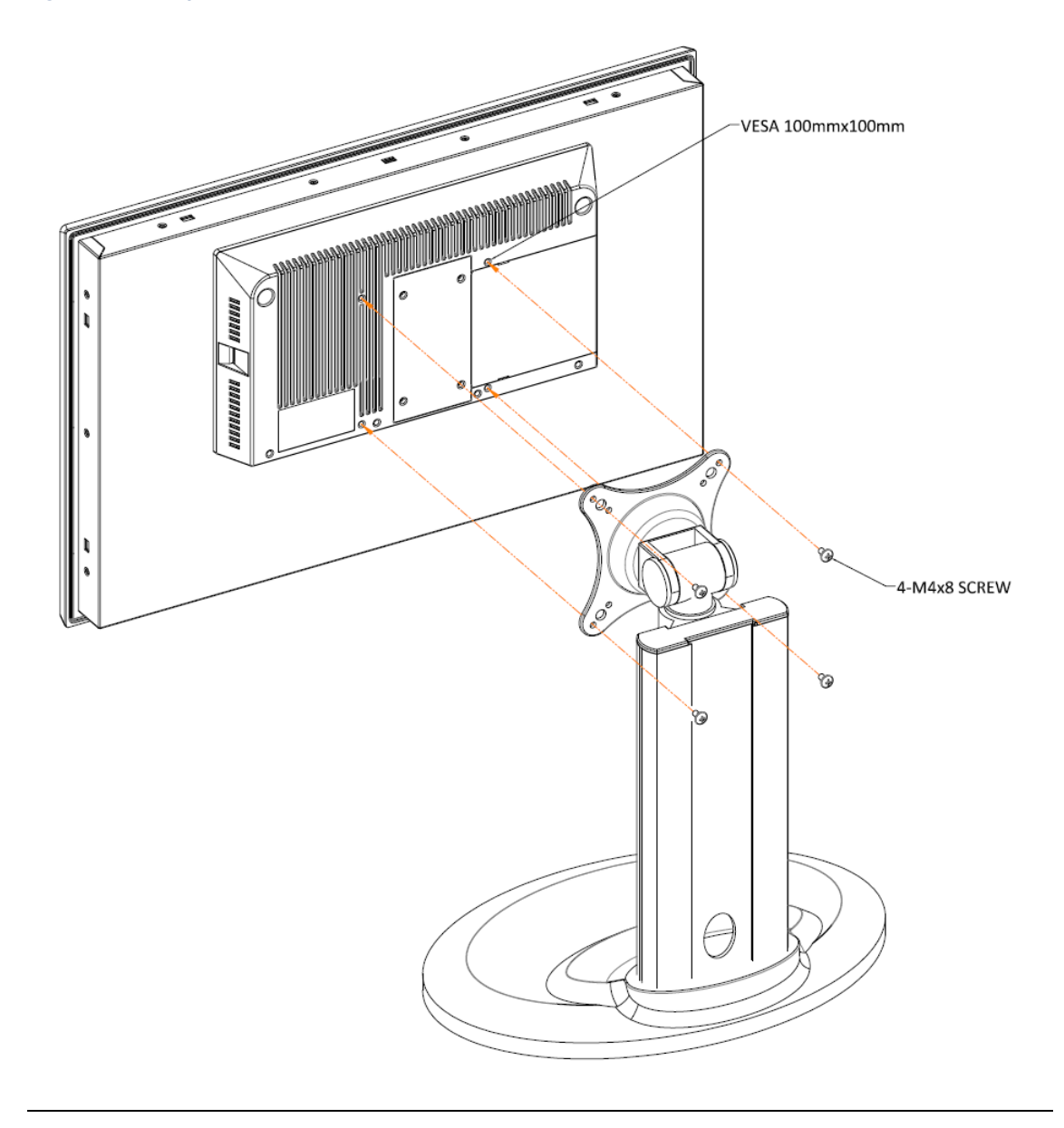

# Section 10: Physical Connections and Configuration Settings

# Input Power (24V DC-in)

To connect to power, follow these steps:

- 1. Verify that the power cable is not energized.
- 2. Loosen the screw clamps on the mating power connector.
- 3. Strip the insulation from the power cables.
- 4. Secure the power cable to the mating connector, noting polarity, and tighten the screw clamps. The torque for the attaching screws is 0.3 Nm (2.26 in-lb).
- 5. Apply dc power to the unit. During normal startup and operation, the LED status indicator displays as follows:
  - Solid amber while the RXi HMI unit is starting up
  - Solid green during normal operation

Be sure to connect a DC power cord to this 3-pin power connector. Using a voltage out of the range may fail to boot the system or cause damage to the system board.

# 10.1 Graphics Interface

The RXi HMI uses a DisplayPort to connect to a display device such as a computer monitor. The DisplayPort connection will be used to transmit both audio and video. If additional configuration is required, visit the Chipset menu in the device BIOS on startup.

# 10.2 Ethernet Ports

The RXi HMI has Four Base-T Ethernet Ports. Use the LAN ports to connect to a local area network through a network hub or router. If additional configuration is required, visit the Wakeup Configuration menu in the device BIOS on startup.

# 10.2.1 Ethernet Port Operation LEDs

| Speed Link Activity | LED           | LED State  | Operating State |
|---------------------|---------------|------------|-----------------|
|                     | Speed         | Yellow, ON | 10/100/1000     |
|                     | Link Activity | Green, ON  | Link Status     |

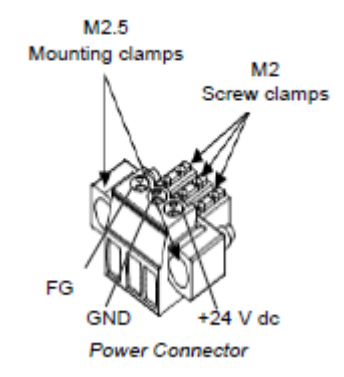

# 10.2.2 Operation Status LEDs (Screen)

RXi HMI has a tri-color LED built into the screen that provides a visual indication of the operation status.

| LED State       | System State                  |
|-----------------|-------------------------------|
| Amber, Solid    | Operating system starting     |
| Green, Solid    | Normal operating state        |
| Green, Blinking | Backlight off                 |
| Red, Blinking   | Backlight failure             |
| Off             | Power not applied to the unit |

# 10.3 USBs

The RXi HMI features two USB 2.0 (Type-A) ports for the mouse and keyboard. (There are also two USB 3.0 (Type-A) ports for external storage devices.) If configure the device to wake on keyboard/mouse function visit the Wakeup Configuration menu in the device BIOS on startup.

# 10.4 Serial Connectors (UART)

The RXi HMI features two serial port connections. Connect these devices using the pin-out configuration seen in

| Serial Connection | Pin | Function |
|-------------------|-----|----------|
|                   | 1   | TXD      |
|                   | 2   | RXD      |
| RS232             | 3   | RTS      |
|                   | 4   | CTS      |
|                   | 5   | GND      |
|                   | 6   | TX+      |
|                   | 7   | TX-      |
| RS485             | 8   | RX+      |
|                   | 9   | RX-      |
|                   | 10  | GND      |

# 10.5 I/O Connectors

# 10.5.1 Serial ATA (SATA) Connector

#### Features

1 Serial ATA 3.0 port with data transfer rate up to 6Gb/s

Integrated Advanced Host Controller Interface (AHCI) controller

The Serial ATA connector is used to connect the Serial ATA device. Connect one end of the Serial ATA data connector to a SATA connector on the other end to your Serial ATA device.

#### **BIOS Setting**

Configure the Serial ATA drive in the Chipset menu (SB SATA Configuration submenu) of the BIOS. Refer to chapter 3 for more information.

# 10.6 Expansion Slots

# 10.6.1 Micro SD Socket

The micro SD socket allows you to install a micro SD card for the expansion of available storage.

# 10.7 LVDS LCD Panel Connector

The system board allows you to connect an LCD Display Panel with the LVDS LCD panel connector. This connector transmits video signals and power from the system board to the LCD Display Panel.

Refer to the right side for the pin functions of the LVDS connector.

## 10.7.1 BIOS Setting

Configure the LCD panel in the Chipset menu (DISPLAY control submenu) of the BIOS. Refer to Chapter 3 for more information.

# 10.8 Audio

#### 10.8.1 Rear Audio

The system board is equipped with 2 audio jacks (Line-out and Mic-in). A jack is a one-hole connecting interface for inserting a plug.

- Line-out Jack (Lime) This jack is used to connect a headphone or external speakers.
- Mic-in Jack (Pink) This jack is used to connect an external microphone.

10.9

# Battery

The lithium-ion battery powers the real-time clock and CMOS memory. It is an auxiliary source of power when the main power is shut off or disconnected. It is a standard CR2032 battery and is accessible on the bottom of the computing module when separated from the screen (as shown inFigure 132.

#### **Safety Measures**

- Danger of explosion if battery incorrectly replaced.
- Replace only with the same or equivalent type recommended by the manufacturer.
- Dispose of used batteries according to local ordinances.

#### Figure 132: CR2032 Battery for 12 to 24 inch

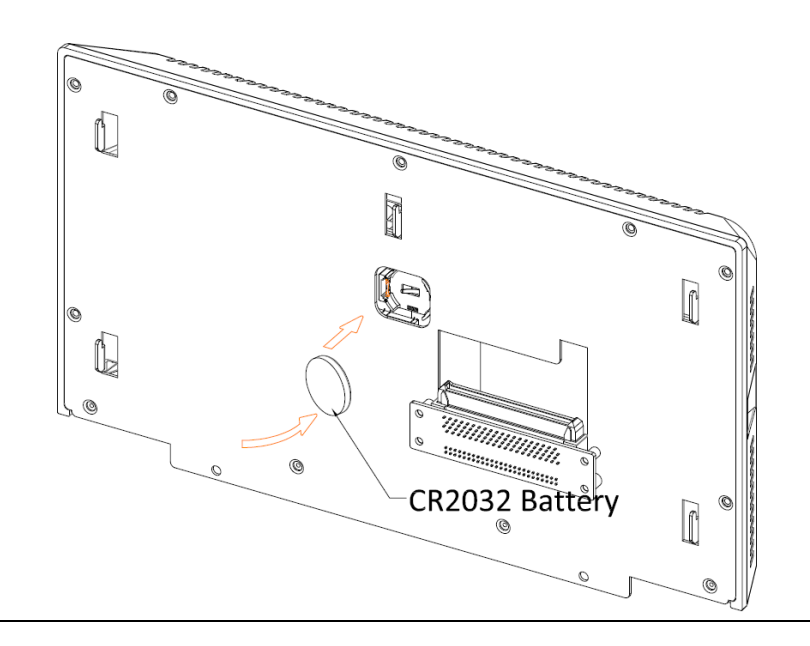

#### **WARNING**

#### Use of Another Battery May Present a Risk of Fire or Explosion.

Replace Battery with Panasonic Model CR2032 only.

#### **A**CAUTION

Battery May Explode if Mistreated. Do not Recharge, Disassemble, or Dispose of In Fire.

# Appendix A Open Source Software Used by RXi HMI

Component Name : JamesNK/Newtonsoft.Json

Version :13.0.1

License information : The MIT License (MIT)

Copyright (c) 2007 James Newton-King

Permission is hereby granted, free of charge, to any person obtaining a copy of this software and associated documentation files (the "Software"), to deal in the Software without restriction, including without limitation the rights to use, copy, modify, merge, publish, distribute, sublicense, and/or sell copies of the Software, and to permit persons to whom the Software is furnished to do so, subject to the following conditions:

The above copyright notice and this permission notice shall be included in all copies or substantial portions of the Software.

THE SOFTWARE IS PROVIDED "AS IS", WITHOUT WARRANTY OF ANY KIND, EXPRESS OR IMPLIED, INCLUDING BUT NOT LIMITED TO THE WARRANTIES OF MERCHANTABILITY, FITNESS FOR A PARTICULAR PURPOSE AND NONINFRINGEMENT. IN NO EVENT SHALL THE AUTHORS OR COPYRIGHT HOLDERS BE LIABLE FOR ANY CLAIM, DAMAGES OR OTHER LIABILITY, WHETHER IN AN ACTION OF CONTRACT, TORT OR OTHERWISE, ARISING FROM, OUT OF OR IN CONNECTION WITH THE SOFTWARE OR THE USE OR OTHER DEALINGS IN THE SOFTWARE.

Component Name: Microsoft.Dism

Version : 2.2.2

License Information: The MIT License (MIT)

Copyright (c) 2016

Permission is hereby granted, free of charge, to any person obtaining a copy of this software and associated documentation files (the "Software"), to deal in the Software without restriction, including without limitation the rights to use, copy, modify, merge, publish, distribute, sublicense, and/or sell copies of the Software, and to permit persons to whom the Software is furnished to do so, subject to the following conditions:

The above copyright notice and this permission notice shall be included in all copies or substantial portions of the Software.

THE SOFTWARE IS PROVIDED "AS IS", WITHOUT WARRANTY OF ANY KIND, EXPRESS OR IMPLIED, INCLUDING BUT NOT LIMITED TO THE WARRANTIES OF MERCHANTABILITY, FITNESS FOR A PARTICULAR PURPOSE AND NONINFRINGEMENT. IN NO EVENT SHALL THE AUTHORS OR COPYRIGHT HOLDERS BE LIABLE FOR ANY CLAIM, DAMAGES OR OTHER LIABILITY, WHETHER IN AN ACTION OF CONTRACT, TORT OR OTHERWISE, ARISING FROM, OUT OF OR IN CONNECTION WITH THE SOFTWARE OR THE USE OR OTHER DEALINGS IN THE SOFTWARE.

# **General Contact Information**

http://www.emerson.com/industrial-automation-controls

Knowledge Base:

Home link:

https://www.emerson.com/industrial-automation-controls/support

# **Technical Support**

| <b>Americas</b><br>Phone: | 1-888-565-4155<br>1-434-214-8532 (If toll free option is unavailable)                                                                                                    |
|---------------------------|----------------------------------------------------------------------------------------------------|
|                           | Customer Care (Quotes/Orders/Returns): <u>customercare.mas@emerson.com</u><br>Technical Support: <u>support.mas@emerson.com</u>                                                                                                    |
| <b>Europe</b><br>Phone:   | +800-4444-8001<br>+420-225-379-328 (If toll free option is unavailable)<br>+39-0362-228-5555 (from Italy - if toll-free 800 option is unavailable or dialing from a mobile)<br>Customer Care (Quotes/Orders/Returns): <u>customercare.emea.mas@emerson.com</u><br>Technical Support: <u>support.mas.emea@emerson.com</u> |
| <b>Asia</b><br>Phone:     | +86-400-842-8599<br>+65-6955-9413 (All other Countries)                                                                                                    |
|                           | Customer Care (Quotes/Orders/Returns): <u>customercare.cn.mas@emerson.com</u><br>Technical Support: <u>support.mas.apac@emerson.com</u>                                                                                                    |

Any escalation request should be sent to mas.sfdcescalation@emerson.com

**Note:** If the product is purchased through an Authorized Channel Partner, please contact the seller directly for any support.

Emerson reserves the right to modify or improve the designs or specifications of the products mentioned in this manual at any time without notice. Emerson does not assume responsibility for the selection, use, or maintenance of any product. Responsibility for proper selection, use, and maintenance of any Emerson product remains solely with the purchaser.

© 2021 Emerson. All rights reserved.

Emerson Terms and Conditions of Sale are available upon request. The Emerson logo is a trademark and service mark of Emerson Electric Co. All other marks are the property of their respective owners.

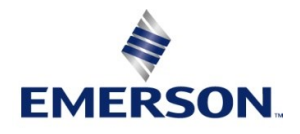